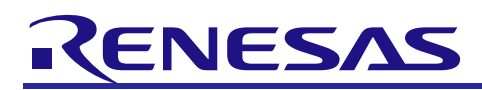

# Smart Analog

Smart Analog Development Tutorial for TSA-IC500

R20AN0258EJ0100 Rev.1.00 Mar 31, 2014

# Introduction

This tutorial manual is designed to provide the user with an understanding of the hardware functionality of the Smart Analog IC 500 evaluation board TSA-IC500 and its development tool chains. It is intended for users evaluating this Smart Analog IC platform and using this evaluation board.

# **Target Devices**

Smart Analog IC 500 (RAA730500DFP) and RL78/G1A (R5F10ELEAFB)

# Contents

| 1. | Overview                                                                                       | . 2 |
|----|------------------------------------------------------------------------------------------------|-----|
| 2. | Required items                                                                                 | . 3 |
| 3. | Overview of development                                                                        | . 8 |
| 4. | Procedures                                                                                     | . 9 |
| 5. | Simulating the sensor operation by using Renesas VA                                            | 11  |
| 6. | Creating the sensor board and LED board                                                        | 23  |
| 7. | Reading the AFE register file by using SA-Designer and creating a program by using CubeSuite+? | 28  |
| 8. | Checking the operation on a real machine                                                       | 69  |
| 9. | Supplement                                                                                     | 70  |

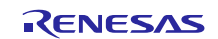

## 1. Overview

This application note describes an example of developing a program that drives a phototransistor and controls LEDs in the Smart Analog development environment, by using the Smart Analog IC 500 evaluation board TSA-IC500 (TSA-IC500) on which a circuit configurable Smart Analog IC 500 and RL78/G1A are mounted.

### **1.1** Development environment

Use the latest version of development tools for the Smart Analog development environment.

| Sensor Select Web Simulator  | Renesas VA Version 2.0.0.0 or later |
|------------------------------|-------------------------------------|
| Analog Front End Design Tool | SA-Designer V1.02.00 or later       |
| IDE                          | CubeSuite+ V2.00.00 or later        |

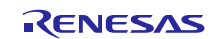

# 2. Required items

Prepare the items below before starting development by following the steps described in this document.

Required items

- Tessera Technology evaluation board TSA-IC500 incorporating Smart Analog IC
- Renesas on-chip debugging emulator E1
- New Japan Radio phototransistor NJL7502L
- LED  $\times$  2 (any color)
- 470  $\Omega$  resistor  $\times 2$  (1/8W)
- 1 k $\Omega$  resistor (1/8W)
- 50-pin female socket  $(2 \times 25 \text{ pins}) \times 2$  and 50-pin male header  $(2 \times 25 \text{ pins}) \times 2$
- Board  $\times 2$

# 2.1 Tessera Technology evaluation board TSA-IC500 incorporating Smart Analog IC

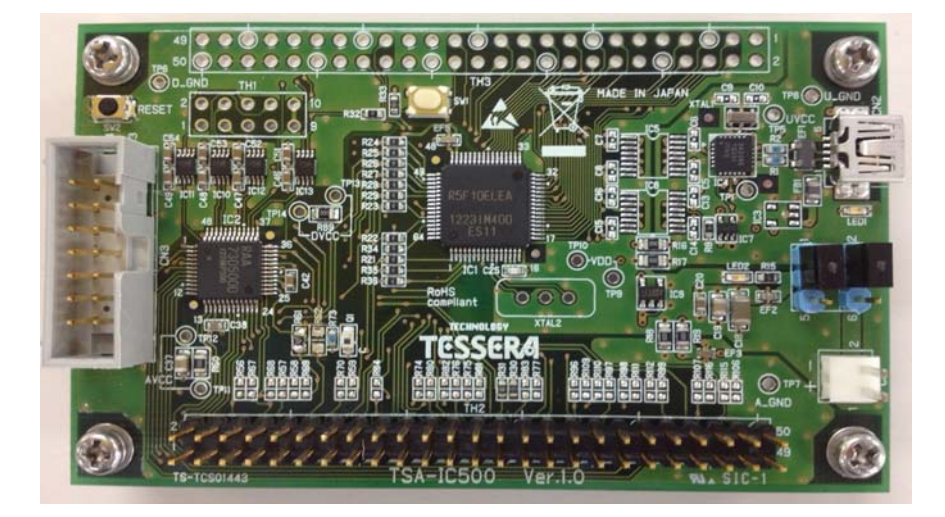

Smart Analog IC 500 (RAA730500DFP) and RL78/G1A (R5F10ELEAFB) are mounted on this board.

How to obtain TSA-IC500

Corporate customer - Place an order with a Renesas distributor.

Private customer - Purchase the product from the Tessera Technology website.

 Tessera Technology Inc. <u>http://www.tessera.co.jp/tsa-ic500.html</u> (Japanese website)

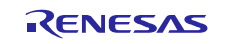

# 2.2 Renesas on-chip debugging emulator E1

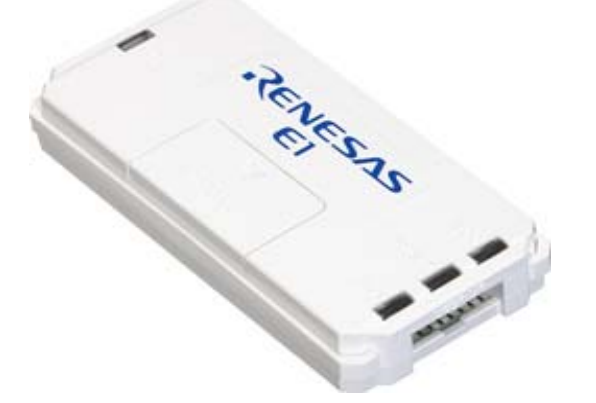

In this document, the E1 emulator is connected to the evaluation board TSA-IC500 and used as a debugger/flash memory programmer.

For all product sales, samples, status and availability information, please contact a Renesas Electronics distributor or sales representative in your area.

On-chip debugger E1

Part No.: R0E000010KCE00

• Renesas Buy/Samples: http://www.renesas.com/buy/index.jsp?campaign=gn\_buy

# 2.3 New Japan Radio phototransistor NJL7502L

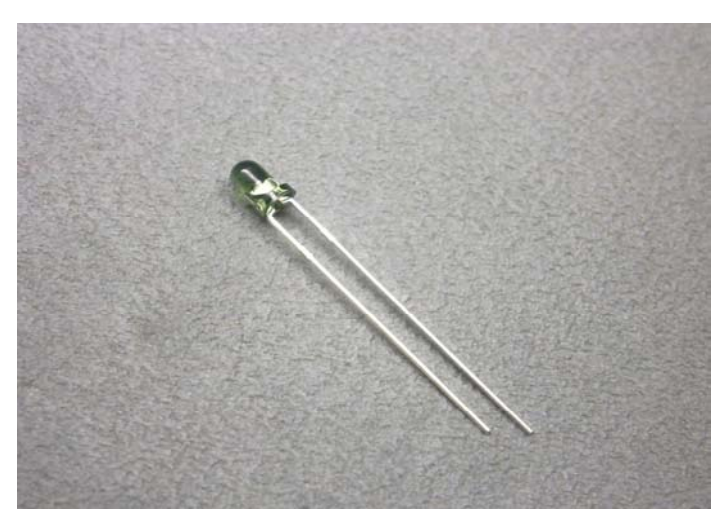

In this document, this phototransistor functions as a sensor driven by the Smart Analog IC. This product is available from parts suppliers or online.

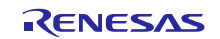

# 2.4 LED × 2 (any color)

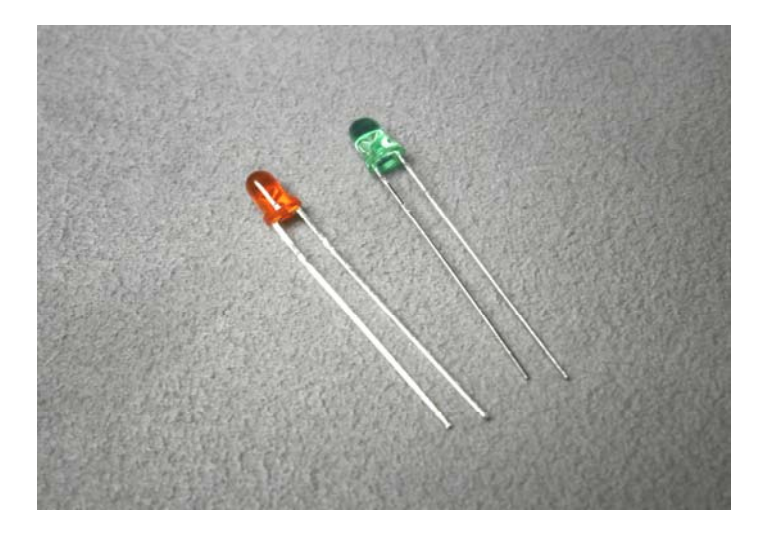

These LEDs are controlled from the RL78/G1A and blink to indicate the sensor operating status. This product is available from parts suppliers or online. You can choose any color.

# 2.5 470 $\Omega$ resistor $\times$ 2 (1/8W)

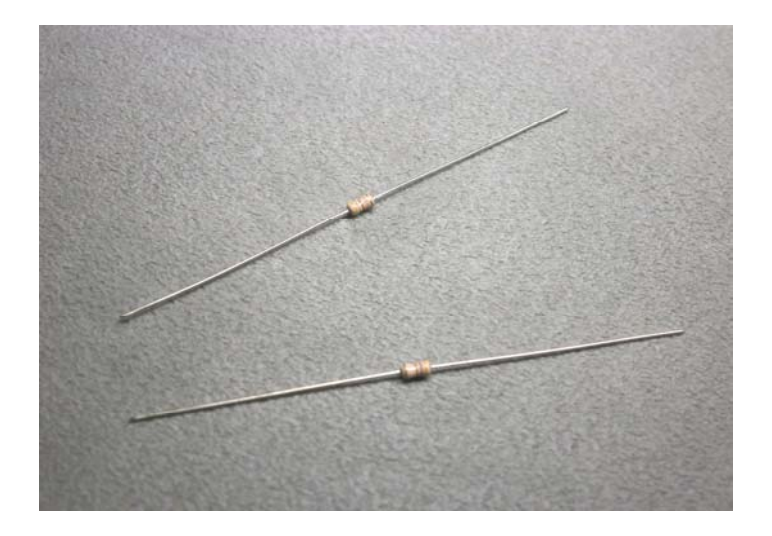

These resistors determine the current that flows when driving LEDs via the RL78/G1A ports. This product is available from parts suppliers or online.

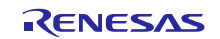

# 2.6 1 kΩ resistor (1/8W)

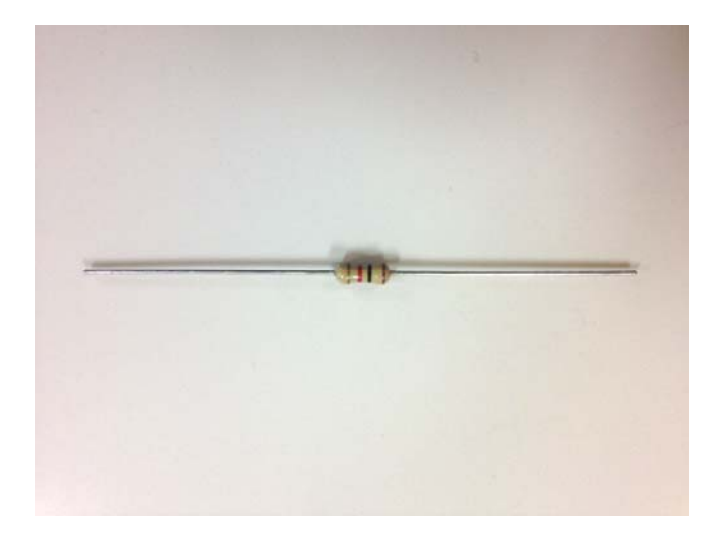

This resistor determines the current that flows when driving the sensor. This product is available from parts suppliers or online.

# 2.7 50-pin female socket (2 $\times$ 25 pins) $\times$ 2 and 50-pin male header (2 $\times$ 25 pins) $\times$ 2

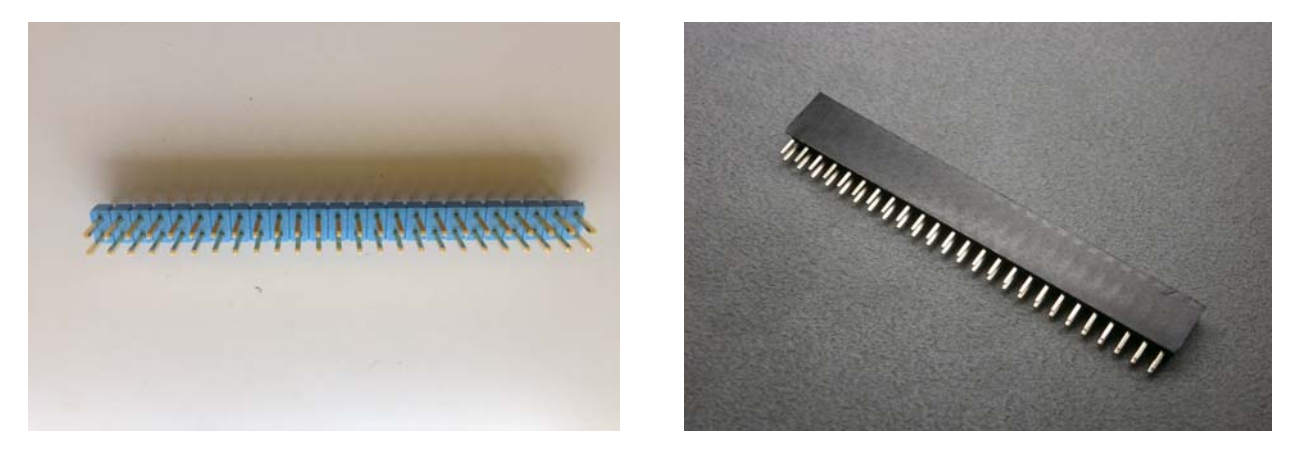

50-pin male header ( $2 \times 25$  pins)

50-pin female socket (2 × 25 pins)

These connect the sensor to the LEDs on the evaluation board TSA-IC500. Prepare two of each. This product is available from parts suppliers or online.

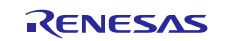

# 2.8 Board × 2

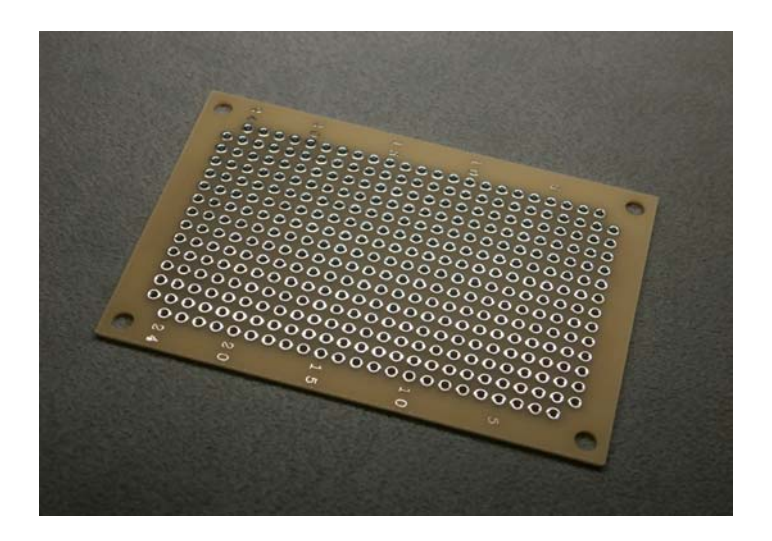

These are the boards on which the female sockets are soldered. One is used to mount LEDs, and the other is used to mount the sensor. Prepare boards that have a space larger than a  $25 \times 2$  matrix to connect the 50-pin sockets.

The photos below show the boards separated in two, onto which the pin sockets, LEDs, and sensor are mounted. Prepare the board as shown in these photos.

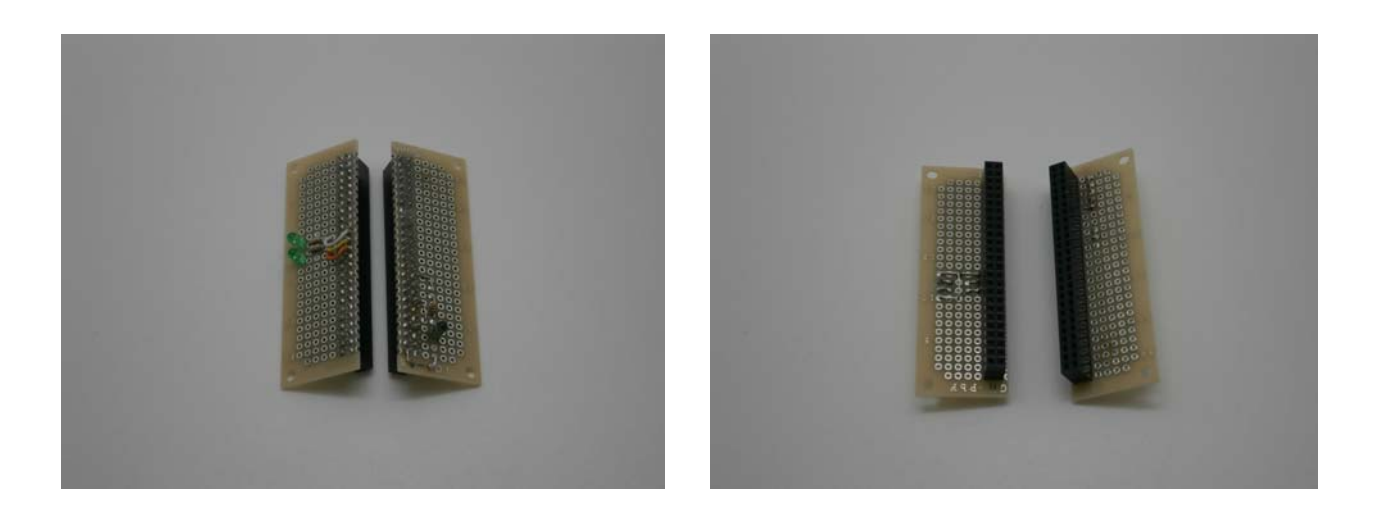

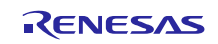

# 3. Overview of development

In this system, the phototransistor senses the amount of light and lights the LEDs accordingly. By using the Smart Analog IC, you can amplify the signal output from the phototransistor to adjust it to an optimum value, and then digitize the signal by using an A/D converter (ADC).

The ADC measurement range is divided into four ranges, and the LEDs are controlled to indicate "00", "01", "10", or "11", according to the signal output from the Smart Analog IC.

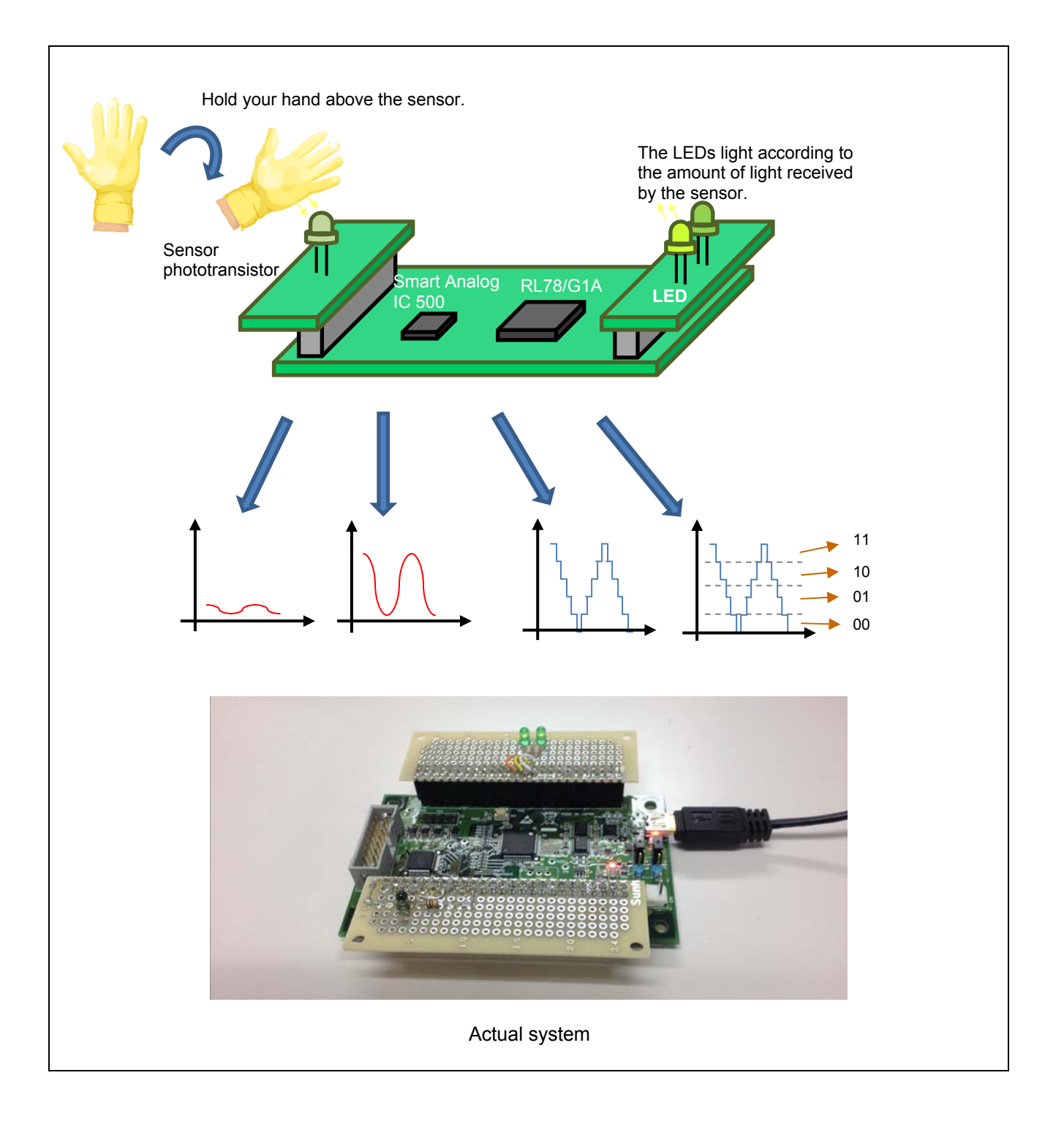

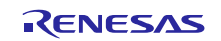

## 4. Procedures

The development flow described in this document is described below.

# 4.1 Simulating the sensor operation by using Renesas VA

**RENESAS Lab.** RENESAS RENESAS Lab. VA Virtual Smart Analog Laboratory () Ibit: 600 ø E D A Result: - Simulation result - Smart Analog circuit parameters (AFE register file) LDO\_OUT Voltage (N

Simulate the sensor operation by using a simulator (Renesas VA).

# 4.2 Creating an evaluation board

Create two boards, one to mount the sensor and one to mount the LEDs, and mount them on the evaluation board.

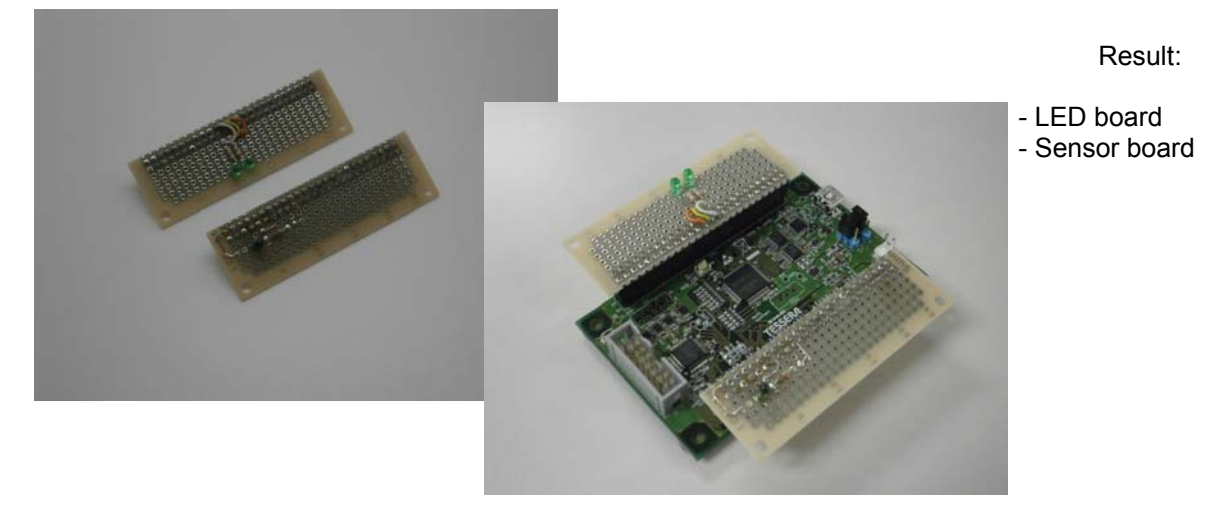

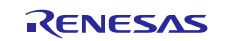

# 4.3 Reading a register file by using SA-Designer and loading the file to CubeSuite+ to create a program

Read the Smart Analog AFE register file created by Renesas VA, convert it to a C source file by using SA-Designer, load the parameters to CubeSuite+, and then create the program to drive the sensor and control the LEDs.

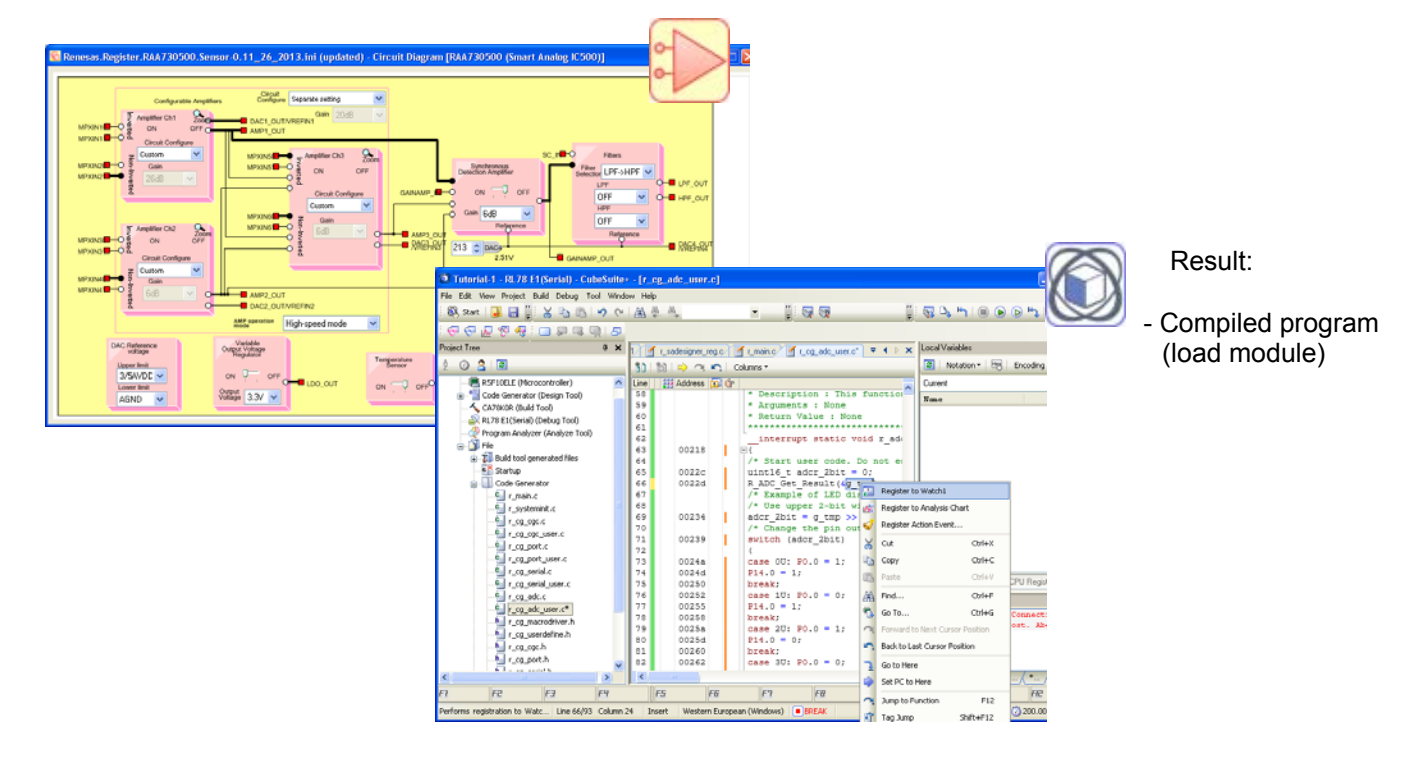

# 4.4 Checking the operation on the evaluation board

Check whether the program created in section 4.3 operates as expected on the evaluation board.

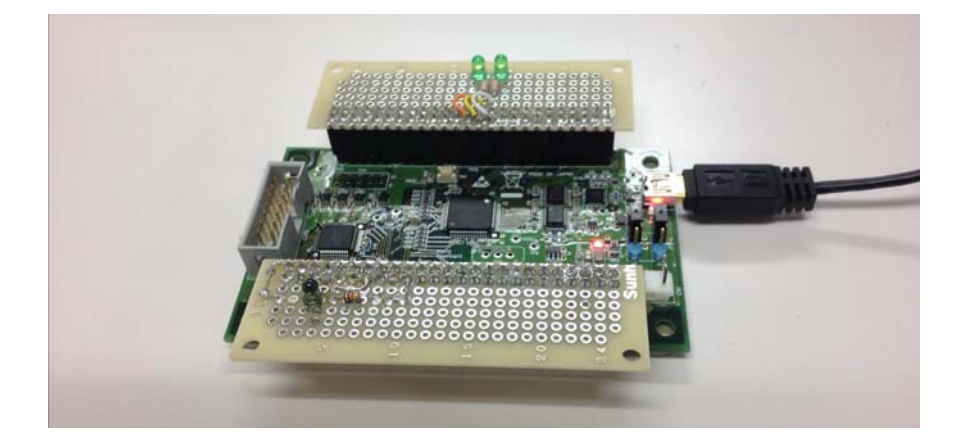

Result:

- Sensor evaluation environment and program

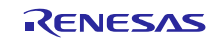

# 5. Simulating the sensor operation by using Renesas VA

First, simulate the operation of the sensor and the Smart Analog IC by using Renesas VA, a web simulator provided by Renesas.

# 5.1 What is a web simulator

A web simulator enables analog circuits that incorporate a sensor and Smart Analog IC to be simulated and designed just by using a web browser. You do not need to download and install a special program. You can access the tool and simulate the operation any time you want, as long as you can connect to the Internet.

Renesas VA provides the following features:

- Circuit design You can combine a Smart Analog IC and a sensor to design a Smart Analog internal circuit.
- Transient analysis You can check the waveform generated from the analog signal converted by Smart Analog from the input sensor signal.
- AC analysis You can check the amplitude frequency characteristics of the waveform processed in the Smart Analog IC.
- Filtering effect analysis You can check the Smart Analog filter characteristics.
- Synchronous detector operation analysis You can check the operation of the synchronous detector incorporated in the Smart Analog IC.
- Reading and saving simulation details, and uploading and downloading the AFE register file You can read and save simulation results, and upload and download the Smart Analog AFE register file.

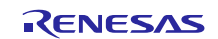

# 5.2 Using Renesas VA

Next, it is time to use Renesas VA.

Launch your web browser, and then access the Renesas website to obtain Renesas VA.

• Renesas VA

http://www.renesas.com/renesas\_va Renesas home page  $\rightarrow$  **Products**  $\rightarrow$  **Smart Analog**  $\rightarrow$  **Renesas VA** 

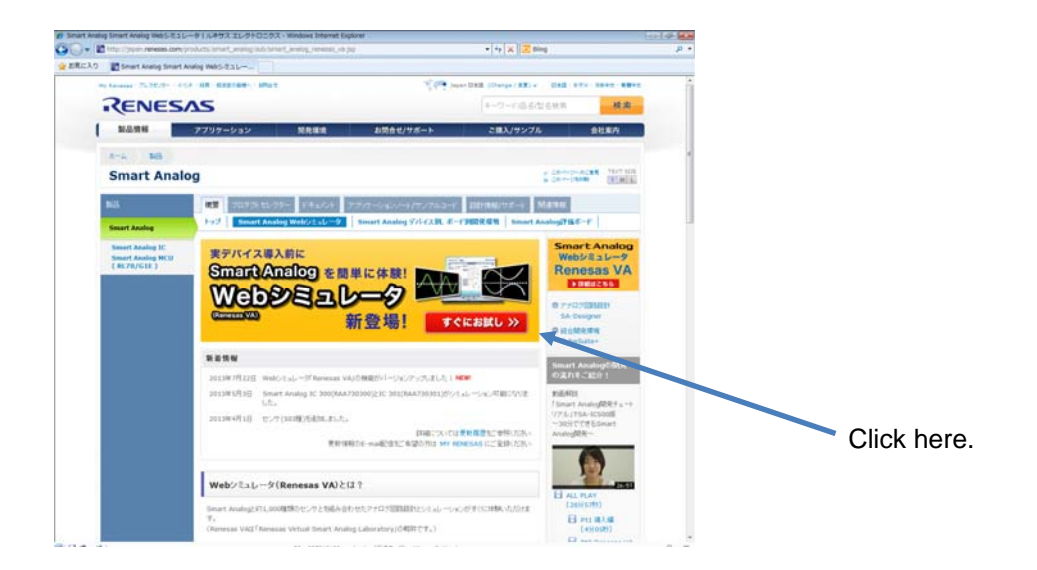

Click Try Now on the top right of the screen.

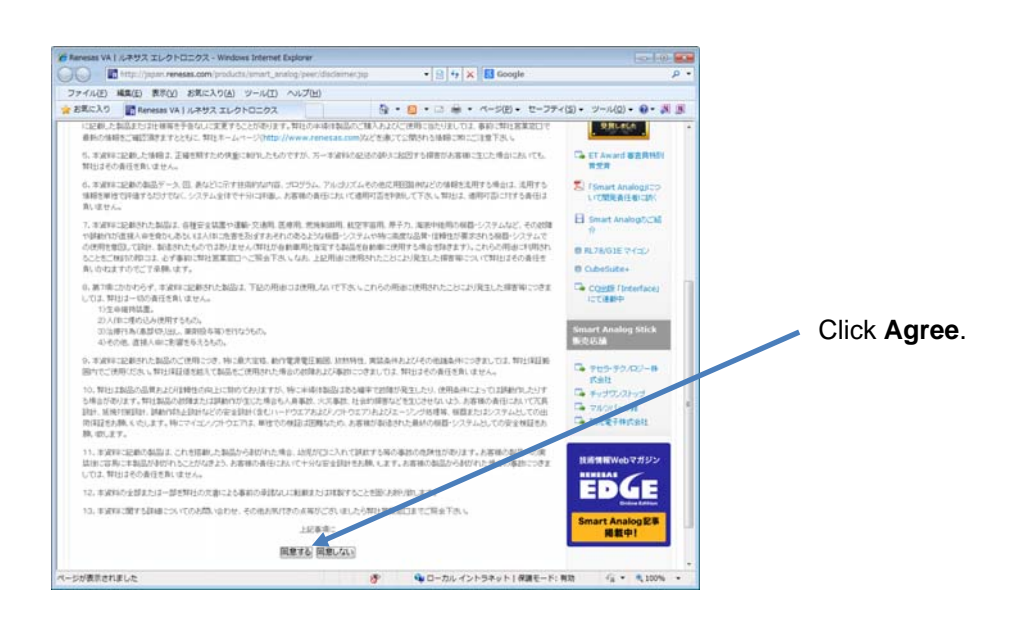

Click Agree on the bottom of the disclaimer screen.

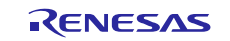

A screen for inputting your My Renesas ID and password appears.

To use Renesas VA, you need a My Renesas ID and password. If you do not have an ID, click **New user? Click here to register now** to create an ID (free of charge).

Note At registration, if you select "Smart Analog" from **Category** under **Subscribe to content / service**, Smart Analog is added to your service list. You will then be able to receive newsletters related to Smart Analog products such as Renesas VA and SA-Designer.

| ٨                                                                                                    | <b>Ay</b> Renesas                                                                                                    |                                 |
|----------------------------------------------------------------------------------------------------|----------------------------------------------------------------------------------------------------|---------------------------------|
| /ly Renesa                                                                                                    | as allows you to CONNECT with Renesas services.                                                                                                    |                                 |
| Renesas                                                                                                    | Services>                                                                                                    |                                 |
| * Downloa<br>- Exampli<br>- Softwar<br>- Applicat<br>- Installat<br>* Receipt i<br>* Informed<br>Select F<br>Choose S<br>Non-s | Id software and Niddleware ison Notes and Niddleware ison Notes iton Notes iton Notes iton Notes (Product Activation Code) of Newsletters I when we make changes to documentation, or any <b>Region ®</b> ecurity Level ecure © Secure egion and Language | web page on the Renesas website |
| Americ                                                                                                    | as                                                                                                    | English                         |
| 97 - 17<br>17                                                                                                    | Mainland China / Hong Kong Region                                                                                                    | 簡体中文 English                    |
|                                                                                                    | Singapore / South & Southeast Asia / Oceania                                                                                                    | English                         |
| Asia                                                                                                    | South Korea                                                                                                    | 한국어 English                     |
|                                                                                                    | Taiwan Region                                                                                                    | 繁體中文 English                    |
| Europe                                                                                                    | / Middle East / Africa                                                                                                    | English                         |
| Japan                                                                                                    |                                                                                                    | 日本語                             |

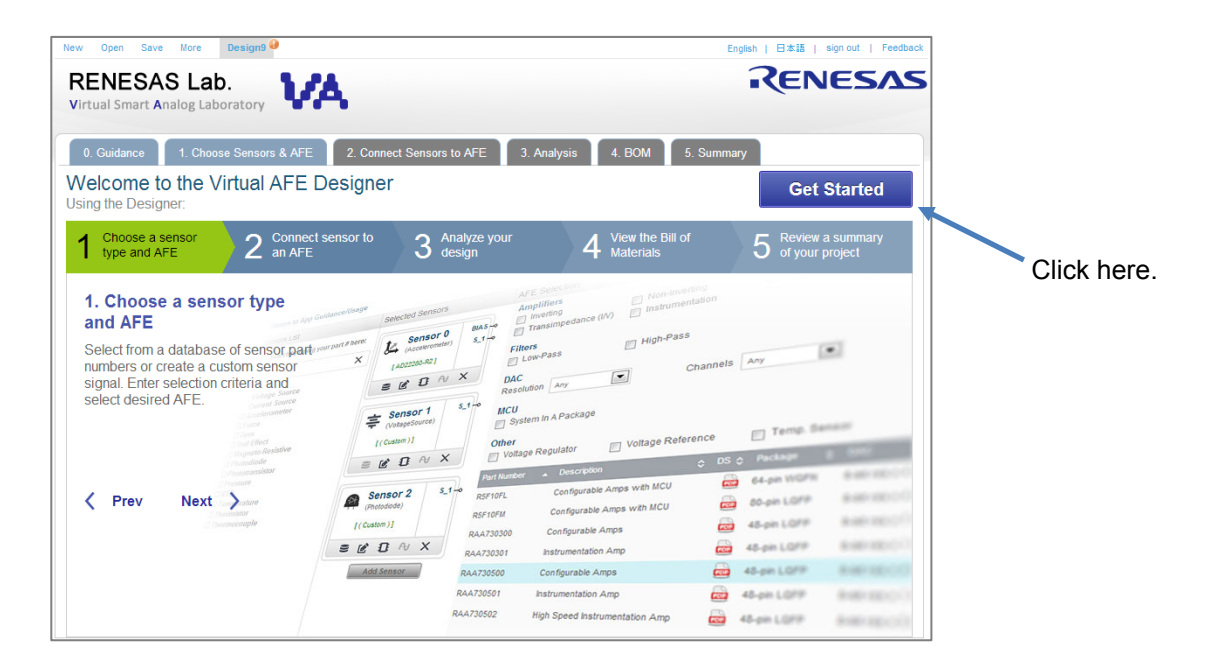

Type your My Renesas ID and password. The Renesas VA screen appears. Click **Get Started** on the top right of the screen.

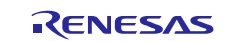

| RENESAS Lab.<br>Virtual Smart Analog Laboratory                                                                                                    | VA                                                                 | AFE 2 And                                                                                                    |                                                                                                    |         | KEN           | () Help                 |                                                                    |                                                            |
|----------------------------------------------------------------------------------------------------|--------------------------------------------------------------------|----------------------------------------------------------------------------------------------------|----------------------------------------------------------------------------------------------------|---------|---------------|-------------------------|--------------------------------------------------------------------|------------------------------------------------------------|
| ( Return to App Guidance/Usage                                                                                                    |                                                                    | J Perlary                                                                                                    | Contraction of the second second seco | ontinue | to Connect Se | ensors to AFE )         |                                                                    |                                                            |
| Sensors List                                                                                                    | Selected Sensors                                                   | AFE Selection                                                                                                    |                                                                                                    |         | (             | Reset Filters           |                                                                    |                                                            |
| Search by typing your part # here:<br>Voltage Source<br>Current Source<br>B Accelerometer<br>B Force<br>B Gyro<br>B Hall Effect<br>D Halpeto-Resistive<br>B Phototanalistor | Sensor 0<br>(Poutrassator)<br>[Rul75 rd]<br>C D Ay X<br>Add Sensor | Amplifiers<br>Investing<br>Transimpedan<br>Filters<br>Low-Pass<br>DAC<br>Resolution Any<br>MCU<br>System In A Pa<br>Other<br>Voltace Result | Non-Inveting     Instrumentation     High-Pass     Char ckage                                                                                                    | neis on | Differential  | ]                       | In the Sensors<br>Phototransiste<br>drag NJL7502I<br>Sensors area. | List area, click<br>or, NJR, and then<br>into the Selected |
| Acme Electric (1)                                                                                                    |                                                                    | Part Number 🔺                                                                                                    | Description :                                                                                                    | o us o  | Package (     | DAC Ó                   |                                                                    |                                                            |
| El Everlight Electropics (20)                                                                                                    |                                                                    | R5F10FL 0                                                                                                    | Configurable Amps with MCU                                                                                                    |         | 64-pin WQFN   | 8-bit res x 4 CH        | Part #:                                                            | NJL7502L                                                   |
| E Lite On (1)                                                                                                    |                                                                    | R5F10FM (                                                                                                    | Configurable Amps with MCU                                                                                                    | -       | 80-pin LOFP   | 8-bit res $\times$ 4 CH | Manufacturer:                                                      | NJR                                                        |
| ■ NJR (1)                                                                                                    |                                                                    | RAA730300                                                                                                    | Configurable Amps                                                                                                    | -       | 48-pin LOFP   | 8-bit res x 7 CH        | Description:                                                       | Amhient Light Sense                                        |
| NJL7502L                                                                                                    |                                                                    | RAA730301                                                                                                    | natrumentation Amp                                                                                                    |         | 48-pn LOFP    | 8-bit res x 1 CH        | Description.                                                       |                                                            |
| Para Light Electronics (1)                                                                                                    |                                                                    | RAA730500                                                                                                    | Configurable Amps                                                                                                    | 100     | 48-pin LQFP   | 8-bit res x 4 CH        | Intensity (vv/m2                                                   | 2): 1n to 73                                               |
| Vishay (3)                                                                                                    |                                                                    | RAA730501                                                                                                    | nstrumentation Amp                                                                                                    | -       | 48-pin LQFP   | 8-bit res x 1 CH        | $\lambda^{P}$ :                                                    | 5.6e-007                                                   |
| Temperature<br>Thermistor                                                                                                    |                                                                    | RAA730502 I                                                                                                    | ligh Speed Instrumentation Amp                                                                                                    |         | 48-pin LOFP   | 8-bit res x 5 CH        |                                                                    |                                                            |

Select the sensor to be connected to the Smart Analog IC.

Here, you are using a phototransistor, so click **Phototransistor** to expand the tree, click **NJR** to expand the tree, and then drag **NJL7502L** into the **Selected Sensors** area to specify the model number.

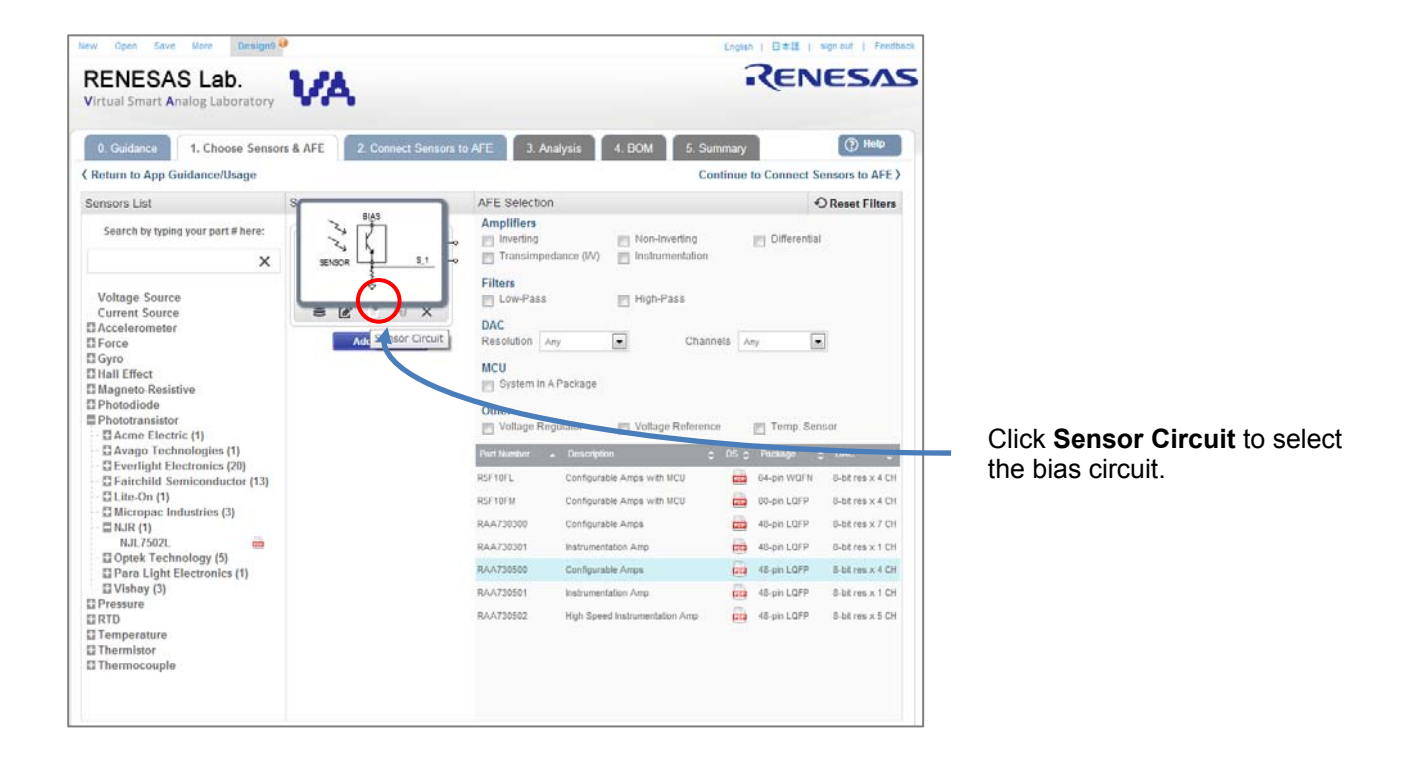

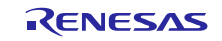

Select how to connect the sensor to the Smart Analog IC.

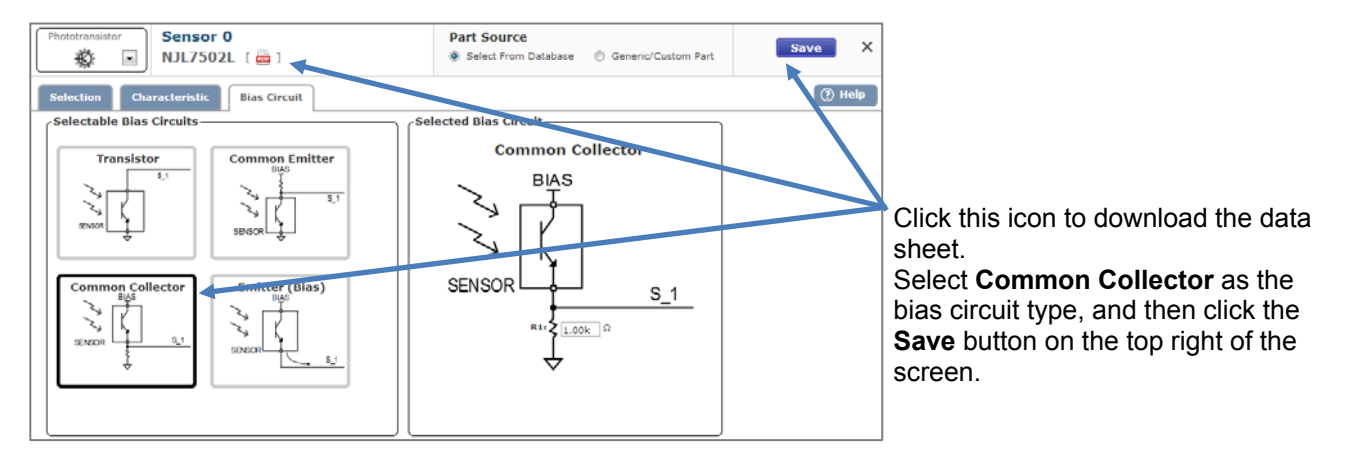

The PDF icon next to NJL7502L on the top left of the screen is linked to the NJL7502L data sheet. Click this icon to download the data sheet.

There are four types of bias circuit connections available for NJL7502L and the Smart Analog IC. Here, select the common collector type, which allows you to obtain the widest dynamic range when the circuit is driven at 5 V.

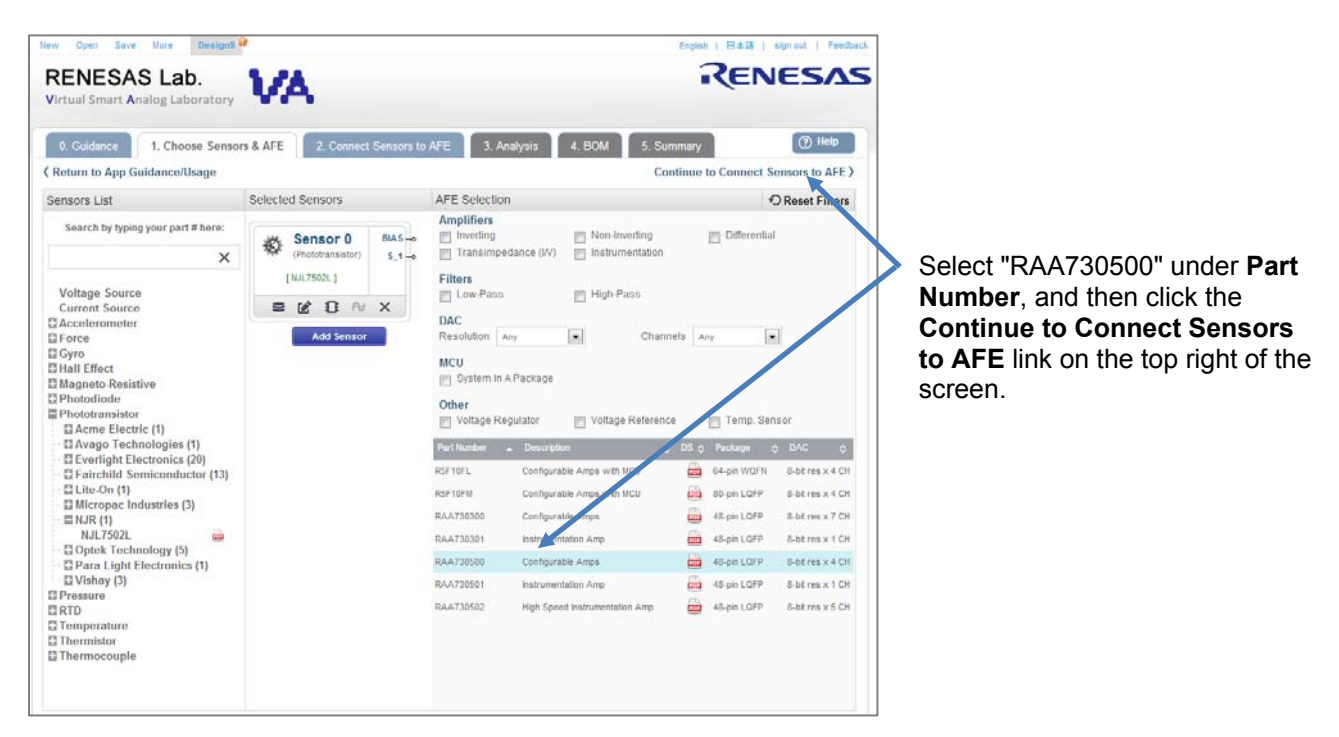

Select the Smart Analog product to use for simulation.

The current version of Renesas VA supports Smart Analog MCU (SiP that packages an AFE and MCU) and Smart Analog IC (AFE only).

Here, you are using an evaluation board on which a Smart Analog IC (AFE only) is mounted, so select a Smart Analog IC (RAA730500).

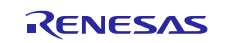

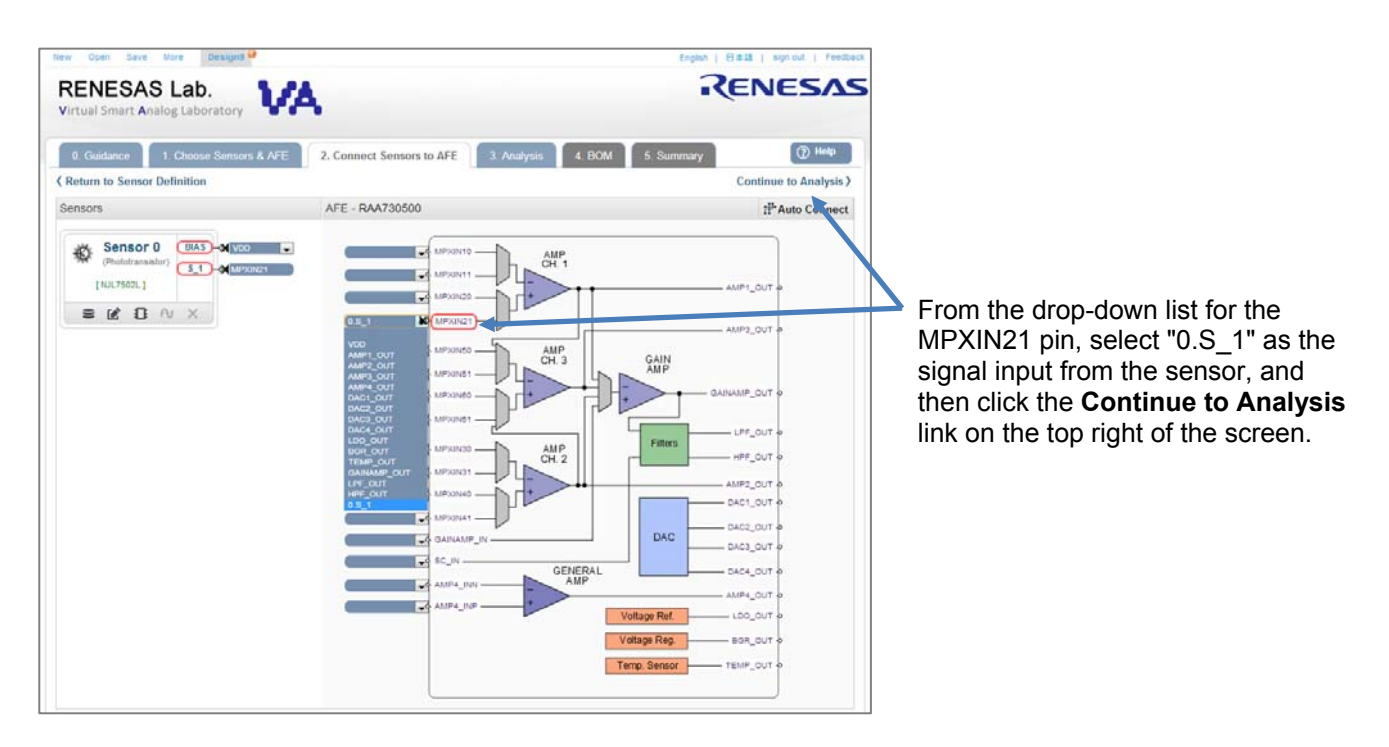

A screen that shows the connection of the sensor and Smart Analog IC appears.

The sensor is connected on the evaluation board in the later steps according to the connection between the sensor and the Smart Analog IC specified here. Although the sensor is automatically connected to the MPXIN20 pin on the screen, expand the drop-down list for the MPXIN21 pin and select "0.S\_1" as the signal input from the sensor so that the sensor is connected to MPXIN21.

Here, when you attempt to change the sensor pin from MPXIN20 to MPXIN21, the message below will be displayed. Click **OK**.

#### Message output:

Custom sensor to AFE connections may not be supported by the Auto Configure function. To return to default connections select "Auto Connect".

| ページ renesas.transim.com の記述:                                                                                                    | × |             |
|----------------------------------------------------------------------------------------------------|---|-------------|
| Custom sensor to AFE connections may not be<br>supported by the Auto Configure function. To return<br>to default connections select "Auto Connect".<br>OK |   | Click here. |

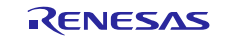

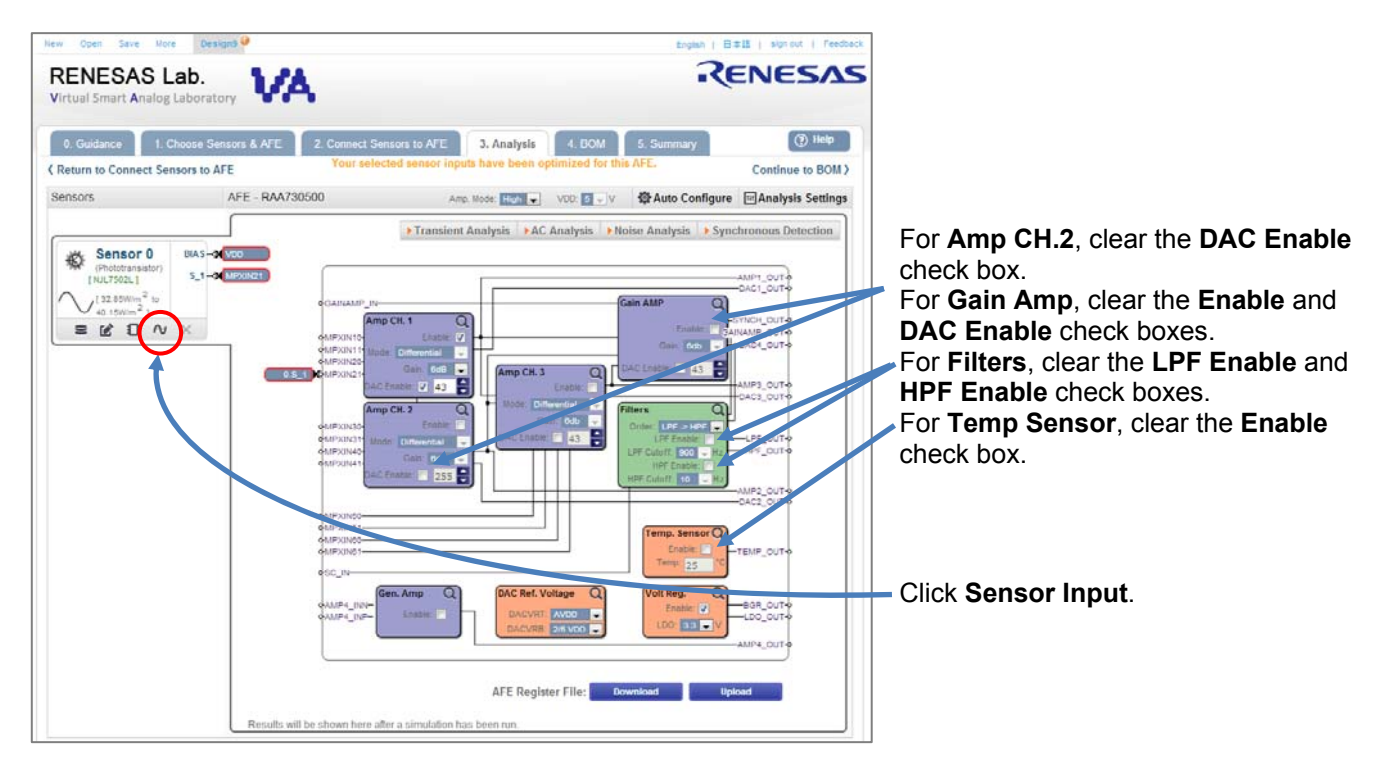

On this screen, configure settings such as the Smart Analog internal circuits, external signals input to the sensor, and the simulation type.

The default values are already set as the Smart Analog IC constants. You can start simulation with these settings. Here, to build the simplest configuration, use Amp CH.1 only. Clear the following check boxes that are selected by default: **DAC Enable** in **Amp CH.2**, **Enable** in **Gain AMP**, **DAC Enable** in **Gain AMP**, **LPF Enable** and **HPF Enable** in **Filters**, and **Enable** in **Temp. Sensor**.

The Volt Reg setting is used as the reference voltage for the A/D converter, so leave the setting as is (Enable selected).

Next, select the signal to input to the sensor.

| Input Signal                         |                                      |                                                                                                    | ×           |                                                                                     |                                                                                                    |
|--------------------------------------|--------------------------------------|----------------------------------------------------------------------------------------------------|-------------|-------------------------------------------------------------------------------------|----------------------------------------------------------------------------------------------------|
| Sine Step                            | Min:<br>Max:<br>Frequency:<br>Delay: | Im         W/m <sup>2</sup> 876m         W/m <sup>2</sup> 500         Hz           100u         \$ |             |                                                                                     |                                                                                                    |
| Pulse<br>Triangle<br>User<br>Defined |                                      |                                                                                                    |             | <ul> <li>For Input Sigr<br/>Min:<br/>Max:</li> <li>Frequency:<br/>Delay:</li> </ul> | nal, select "Sine".<br>1m W/m <sup>2</sup><br>876m W/m <sup>2</sup><br>500 Hz (default)<br>100u s (default) |
| 2                                    |                                      |                                                                                                    | Save Cancel | After specifying<br>the <b>Save</b> butto<br>right of the scr                       | g the above, click<br>n on the bottom<br>een.                                                               |

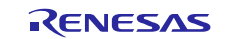

Verify the settings by using the sine wave.

Here, specify 876 mW/m<sup>2</sup> for the maximum power of the signal input to the sensor, based on *Relationship between*  $W/m^2$  and lux (*Lx*) below.

#### Relationship between $W/m^2$ and lux (Lx)

The unit of the signal input to the photodiode (used as the sensor in this procedure) is defined by using  $W/m^2$ .

To make this easier to understand, we will convert the unit.

Lux (Lx) is generally used to indicate the luminance of light. The relationship between the lux (Lx) and  $W/m^2$  is expressed as follows:

 $1 Lx = 1.46 \text{ mW/m}^{2 \text{ Note}}$ 

Therefore, estimate the luminance in lux first and then convert it to W/m2 by using the above formula.

Note To be exact, the condition "where the middle wave length of the visible light spectrum is 555 nm" applies to this formula.

The luminance in standard homes and offices is approximately 150 to 400 lux. (The value differs depending on the location.) In this tutorial, holding your hand above the sensor to shut down the room light is tested as the signal input condition, so estimate the power of the signal input to the sensor to be 400 lux (Lx) = 584 mW/m<sup>2</sup>. To make allowances for the environmental conditions, specify 600 lux (Lx) = 876 mW/m<sup>2</sup> as the maximum value.

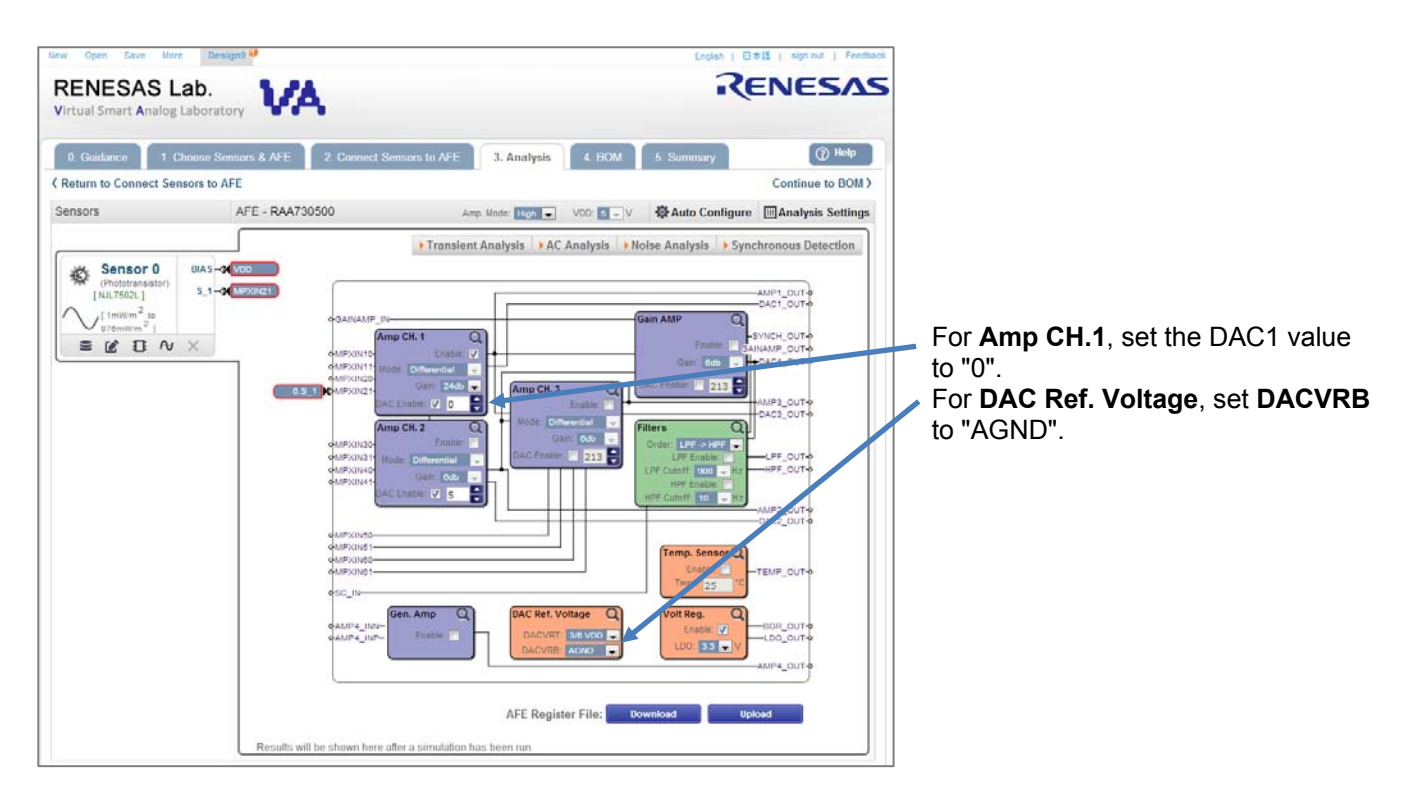

Finally, specify the Smart Analog amplifier gain and configure the bias circuit.

For **Gain** in **Amp CH.1**, use the value optimized by Renesas VA (24 dB) as is, and set the DAC1 value, which determines the bias voltage, to "0".

For **DAC Ref. Voltage**, set **DACVRB**, the lower limit for determining the D/A converter reference voltage, to "AGND".

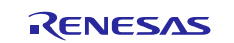

| 0. Guidance 1. Chd      | ose Sensors & AFE | 2. Connect Sensors to | AFE 3. Analysis | 4. DOM 5. S | lummary        | () Help          |
|-------------------------|-------------------|-----------------------|-----------------|-------------|----------------|------------------|
| Return to Connect Sense | ors to AFE        |                       |                 |             | c              | ontinue to BOM   |
| Sensors                 | AFE - RAA73       | 0500                  | Amp Mode: Hon - | V00 0 - V 🕸 | Auto Configure | Analysis Setting |
|                         | ×                 | eMFXIN10              | Frattier (2)    |             | thatie: SANAME | Lout-<br>Lout-   |

Click the Transient Analysis button. Simulation starts and the estimated time it will take is displayed.

You have now finished setting up and can start simulation.

Click the **Transient Analysis** button on the center top of the screen to start simulation.

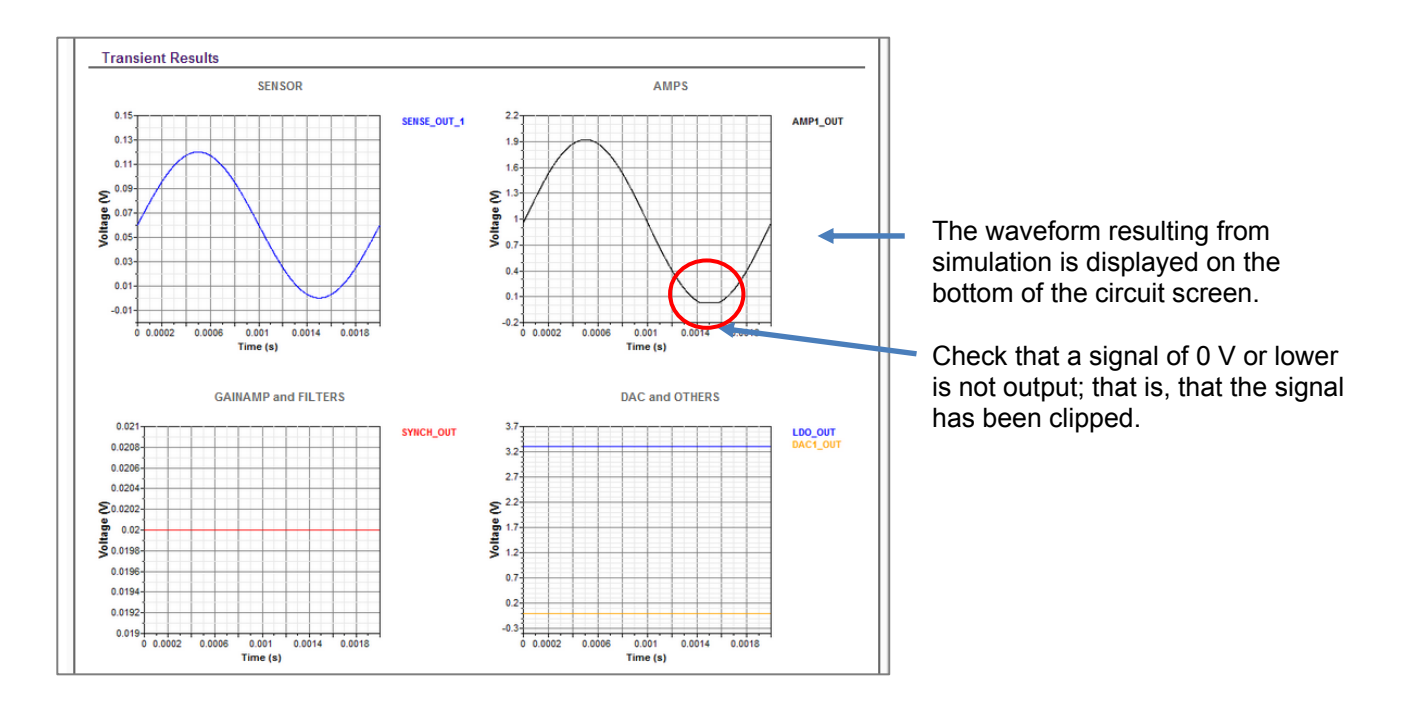

When simulation finishes, the **Result** link to the simulation results appears immediately below the **Transient Analysis** button, and the waveforms resulting from simulation are displayed on the bottom of the circuit screen.

Based on the simulation results, you can see that the lower level of the AMP1 output is clipped. This is because the AMP1 bias voltage has been set to 0 V and thus the operating point of AMP1 is 0 V.

Based on the results, AMP1 output at 600 Lx is approximately 1.921 V, which seems to be low, so raise the gain.

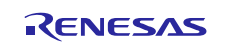

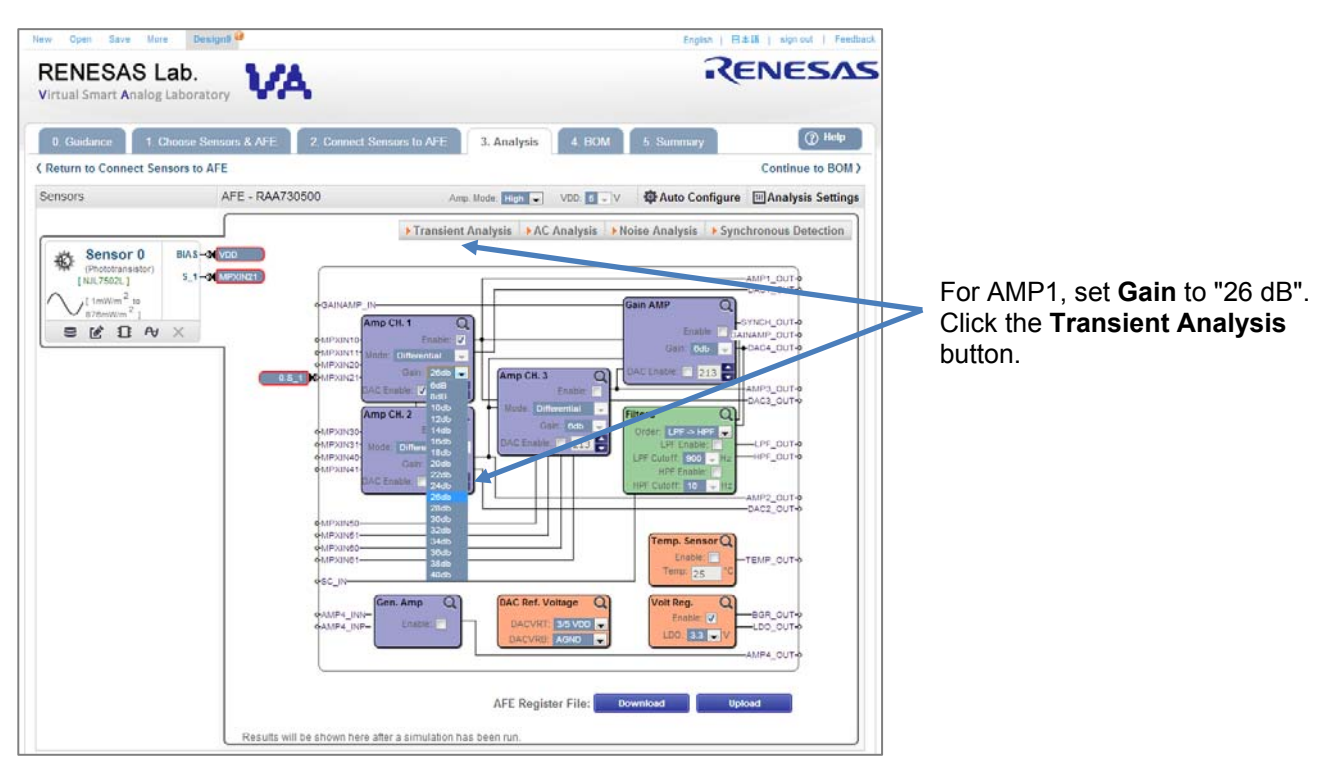

Set the gain for AMP1 to 26 dB, and then click the Transient Analysis button to perform simulation again.

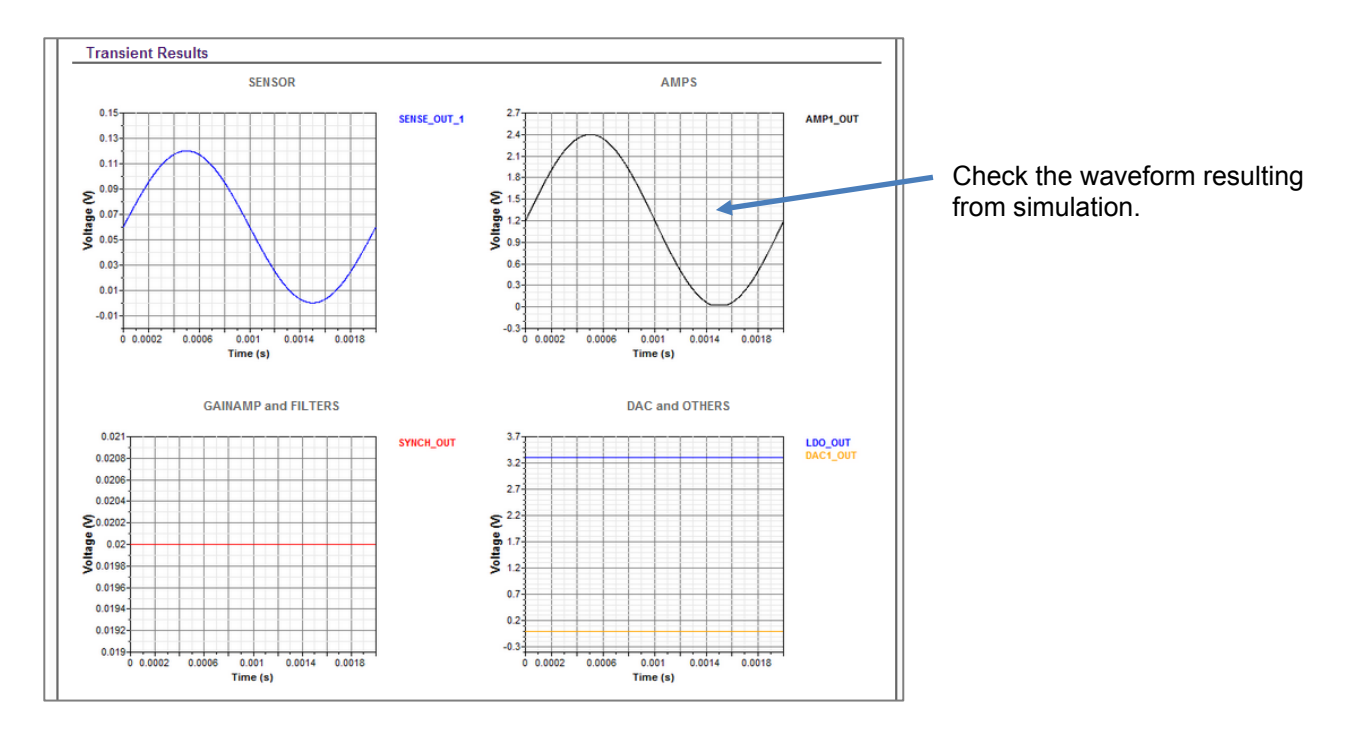

Based on the simulation results, you can see that the AMP1 output has been amplified to approximately 2.4 V. You have confirmed that sufficient output is obtained, so use this parameter.

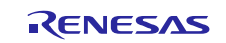

| New Open Save More<br>RENESAS La<br>Virtual Smart Analog L                                               | ab.<br>aboratory                                               |                                                         |                            | ENESAS                                              |                                                                             |
|----------------------------------------------------------------------------------------------------|----------------------------------------------------------------|---------------------------------------------------------|----------------------------|-----------------------------------------------------|-----------------------------------------------------------------------------|
| 0, Guidance 1, Ch<br>K Return to Connect Sens<br>Sensors                                                 | noose Sensors & AFE 2. Conne<br>sors to AFE<br>AFE - RAA730500 | ct Sensors to AFE 3. Analysis 4<br>Amp. Vode: High 💌 VD | 4. BOM 5. Summary          | (?) Help<br>Continue to BOM )<br>Manalysis Settings |                                                                             |
| Sensor 0<br>(Fototransator)<br>[NULTSO2L]<br>[1mWim <sup>2</sup> 10<br>[2mwim <sup>2</sup> ]<br>B & D Av |                                                                | Transient Analysis >AC Ana<br>Result                    | Ilysis Noise Analysis Sync |                                                     | Click the <b>Continue to BOM</b><br>link on the top right of the<br>screen. |

Click the Continue to BOM link on the top right of the screen to move to the next screen.

| New Open Se<br>RENES,<br>Virtual Smart        | AS Lab.                                     | ory                 | ۰.<br>۱                                  |                                |        | English                                                 |                            |                                                                                        |
|-----------------------------------------------|---------------------------------------------|---------------------|------------------------------------------|--------------------------------|--------|---------------------------------------------------------|----------------------------|----------------------------------------------------------------------------------------|
| 0. Guidance<br>< Return to Ana<br>Distributor | 1. Choose Se<br>alysis<br>Bill of materials | ensors & AFE        | 2. Connect Sensors to AFE                | 3. Analysis                    | 4. BOM | 5. Summary                                              | Help Continue to Summary > |                                                                                        |
| Generic<br>Chip1Stop<br>Arrow                 | Ref<br>Sensor 0                             | vr<br>Qty Find<br>1 | Part Number<br>RAA730500 C<br>NJL7502L C | Manufacturer<br>Renesas<br>NJR |        | Description<br>Configurable Amps<br>Ambient Light Sense | 57                         | Click the <b>Continue to</b><br><b>Summary</b> link on the top<br>right of the screen. |
|                                               |                                             |                     |                                          |                                |        |                                                         |                            |                                                                                        |

This screen shows a list of parts used for this simulation.

Click the Continue to Summary link on the top right of the screen to move to the next screen.

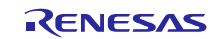

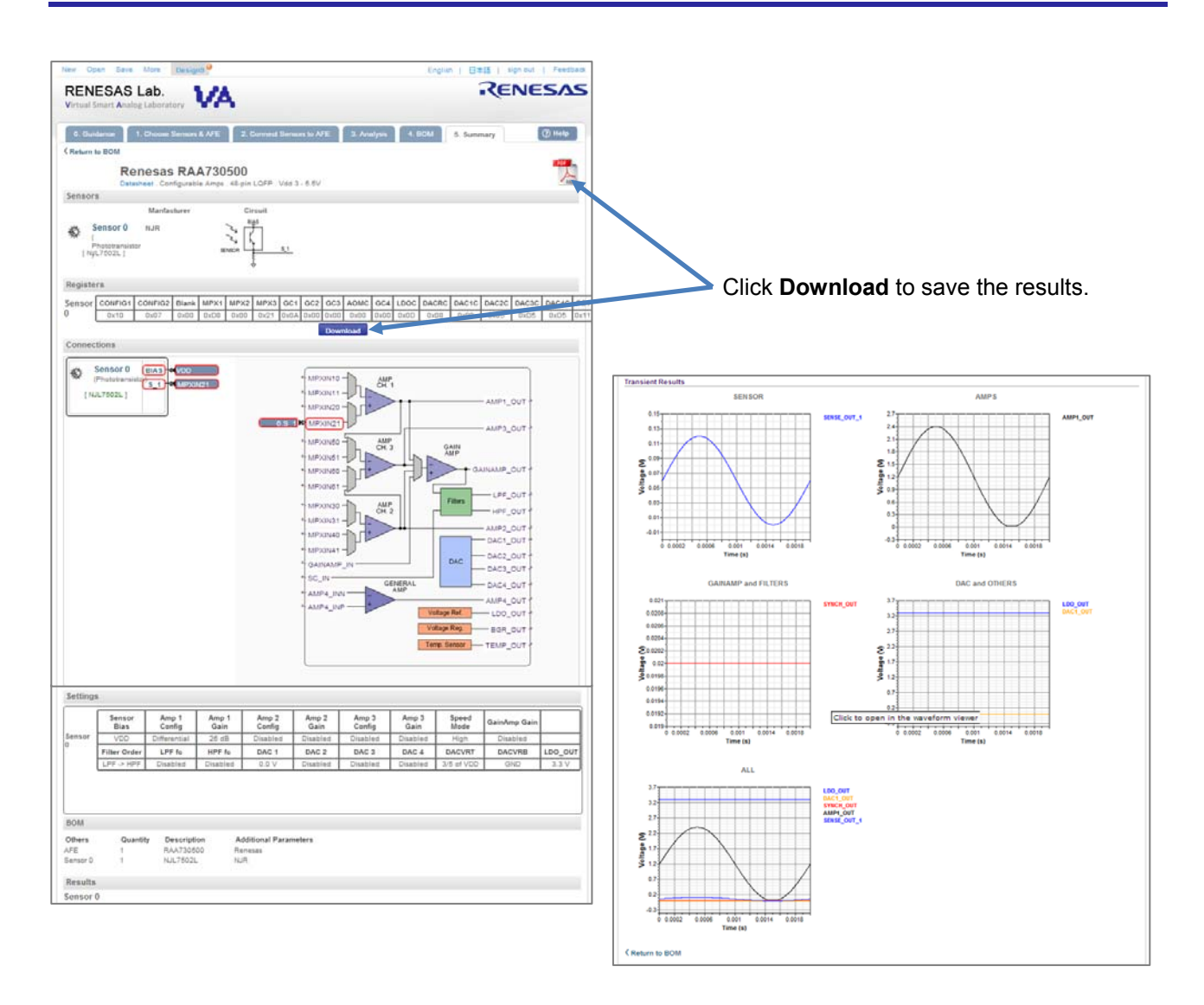

The simulation results are displayed.

If you click the pdf icon on the top right of the screen, you can download Renesas\_RAA730500.pdf, which contains the simulation results shown on this screen.

Under **Registers**, click the **Download** button. You can download and save Renesas.Register.RAA730500.Sensor-XX\_XXX.ini on your local disk.

This file contains the Smart Analog circuit configuration parameters (AFE register file) that were obtained as a result of simulation.

Simulation is now complete. Next, start development on the evaluation board.

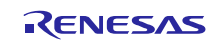

## 6. Creating the sensor board and LED board

The following describes how to create the sensor board and LED board to be mounted on the evaluation board.

# 6.1 Soldering the 50-pin male headers (2 × 25 pins) on the evaluation board

Solder the 50-pin male headers on the top and bottom of the evaluation board TSA-IC 500.

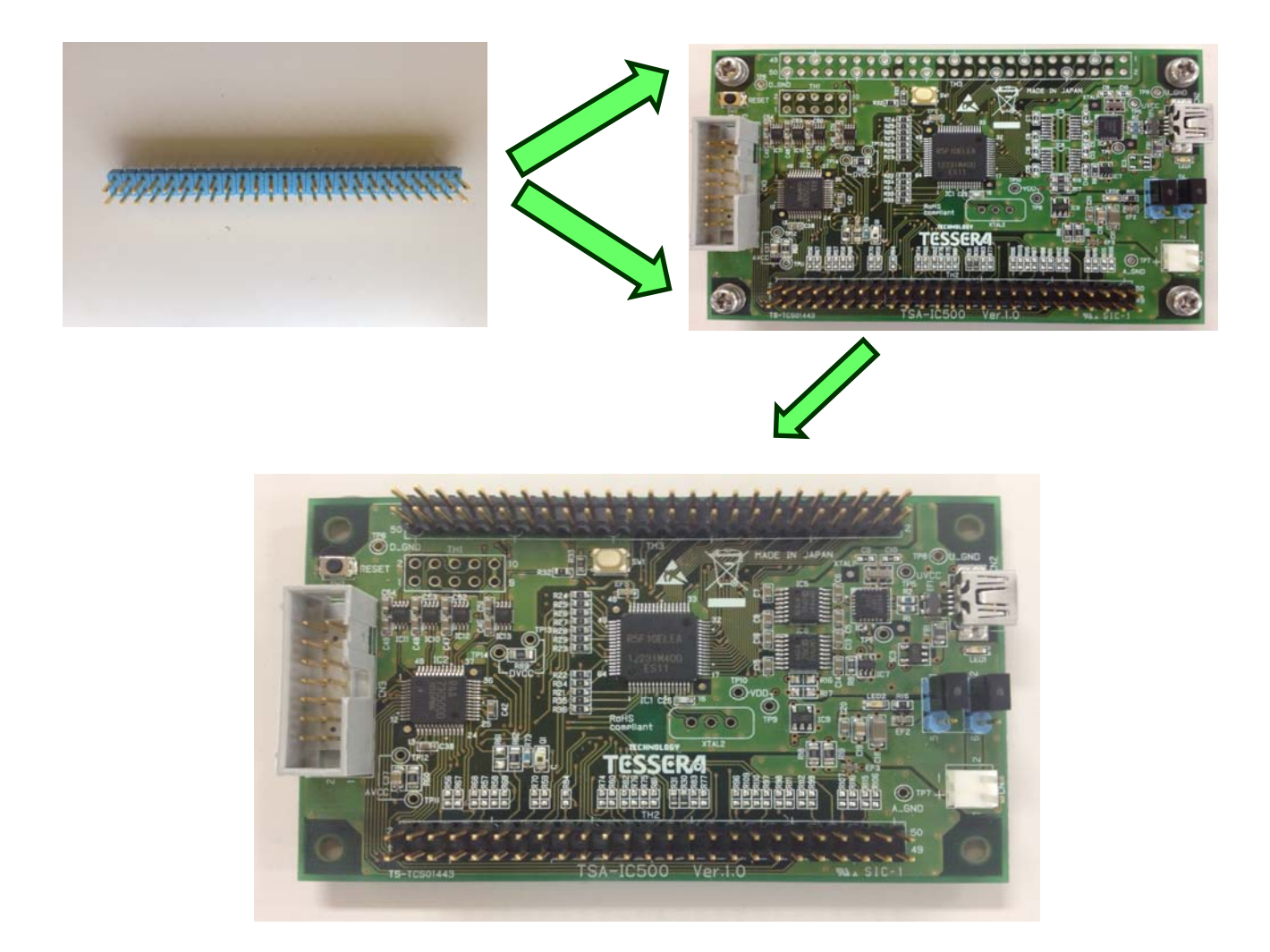

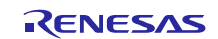

# 6.2 Creating the sensor board and LED board

Create the sensor board and LED board to be mounted on the evaluation board TSA-IC 500.

## 6.2.1 Sensor board

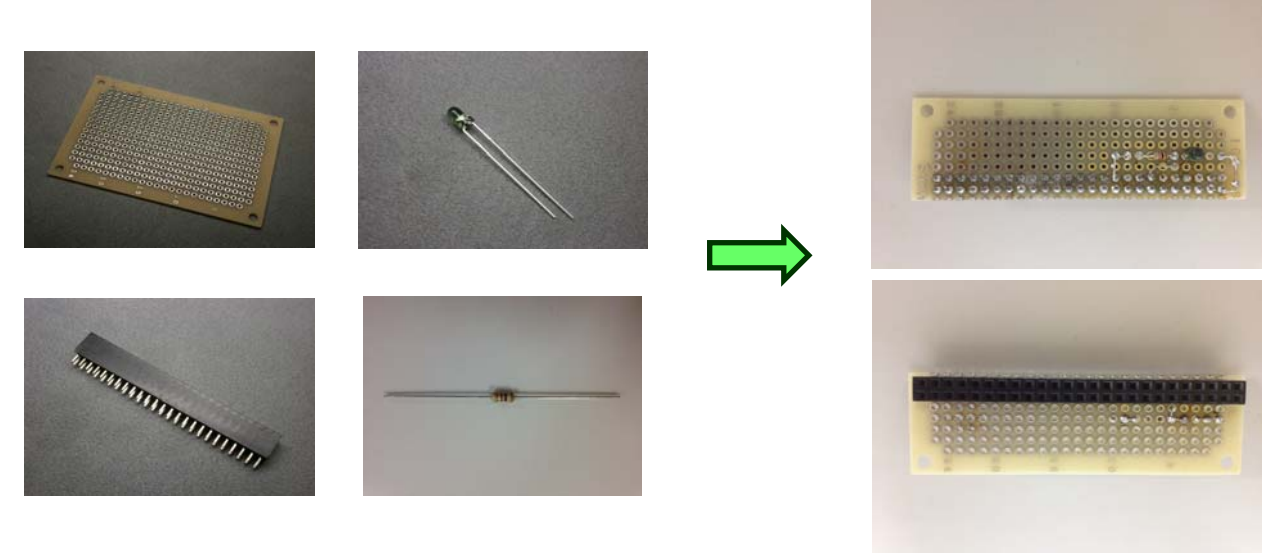

Solder the circuits on the sensor board as shown below.

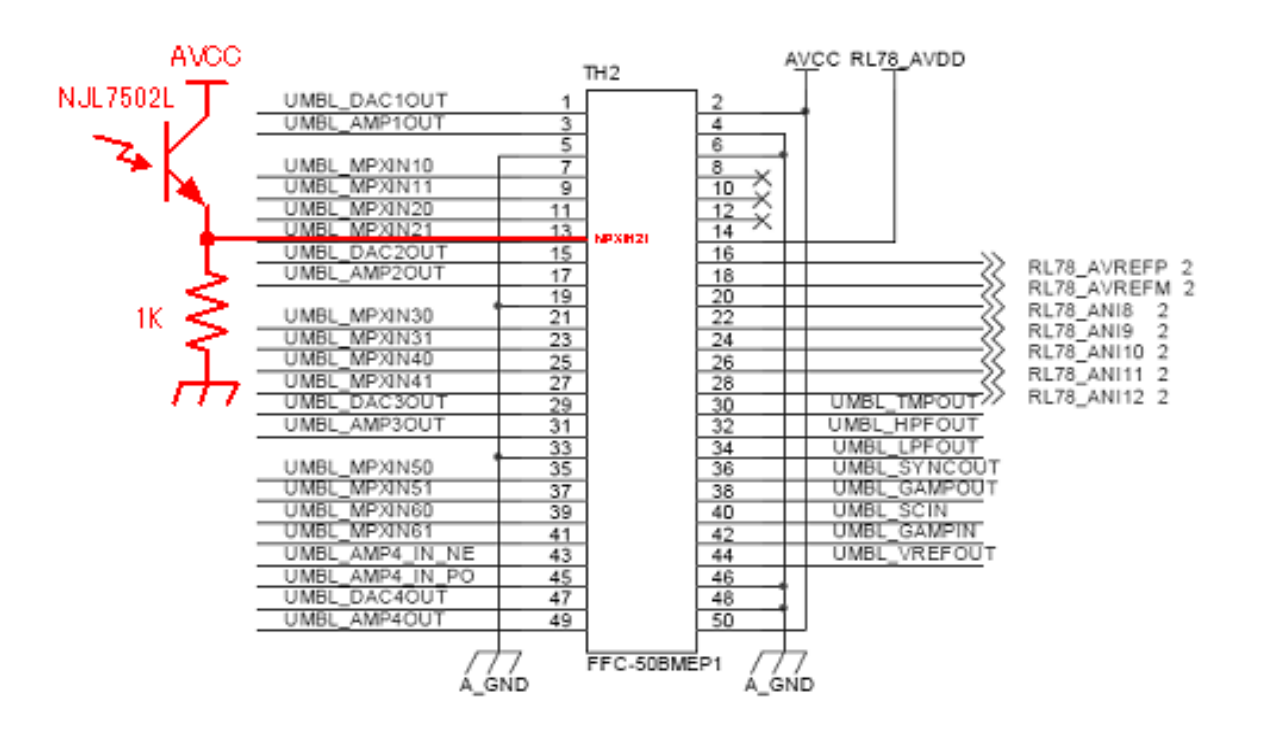

Sensor board circuit schematic

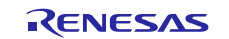

### 6.2.2 LED board

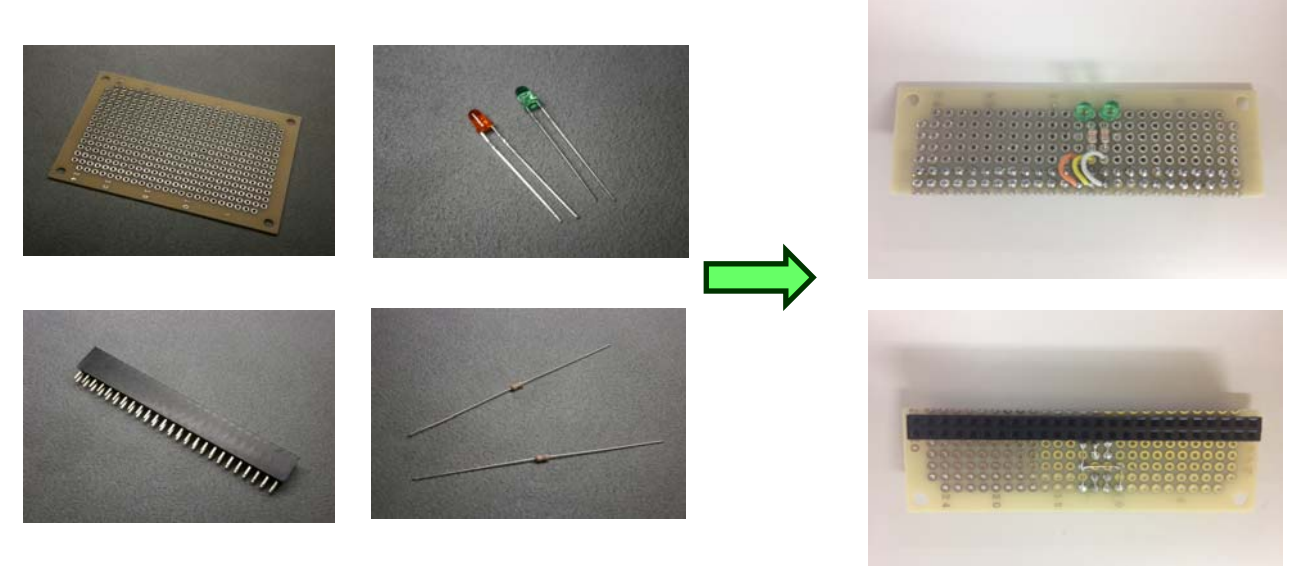

Solder the circuits on the LED board as shown below.

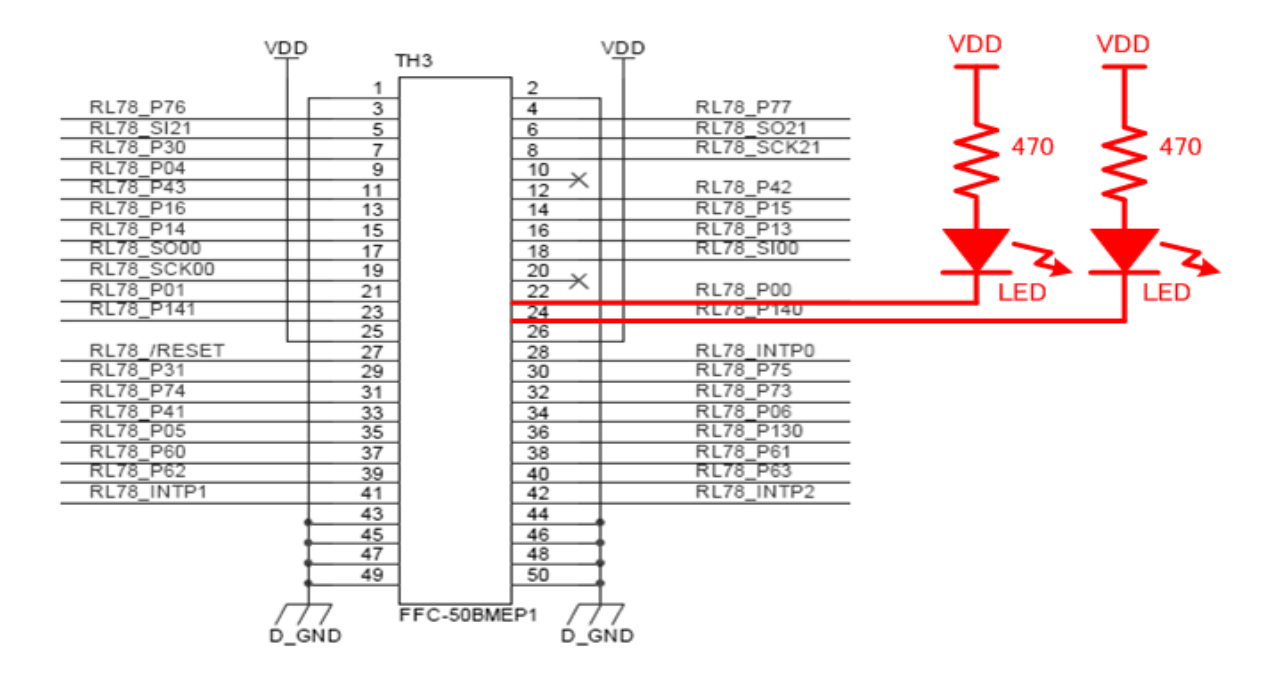

#### LED board circuit schematic

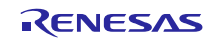

# 6.3 Mounting the sensor board and LED board on the evaluation board

Mount the sensor board and LED board on the evaluation board.

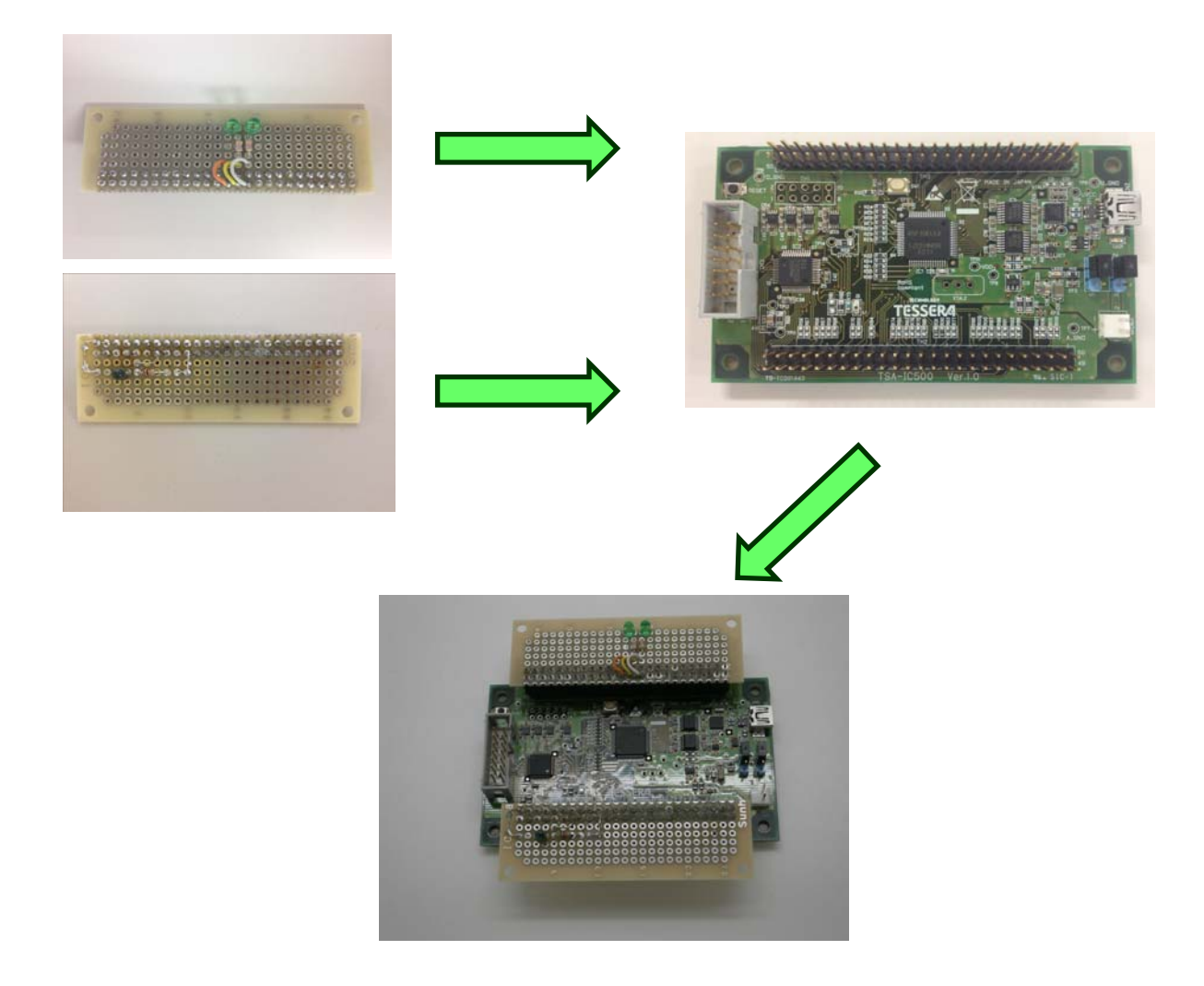

Note Mount the LED board on the top side of the evaluation board (the side facing up in the photograph) and mount the sensor board on the bottom side.

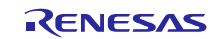

# 6.4 Configuring the power supply on the evaluation board

You can select an external power supply or USB bus power as the power supply for the evaluation board TSA-IC 500. Here, we are using USB bus power, so check that the jumper pins on the TSA-IC 500 are set as below.

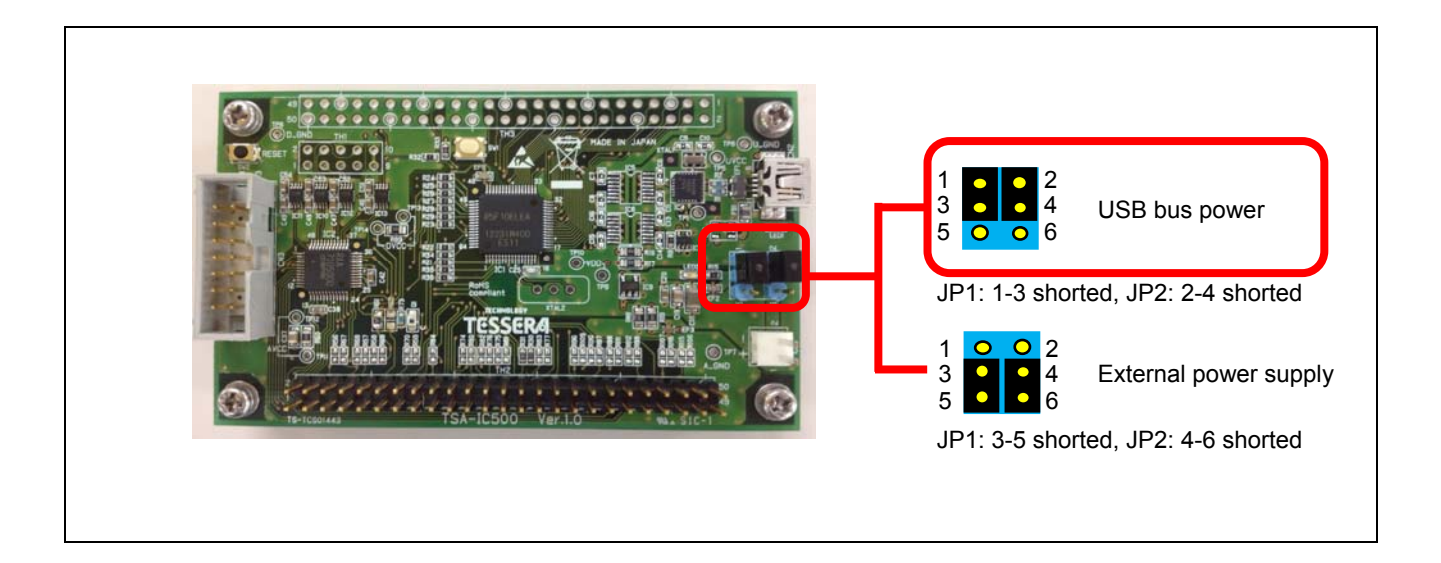

Creation of the evaluation board is now complete.

Next, create a program by using this evaluation board.

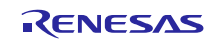

# 7. Reading the AFE register file by using SA-Designer and creating a program by using CubeSuite+

Create a program that runs on the evaluation board by using the AFE register file for the Smart Analog IC created in section 5 and the sensor board, LED board, and evaluation board created in section 6.

# 7.1 The IC mounted on the evaluation board, connection to the microcontroller, and the program to create

Before developing a program, note the following concerning the Smart Analog IC mounted on the evaluation board, the microcontroller configuration, and the pins.

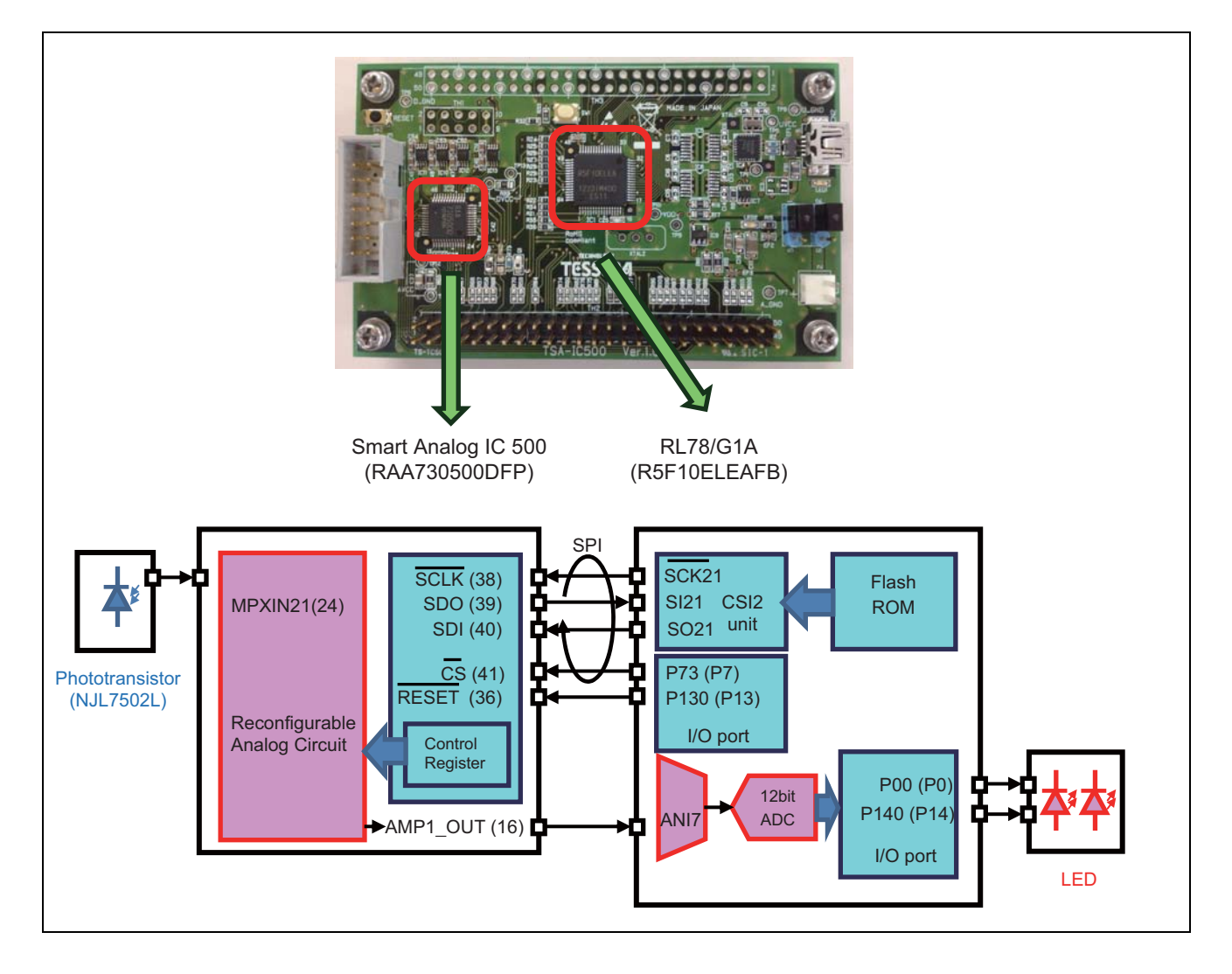

The figure above shows the connection of the Smart Analog IC 500 (RAA730500DFP) and RL78/G1A (R5F10ELEAFB) pins and a diagram of the internal circuits. Smart Analog IC 500 is connected to and controlled by RL78/G1A via the SPI.

Copy the register values in the AFE register file to the flash memory in the microcontroller, and create a program that drives the Smart Analog IC by transferring the register values from the SPI module in the microcontroller to the Smart Analog IC.

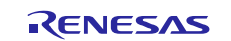

As part of this program, create a program that lights the LEDs by controlling the LED port signals based on the sensor signals sent to the A/D converter in RL78/G1A by the Smart Analog IC and A/D converted.

# 7.2 Installing SA-Designer

Install SA-Designer before creating the program.

## 7.2.1 What is SA-Designer?

SA-Designer is used to design analog front-end circuits for Smart Analog products and output the circuit data as C source code.

In conventional analog front-end circuit development, it took a long time to prepare hardware because parts needed to be procured for each sensor operation or each time the parts were changed. Using Smart Analog and SA-Designer resolves this problem, because circuits can be designed simply by using a mouse on the SA-Designer screen.

Using SA-Designer, you can import AFE register files that are created by the web simulator Renesas VA and that can be used to select the sensor, and use SA-Designer in association with integrated development environment CubeSuite+. As a result, you can complete all processes including sensor selection, circuit design, and program development just by using software, enabling efficient system development.

SA-Designer provides the following features:

- Designing and customizing circuits using a circuit schematic GUI
- Listing, saving and restoring created circuit data (such as register values)
- Reading the circuit design (AFE register file) created by using Renesas VA
- Creating C source files for circuit design
- Registering projects to CubeSuite+ and building, downloading, and debugging using CubeSuite+
- Tutorial

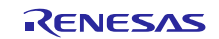

## 7.2.2 Installing SA-Designer

Launch your web browser, and then access the Renesas website > **Development Tools** > **Smart Analog Tools** > **SA-Designer**.

• SA-Designer

http://www.renesas.com/sa\_designer

 $\textbf{Renesas home page} \rightarrow \textbf{Development Tools} \rightarrow \textbf{Smart Analog Tools} \rightarrow \textbf{SA-Designer}$ 

| 🌈 SA-Designer ダウンロード   ル   | ネサス エレクトロニクス - W           | indows Internet Explorer                        |                |        |           |              |                         |                |
|----------------------------|----------------------------|-------------------------------------------------|----------------|--------|-----------|--------------|-------------------------|----------------|
| 🕒 🗢 🖬 http://japan.rei     | nesas.com/products/tools/s | mart_analog_tools/sa_desig                      | gner/downloads | .jsp   | • 47 × [  | Bing         |                         | <del>ب</del> م |
| 👷 お気に入り 🔤 SA-Design        | er ダウンロード   ルネサス ユ         | レク                                              |                |        |           |              |                         |                |
| My Renesas 1 プレスセンター 1 イベル | - 採用 - 投資家の香暖へ - 裁判合       | tt                                              |                |        | 🪈 Japan 🖽 | tiš (Change/ | 文英) 🚽 🤺 日本語 (聖宗)        | 1 定体中文 - 新聞中、  |
| RENES/                     | 2                          |                                                 |                |        |           | キーワード        | /品名/型名検索                | 検索             |
| 製品情報                       | アプリケーション                   | 開発環境                                            | お問合            | せ/サポート |           | ご購入/1        | ナンブル                    | 会社案内           |
| ホーム 製品 開き                  | 能環境 Smart Analo            | ցՊջեր                                           |                |        |           |              |                         |                |
| SA-Designer                |                            |                                                 |                |        |           |              | 。 このページへの<br>点 このページを向け | TEXT SIZE      |
| <u> </u>                   | 祝要 ドキュル                    | ダウンロード 🚦 計情報                                    | /サポート          |        |           |              |                         |                |
| 間が記憶境<br>Smart Analog用ンール  | キーワード                      | 15.00                                           |                |        |           |              |                         |                |
| SA-Designer                | 1件のうち1-1件を表示して             | います。                                            |                |        | 表示件数 10   |              | カテゴリをお選びくだ              | さい             |
|                            | 回分類                        | ◎ ソフトウェア名                                       | 登録日            | 該明]    |           | 備考           | コーディリティ (1)             |                |
|                            | Smart Analog用ウール           | アナログフロントエンド回<br>路設計シール SA-<br>Designer V1.02.00 | in.20.13       |        |           |              | サンブルコード                 |                |
|                            | _                          |                                                 |                |        |           |              |                         |                |

On the Downloads tab, click Analog Front-End Design Tool SA-Designer Vx.xx.xx.

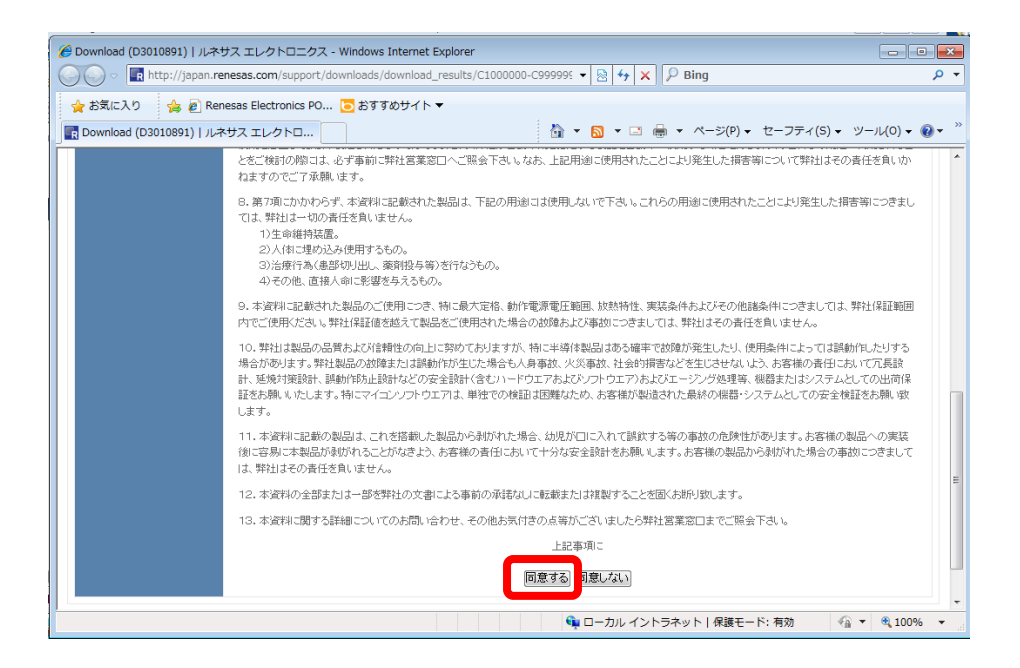

Click Agree on the disclaimer screen.

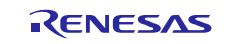

### **Smart Analog**

A screen for inputting your My Renesas ID and password appears. Input your ID and password.

If you do not have an ID, click New user? Click here to register now to create an ID (free of charge).

Note At registration, if you select "Smart Analog" from **Category** under **Subscribe to content / service**, Smart Analog is added to your service list. You will then be able to receive newsletters related to Smart Analog products such as Renesas VA and SA-Designer.

|                                                                  | <b>Ay</b> Renesas                                                                                                    |                                                                              |
|------------------------------------------------------------------|----------------------------------------------------------------------------------------------------|------------------------------------------------------------------------------|
| Renesa                                                           | as allows you to CONNECT with Renesas services.                                                                                                    |                                                                              |
| enesas                                                           | Services>                                                                                                    |                                                                              |
| Downloa<br>Exampl<br>Softwar<br>Applicat<br>Installat<br>Receipt | Id<br>e Software<br>e Drivers and Middleware<br>tion Notes<br>tion CDs (Product Activation Code)<br>of Newsletters<br>i when we make changes to documentation, or any v<br>Region © | web page on the Renesas website                                              |
| Non-s                                                            | ecurity Level ecure Secure egion and Language                                                                                                    |                                                                              |
| hoose S<br>Non-s<br>oose Re<br>Americ                            | ecurity Level<br>Jecure Secure<br>bgion and Language                                                                                                    | English                                                                      |
| hoose S<br>Non-s<br>noose Re<br>Americ                           | ecurity Level<br>ecure Secure<br>egion and Language<br>as<br>Mainland China / Hong Kong Region                                                                                      | English<br>簡体中文 English                                                      |
| hoose S<br>Non-s<br>noose Re<br>Americ                           | ecurity Level<br>ecure Secure<br>egion and Language<br>as<br>Mainland China / Hong Kong Region<br>Singapore / South & Southeast Asia / Oceania                                      | English<br>随体中文 English<br>English                                           |
| hoose S<br>Non-s<br>noose Re<br>Americ<br>Asia                   | ecurity Level<br>ecure Secure<br>egion and Language<br>as<br>Mainland China / Hong Kong Region<br>Singapore / South & Southeast Asia / Oceania<br>South Korea                       | English<br>簡体中文 English<br>English<br>한국 역 English                           |
| hoose S<br>Non-s<br>noose Re<br>Americ<br>Asia                   | ecurity Level<br>ecure Secure<br>egion and Language<br>as<br>Mainland China / Hong Kong Region<br>Singapore / South & Southeast Asia / Oceania<br>South Korea<br>Taiwan Region      | English<br>簡体中文 English<br>English<br>한국어 English<br>笑韻中文 English            |
| hoose S<br>Non-s<br>noose Re<br>Americ<br>Asia<br>Europe         | ecurity Level<br>ecure Secure<br>egion and Language<br>as<br>Mainland China / Hong Kong Region<br>Singapore / South & Southeast Asia / Oceania<br>South Korea<br>Taiwan Region      | English<br>簡体中文 English<br>English<br>한국역 English<br>梁耀中文 English<br>English |

| 🌈 Download (D3012474)   ルネサス                                                                                             | エレクトロニクス - Windows Intern                                                           | et Explorer                                                                       |                                                                                                    |                                    | _ 0 🔀    |  |  |  |  |
|----------------------------------------------------------------------------------------------------|-------------------------------------------------------------------------------------|-----------------------------------------------------------------------------------|----------------------------------------------------------------------------------------------------|------------------------------------|----------|--|--|--|--|
| 🕑 🕖 💌 🔚 http://japan.renesas.com/support/downloads/download_results/C1000000-C9999999/tools/utilities_sa-dt 🔹 🔄 🖬 🖸 Bing |                                                                                     |                                                                                   |                                                                                                    |                                    |          |  |  |  |  |
| 🚖 お気に入り 🛛 🔣 Download (D3                                                                                                 | 3012474)   ルネサス エレクトロ                                                               |                                                                                   |                                                                                                    |                                    |          |  |  |  |  |
|                                                                                                    | Smart Analog IC300: KAA/30300 (回路構成)変型)<br>Smart Analog IC301: RAA730301 (汎用計模アンプ型) |                                                                                   |                                                                                                    |                                    |          |  |  |  |  |
| SA-DesignerでサポートしているすべてのICは、こちらの対応デバイスを参照ください。                                                                           |                                                                                     |                                                                                   |                                                                                                    |                                    |          |  |  |  |  |
|                                                                                                    | 動作環境                                                                                |                                                                                   |                                                                                                    |                                    |          |  |  |  |  |
|                                                                                                    | os                                                                                  | Windows® 8 (32Ľ-y<br>Windows® 7 (32Ľ-y<br>Windows Vista® (32<br>Windows® XP (32Ľ- | Windows® 8 (3ビット版, 64ビット版),<br>Windows® 7 (3ビット版, 64ビット版),<br>Windows® Vista® (32ビット版, 64ビット版),<br>Windows® XP (32ビット版) |                                    |          |  |  |  |  |
|                                                                                                    | СРИ                                                                                 | 1GHz 以上 (マルチコア                                                                    | CPU に対応)                                                                                                    |                                    |          |  |  |  |  |
|                                                                                                    | メイン・メモリ                                                                             | 1Gバイト以上                                                                           |                                                                                                    |                                    |          |  |  |  |  |
|                                                                                                    | 注意:ホストマシンには、.NET Fra                                                                | mework 3.5 SP1がイン                                                                 | ストールされている必要があります                                                                                                    |                                    |          |  |  |  |  |
|                                                                                                    | ダウンロード                                                                              |                                                                                   |                                                                                                    |                                    |          |  |  |  |  |
|                                                                                                    | ダウンロード製品名                                                                           |                                                                                   | ファイル名                                                                                                    | ファイルサイズ                            | リンク      |  |  |  |  |
|                                                                                                    | アナログフロントエンド回路設計ツ<br>V1.02.00                                                        | ール SA-Designer                                                                    | SADesigner_Package_V10200.exe                                                                                           | 20,227,504 bytes (19.29<br>Mbytes) | 4000-M   |  |  |  |  |
|                                                                                                    |                                                                                     |                                                                                   |                                                                                                    |                                    | ージトップに戻る |  |  |  |  |
|                                                                                                    |                                                                                     |                                                                                   |                                                                                                    |                                    |          |  |  |  |  |

Click the **Download** button on the bottom right of the screen to download and save the file on your local disk.

After you have downloaded the file SADesigner\_Package\_VXXXXX.exe, double-click it to launch the installer.

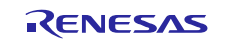

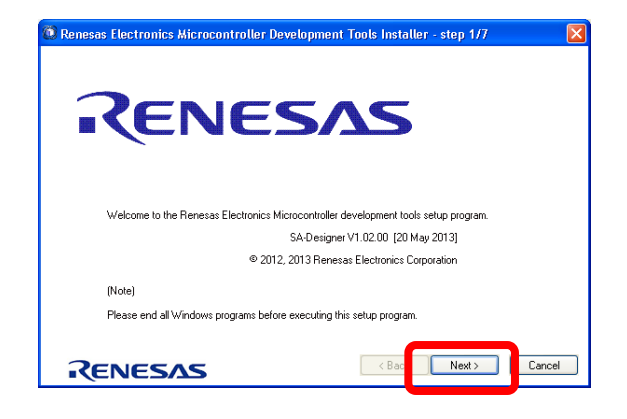

Click Next.

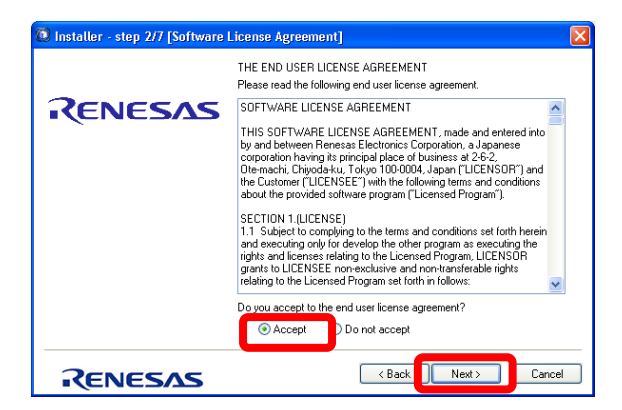

The software license agreement screen appears.

Click Accept, and then click Next.

| 🔯 Installer - step 3/7 [Select Components] |     |                                         | X |
|--------------------------------------------|-----|-----------------------------------------|---|
| Component Selection                        |     |                                         |   |
| Product Name                               |     | Size                                    |   |
| SA-Designer V1.02.00 (Must Install)        |     | 12789KB                                 |   |
| Explanation:                               | ~   | Drive: C:<br>Free space:<br>2.480.967KB |   |
|                                            | ~   | Required space:<br>12,789KB             |   |
| Install location                           |     |                                         |   |
| C:\Program Files\Renesas Electronics\      |     | Browse                                  |   |
|                                            | Nex | t> Cance                                |   |

The location where SA-Designer is to be installed is displayed. Check the location, and the click Next.

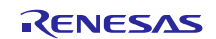

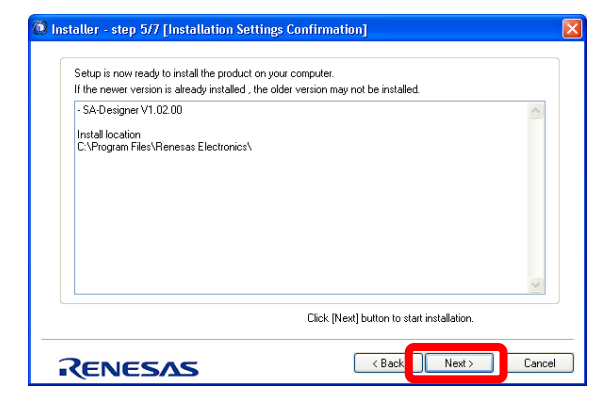

#### Click Next.

| Install Status:                 |                    |
|---------------------------------|--------------------|
| SA-Designer V1.02.00:Installing |                    |
|                                 |                    |
|                                 | Ábot Installatione |

Installation starts.

| Installer - step 6/7 [Installation Execution]                                           | X |
|-----------------------------------------------------------------------------------------|---|
| Install Status:<br>SA-Designer V1.02.00.Installing Installation completed successfully. |   |
| : The installation was completed. Please click [New] button.                            |   |
|                                                                                         |   |
| <u></u>                                                                                 |   |
| Abort Installations                                                                     |   |
|                                                                                         |   |

Click Next.

| atter - step 777 [setup completion]                            |                                         |   |
|----------------------------------------------------------------|-----------------------------------------|---|
| Setup is complete. Click [Finish] to exit setting.             |                                         |   |
| - All installations were completed successfully.               |                                         | ~ |
| The latest product update information can be check<br>checked. | ed when the "Launch Update Manager." is |   |
|                                                                |                                         |   |
|                                                                |                                         |   |
|                                                                |                                         |   |
|                                                                |                                         |   |
|                                                                |                                         |   |
|                                                                |                                         | ~ |

Click Finish. This completes installation of SA-Designer.

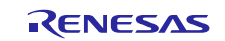

# 7.3 Installing CubeSuite+

Installing CubeSuite+

If you have already installed CubeSuite+, skip this procedure and go to section 7.4.

Note If you are using a CubeSuite+ version earlier than Ver. 1.02, upgrade it the latest version. To use CubeSuite+ in association with SA-Designer, you need to install CubeSuite+ Ver. 1.02 or later.

#### 7.3.1 How to install CubeSuite+

See the following webpage for the features of CubeSuite+ and the environments in which CubeSuite+ can be used.

 Integrated development environment CubeSuite+ http://www.renesas.com/cubesuite+ Renesas home page → Development Tools → IDEs and Project Managers → CubeSuite+

Click the **Downloads** tab, click **[Evaluation Software]** CubeSuite+ Vx.xx.xx (Single Download) or (Multipart Download) to download and install CubeSuite+.

Note Install the latest version of CubeSuite+ (Ver. 1.02 or later).

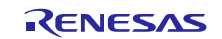

## 7.4 Starting SA-Designer

To start programming, start SA-Designer.

Start SA-Designer from the Start menu.

#### All Programs $\rightarrow$ Renesas Electronics Utilities $\rightarrow$ Smart Analog Tools $\rightarrow$ SA-Designer

On the SA-Designer Start screen, click GO under Open Existing Configuration File.

| GO         | We recommend reading the tutorial to find out what you<br>The tutorial contains the information on how to effective | u can do with SA-Designer.<br>ely use SA-Designer. |
|------------|----------------------------------------------------------------------------------------------------|----------------------------------------------------|
| Curter     | where BHO & Amplifier Ch3                                                                                           |                                                    |
| Design Net | w Circuit Diagram                                                                                                   | Ling Ampatier                                      |
| GO         | Create a new AFE circuit diagram.                                                                                   |                                                    |
| Angela     |                                                                                                    |                                                    |
| 0          |                                                                                                    | - Startal 120 2 844                                |
| Open Exist | ing Configuration File                                                                                              |                                                    |
| GO         | Load an AFE design file of SA-Designer.<br>You can also use this button to load files output by Ren                 | nesas Virtual AFE Designer (VA).                   |
|            | a lace out warms                                                                                                    |                                                    |
|            |                                                                                                    |                                                    |

# 7.5 Reading the AFE register file (.ini file) generated by Renesas VA

Open the AFE design file (Renesas.Register.RAA730500.Sensor-XX\_XX\_XXX.ini) obtained as a result of simulating the phototransistor NJL7502L by using Renesas VA.

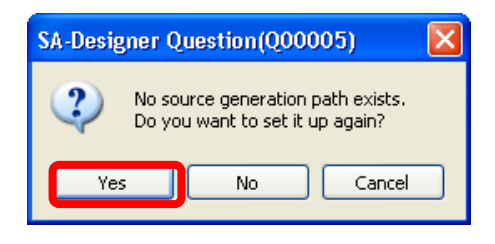

Click Yes.

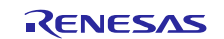

| Generate Options 🛛 🗙                           |
|------------------------------------------------|
| Source generation path                         |
| Eolder name:                                   |
| Browse                                         |
|                                                |
| Select compiler                                |
| Compiler for use:                              |
|                                                |
| When AFE register data files already exists    |
| Overwrite O Not overwrite O Show message       |
| notes : r_sadesigner.h files always overwrite. |
| C Library                                      |
| Generate the <u>S</u> PI function.             |
| <u>When they already exists</u>                |
| Overwrite ONot overwrite OShow message         |
| Generate the graph-analysis library.           |
| When they already exists                       |
| O Dverwrite O Not overwrite O Show message     |
|                                                |
|                                                |
|                                                |

In the dialog box that appears, specify the path for the directory in which the source file will be created. For **Compiler for use**, select "CA78K0R (IDE: CubeSuite+)", and then click **OK**.

The SA-Designer circuit design screen appears.

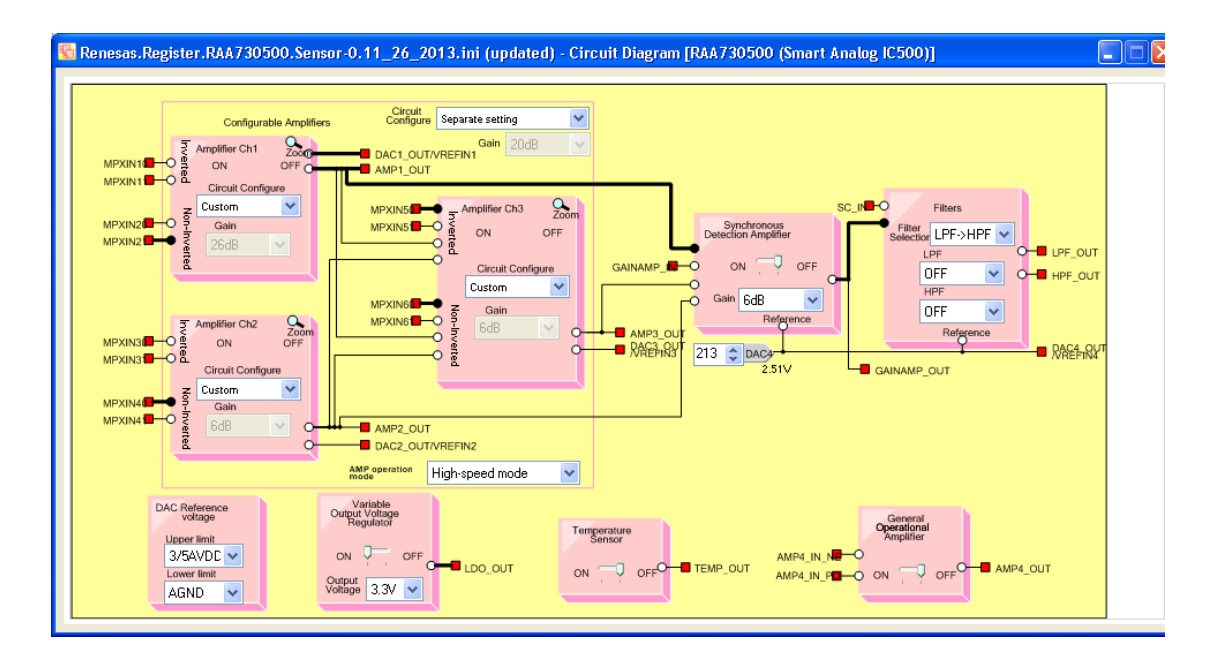

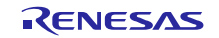
## 7.6 Starting CubeSuite+

Associate SA-Designer with CubeSuite+.

Click the button in the red frame in the figure below to start CubeSuite+.

| 😂 Ren   | esas.I | Register.RA | A7305 | i00.Sen | sor-O | .11_26_20 | 13.ini (updated) - SA-De 🔳 🗖 🔀 |
|---------|--------|-------------|-------|---------|-------|-----------|--------------------------------|
| File    | View   | Generate    | Tool  | Help    |       |           |                                |
| 🏠 Start |        |             | G     | C 🖻     | 8     | 3 🖃 🛙     | RAA730500 (Smart Analog IC500) |

Create a project for the program described in this document.

| One Point Advice                       |                                                                                                    |
|----------------------------------------|----------------------------------------------------------------------------------------------------|
| CubeSuite+                             | Do you know?<br>To float a panet:<br>A panel can be floated by double-clicking the title bar of the panel<br>and moving it away from the main window.<br>To return the floating panel back inside the main window, double-<br>click the title bar of that floating panel. |
| Po not show this dialog box at startup | * Displayed contents, random.<br>004 / 049 < <u>Back</u> <u>Next</u> ><br>OK <u>H</u> elp                                                                                                    |

Click OK.

On the Start tab, click GO under Create New Project.

| © CubeSuite+ - [Start]                                                                                                    |                                                                                                    |
|----------------------------------------------------------------------------------------------------|----------------------------------------------------------------------------------------------------|
| File Edit View Project Build Debug Tool Window Help                                                                                                    |                                                                                                    |
| ାଷ୍ଟି Start 🖵 🔋 🎖 🖻 🖻 I ୨ ୯ । ଲି 🕸 📥 💽 🔽 🎽 📳 💀 🖓 🖬                                                                                                    | ■<br><br><br< th=""></br<> |
|                                                                                                    |                                                                                                    |
| K Start                                                                                                    | <b>→</b> X                                                                                                    |
| Learn About CubeSuite+                                                                                                    |                                                                                                    |
| GO We recommend reading the tutorial to find out what can be done in CubeSuite+.<br>The tutorial contains the information on how to effectively use CubeSuite+.                                                                                |                                                                                                    |
| Create New Project                                                                                                    |                                                                                                    |
| A new project can be created.<br>A new project can also be created by reusing the file configuration registered to an existing project.                                                                                                    |                                                                                                    |
| Create New Multi-core Project                                                                                                    | +                                                                                                    |
| Open Existing Project                                                                                                    | <b>_</b>                                                                                                    |
| Loads the project of CubeSuite+. Can also be opened directly from the following link.                                                                                                    |                                                                                                    |
| Recent Projects Favorite Projects                                                                                                    |                                                                                                    |
| Nothing Nothing                                                                                                    |                                                                                                    |
| Open Existing e2 studio/CubeSuite/High-performance Embedded Workshop/PM+ Project                                                                                                    |                                                                                                    |
| The project created with e2 studio and the old IDE can be converted to the CubeSuite+ project.                                                                                                    |                                                                                                    |
| GO<br>I Build options also can be canverted between the projects with the same compiler (Dnly CC-RX is supported in this version<br>(1) Dnly include path and macro options can be converted between the projects with the different compiler. | ı                                                                                                    |
| F1 F2 F3 F4 F5 F6 F1 F8 F9 F8                                                                                                    | FTT FRE                                                                                                    |
|                                                                                                    |                                                                                                    |

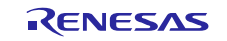

Note If the above start screen does not appear when you start CubeSuite+, the cause might be plugins. On the **Tool** menu, click **Plug-in Setting**, and then configure plugins as shown below. If the start screen appears, go to the **Create Project** screen on the next page.

| Plug-in Manager                                                                                                    |                                                                                                    |
|----------------------------------------------------------------------------------------------------|----------------------------------------------------------------------------------------------------|
| Checked plug-ins are loaded at the CubeSo<br>These settings are enabled at the next star<br>*You can never uncheck a check box of t<br>it is recommended that the checkboxes of t<br>Basic Function Additional Function | uite+ start-up.<br>-up.<br>he grayout plugin that is required by the CubeSuite+. Also, on the [Basic Function] tab,<br>he plug-in for the target microcontroller of the development are not cleared. |
| Module Name                                                                                                    | Description                                                                                                    |
| Code Generator Plug-in                                                                                                    | Plug-in to generate the device driver automatically.                                                                                                    |
| Code Generator Plug-in 2                                                                                                    | Plug-in to generate the device driver automatically.                                                                                                    |
| 📃 Debug Console Plug-in                                                                                                    | DebugConsole plug-in to support using standard I/O.                                                                                                    |
| 🛛 🗹 Editor plug-in DLL                                                                                                    | SEditor DLL                                                                                                    |
| IronPython Console Plug-in                                                                                                    | It is a console where the IronPython commands and the CubeSuite+ enhanced featur                                                                                                    |
| 📃 🔲 Pin Configurator Plug-in                                                                                                    | Plug-in to define the device pin configuration.                                                                                                    |
| Program Analyzer Plug-in                                                                                                    | Plug-in to analyze program.                                                                                                    |
| 📃 🔲 Stack Usage Tracer                                                                                                    | Utility to display and adjust stack usage of each functions.                                                                                                    |
| 🔲 🔲 Tool Interface Protocol (TIP) Plug-in                                                                                                    | Plug-in that acts as an interface between tools (TIP).                                                                                                    |
| 📃 🔲 Update Manager Plug-in                                                                                                    | Plug-in to communicate with CubeSuite+ Update Manager.                                                                                                    |
|                                                                                                    |                                                                                                    |

Select the plugins to be loaded when starting CubeSuite+. On the **Additional Function** tab, select "Code Generator Plug-in", "Code Generator Plug-in 2", "IronPython Console Plug-in", and "Program Analyzer Plug-in".

| Plug-in Manager                                                                                                    |                                                                                                    |                                  |
|----------------------------------------------------------------------------------------------------|----------------------------------------------------------------------------------------------------|----------------------------------|
| Checked plug-ins are loaded at the CubeSuite+<br>These settings are enabled at the next start-up.<br>*You can never uncheck a check box of the gr<br>it is recommended that the checkboxes of the pl<br>Basic Function Additional Function                                                                                                    | start-up.<br>ayout plugin that is required by the CubeSuite+. Also, on the [B<br>ug-in for the target microcontroller of the development are not o                                                                                                    | tasic Function] tab,<br>cleared. |
| Module Name                                                                                                    | Description                                                                                                    |                                  |
| <ul> <li>✓ RH850 Build tool CC-RH Plug-in</li> <li>✓ Debugger Collection Plug-in</li> <li>✓ RX Build tool CC-RX Plug-in</li> <li>✓ V850 Build tool CA850 Plug-in</li> <li>✓ V850E 2 Build tool CX Plug-in</li> <li>✓ V850E 2 Build tool CX Plug-in</li> <li>✓ V850 Emulator Plug-in</li> <li>✓ V850E 2 Emulator Plug-in</li> <li>✓ V850E 2 Simulator Plug-in</li> <li>✓ V850E 2 Simulator Plug-in</li> <li>✓ RL78,78KOR Build tool CA78KOR Plug-in</li> <li>♥ RL78,78KOR Simulator Plug-in</li> <li>♥ 78K0 Build tool CA78K0 Plug-in</li> <li>♥ 78K0 Build tool CA78K0 Plug-in</li> <li>♥ 78K0 Emulator Plug-in</li> <li>♥ 78K0 Simulator Plug-in</li> <li>♥ 78K0 Simulator Plug-in</li> <li>♥ 78K0 Simulator Plug-in</li> </ul> | Build tool plug-in to use CC-RH compiler for RH850.<br>Debug tool plug-in to use RH850,RX Emulator/Simulator.<br>Build tool plug-in to use CC-RX compiler for RX.<br>Build tool plug-in to use CA850 compiler for V850.<br>Build tool plug-in to use CA850 compiler for V8502.<br>Debug tool plug-in to use V850 Emulator.<br>Debug tool plug-in to use V850 Emulator.<br>Debug tool plug-in to use V850E2 Emulator.<br>Debug tool plug-in to use V850E2 Emulator.<br>Debug tool plug-in to use V850E2 Simulator.<br>Build tool plug-in to use V850E2 Simulator.<br>Debug tool plug-in to use CA78K0R compiler for RL78,78K0R.<br>Debug tool plug-in to use RL78,78K0R Emulator.<br>Build tool plug-in to use CA78K0 compiler for 78K0.<br>Debug tool plug-in to use 78K0 Emulator.<br>Build tool plug-in to use 78K0 Emulator. | ·                                |
|                                                                                                    | OK Cancel                                                                                                    |                                  |

On the **Basic Function** tab, select "RL78,78K0R Build tool CA78K0R Plug-in", "RL78,78K0R Emulator Plug-in", and "RL78,78K0R Simulator Plug-in". Click **OK**.

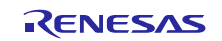

On the Start tab, click GO under Create New Project, and then specify the settings shown below.

Select RL78/G1A to generate the code.

| Create Project                                                                                                    | <u> </u>                                                                                  | Microcontroller: RL78                                           |
|----------------------------------------------------------------------------------------------------|-------------------------------------------------------------------------------------------|-----------------------------------------------------------------|
| Microcon <u>t</u> roller:                                                                                                    | RL78                                                                                      |                                                                 |
| Using microcontroller:                                                                                                    |                                                                                           |                                                                 |
| (Search microcontroller)                                                                                                    | Update                                                                                    |                                                                 |
| RL78/G1A (ROM:64KE     R5F10E8E(25pin)     R5F10E8E(32pin)     R5F10E8E(32pin)     R5F10E8E(48pin)     R5F10ELE(64pin)     R178/G1E (ROM:48KE     RL78/G1E (ROM:48KE     RL78/G1E (ROM:44KE     RL78/G1E (ROM:44KE      RL78/G1E (ROM:44KE      RL78/G1E (ROM:44KE      RL78/G | 3) Product Name:R5F10ELE<br>Internal R0M size[KBytes]:64<br>Internal RAM size[Bytes]:4096 | Using microcontroller: RL78/G1A<br>(ROM:64KB) > R5F10ELE(64pin) |
| Kind of project:                                                                                                    | Application(CA78K0R)                                                                      |                                                                 |
| Project <u>n</u> ame:                                                                                                    | Tutorial-1                                                                                |                                                                 |
| P <u>l</u> ace:                                                                                                    | C:\Documents and SettingsDesktop Browse                                                   | Kind of project:                                                |
|                                                                                                    | Make the project folder                                                                   | Application(CA78K0R)                                            |
| C:\Documents and Settings\xx                                                                                                    | xxx\Desktop\Tutorial-1\Tutorial-1.mtpj                                                    | Place: Any                                                      |
| Pass the file composition of                                                                                                    | an existing project to the new project                                                    |                                                                 |
| Project to be passed:                                                                                                    | [Input project file to be diverted.] Browse                                               |                                                                 |
| Copy composition files in th                                                                                                    | e diverted project folder to a new project folder.                                        |                                                                 |
| -                                                                                                    | <u>Create</u> Cancel <u>H</u> elp                                                         |                                                                 |

After you complete the above settings, click the **Create** button.

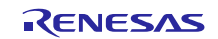

## 7.7 Configuring the code generation settings

Create the program to actually run the microcontroller.

Here, you create the program by generating the code that configures the initial microcontroller settings, simply by specifying parameters on GUI screens.

Basically, you can start setting the function you want to configure by double-clicking it in the project tree. Configure each feature by following the procedures below.

### 7.7.1 Assigning clock generator pins

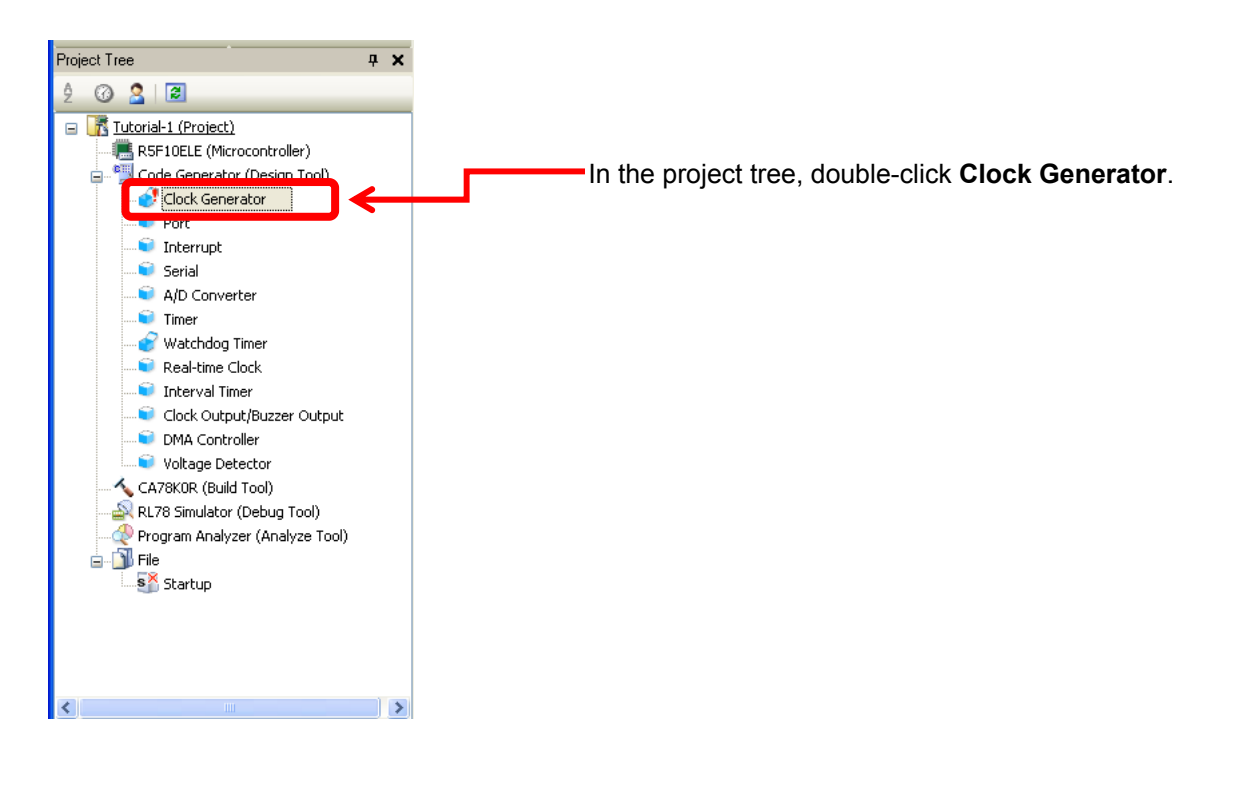

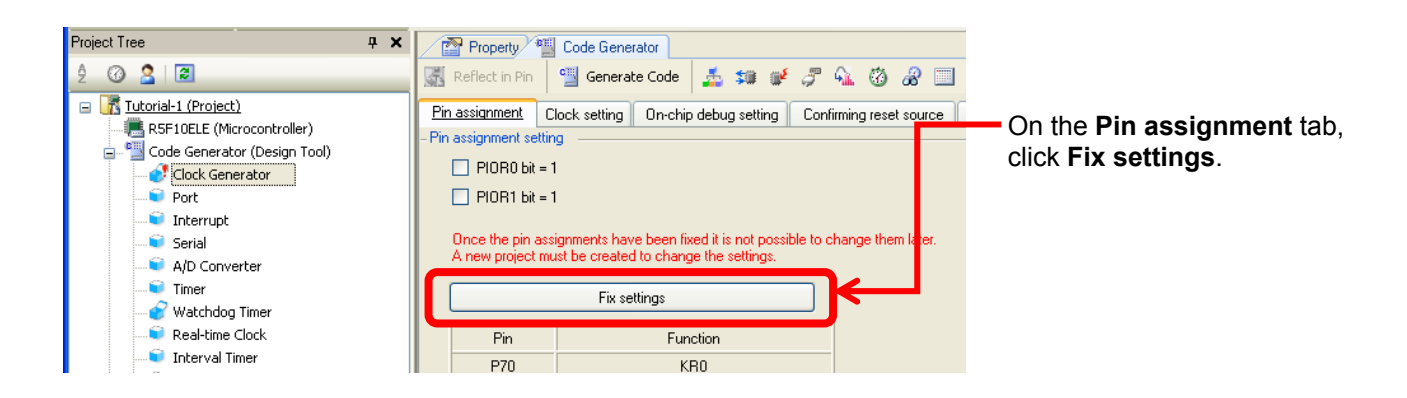

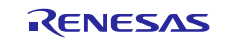

On-chip debug setting for clock generator

| Property 📲 Code Generator*                        |                                          |                         |
|---------------------------------------------------|------------------------------------------|-------------------------|
| 🚮 Reflect in Pin 🏻 🖳 Generate Code 🏼 🏂 🗯          | 💕 🐬 💁 🗭 🔗 🔲 🧔 🐠 🏯 🗖                      |                         |
| Pin assignment Clock setting On-chip debug settin | Confirming reset source Safety functions |                         |
| - On-chip debug operation setting                 |                                          | On-chip debug operation |
| 🔘 Unused                                          | ⊙ Used                                   | setting: Used           |
| - RRM function setting                            |                                          | C                       |
| ⊙ Used                                            | O Unused                                 |                         |
| - Security ID setting                             |                                          |                         |
| Use Security ID                                   |                                          |                         |
| Security ID                                       | 0x0000000000000000000000000000000000000  |                         |
| - Security ID, authentication failure setting     |                                          |                         |
| Do not erase flash memory data                    |                                          |                         |
| Erase flash memoru data                           |                                          |                         |
|                                                   |                                          |                         |
|                                                   |                                          |                         |

# 7.7.2 Assigning port pins

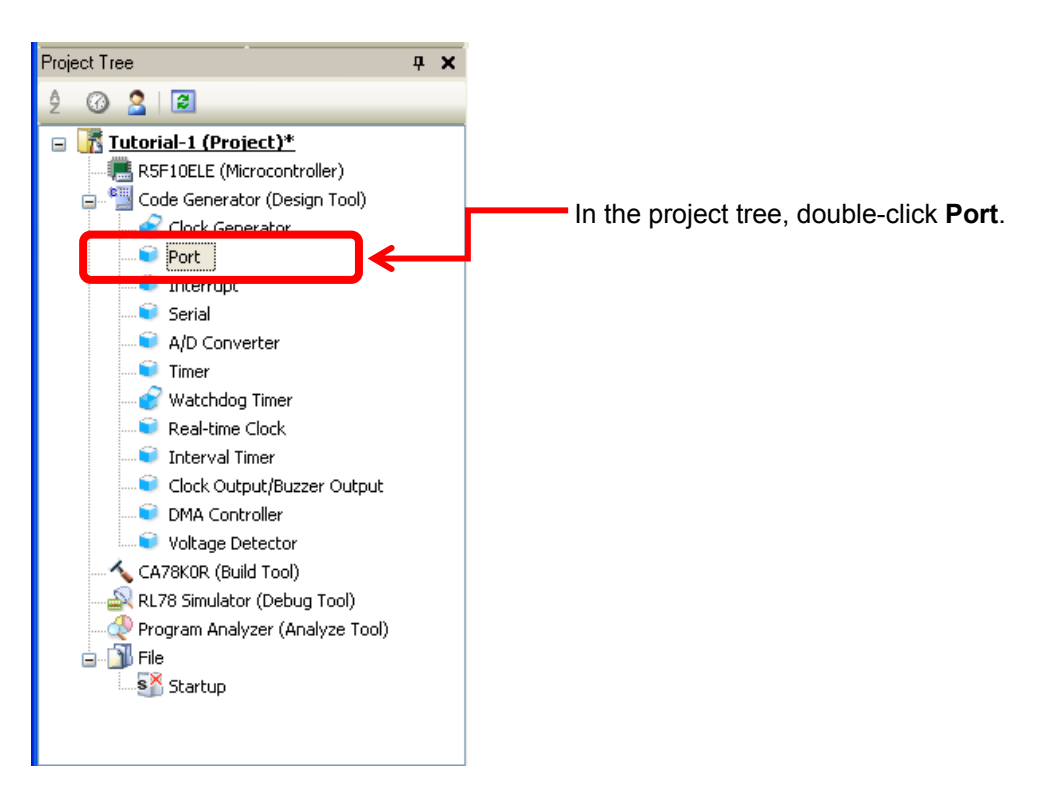

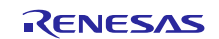

Configure port 0. Port 0 is used to control the LED that blinks according to the behavior of the sensor.

|                                     | Port0: Select Out for P00.              |
|-------------------------------------|-----------------------------------------|
| Property * Code Generator*          |                                         |
| 🚮 Reflect in Pin   🖳 Generate Code  | a 💕 🖉 💁 🔞 🔗 🔜 🥘 🐠 🏯 🗖                   |
| Port0 Port1 Port2 Port3 Port4 Port5 | Port6 Port7 Port12 Port13 Port14 Port15 |
| - P00<br>O Unused O In Out C P01    | II-up 🗌 TTL buffer 📃 1                  |
| ● Unused ○ In ○ Out □ Pu<br>- P02   | ull-up 🔲 TTL buffer 🔄 1                 |

Configure port 7. Port 7 is used to control the CS pin on the Smart Analog IC.

The active level of the output from this port is High, so select the check box "1" on the right end of the output port.

|                                        | Port7: Select Out for P73.                             |
|----------------------------------------|--------------------------------------------------------|
| Property 📲 Code Generator*             |                                                        |
| 🔣 Reflect in Pin 🛛 🖺 Generate Code 🏾 🍰 | 🎫 💕 🎜 🐔 🧭 🖉 🛄 🍈 📣 🏯 🔒                                  |
| Port0 Port1 Port2 Port3 Port4 Port5    | Port <mark>5 Port7 P</mark> ort12 Port13 Port14 Port15 |
| ● Unused ○ In ○ Out □ I                | Pull-up 🗌 1                                            |
| ● Unused ○ In ○ Out □ I                | Pull-up 🗌 N-ch 📃 1                                     |
| ● Unused ○ In ○ Out □ I                | Pull-up 🗌 1                                            |
| O Unused O In Out ←                    | Pull-up                                                |
|                                        | Select                                                 |

Configure port 13. Port 13 is used to control the RESET pin on the Smart Analog IC.

|                                     | Port13: Select Out for P130.            |
|-------------------------------------|-----------------------------------------|
| Property 📲 Code Generator*          |                                         |
| 🔣 Reflect in Pin 📲 Generate Code 🤰  | 💷 💉 🎜 🐔 🙆 🖉 💷 🍏 📣 🏥 🔒                   |
| Port0 Port1 Port2 Port3 Port4 Port5 | Port6 Port7 Port12 Port13 Port14 Port15 |
| O Unused                            | 🗖 1                                     |
| ⊙ Unused ◯ In                       |                                         |

Configure port 14. Like port 0, port 14 is also used to control the LED that blinks according to the behavior of the sensor.

|                                        | Port14: Select Out for P140.            |
|----------------------------------------|-----------------------------------------|
| Property * Code Generator*             |                                         |
| 📓 Reflect in Pin 🛛 🖳 Generate Code 🛛 🍒 | 💷 🖉 🖓 🔞 🔗 <u>– 🍈 </u> 構 🗅               |
| Port0 Port1 Port2 Port3 Port4 Port5    | Port6 Port7 Port12 Port13 Port14 Port15 |
| O Unused O In Out ←                    | ull-up 🔲 1                              |
| ⊙ Unused ◯ In ◯ Out 🔲 F                | Pull-up 1                               |

## 7.7.3 Configuring the A/D converter

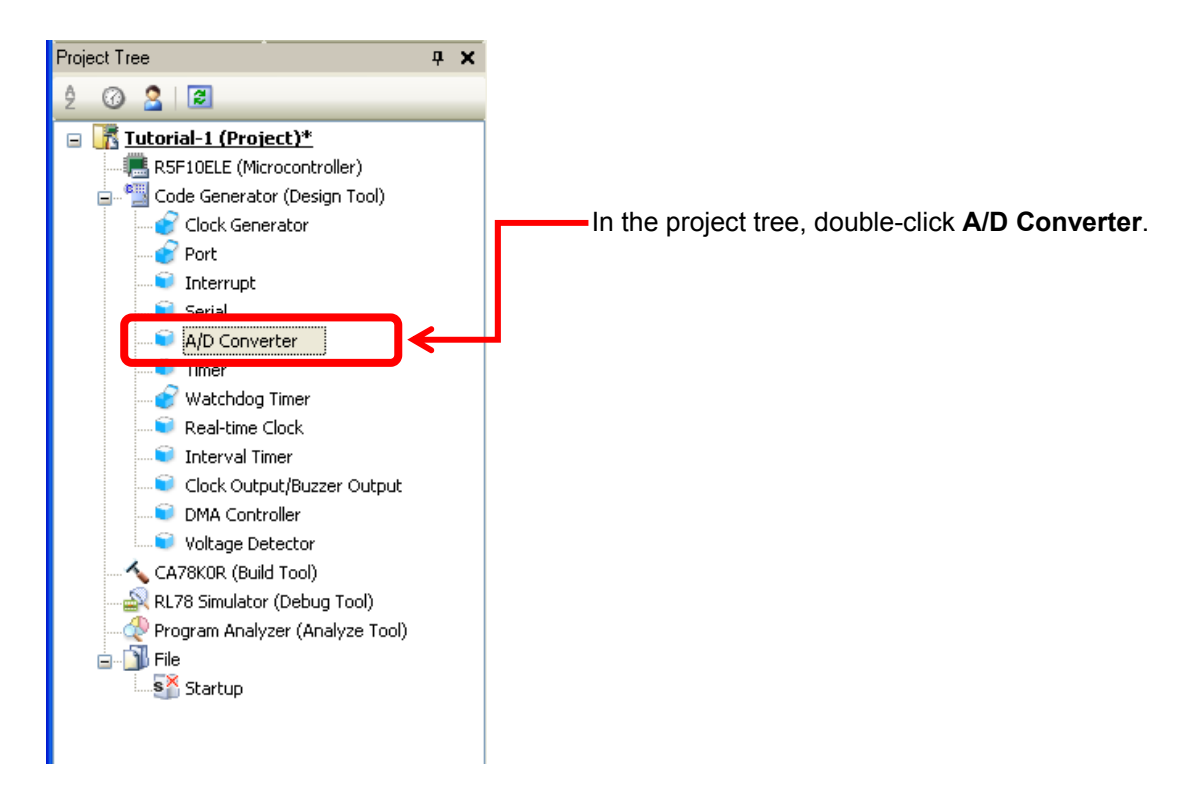

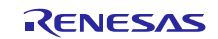

| Code Generator                                                                                                    |                                                                                                    |                                                                                                    |                                        |
|----------------------------------------------------------------------------------------------------|----------------------------------------------------------------------------------------------------|----------------------------------------------------------------------------------------------------|----------------------------------------|
|                                                                                                    | <u></u>                                                                                                    | 43) 🛱 👝                                                                                                    |                                        |
| Reflect in Pin Generate Code                                                                                                    | , ≭∎ e* /F ∿L (0 &/ II (9)                                                                                                    | 40) (首: -                                                                                                    |                                        |
| -A/D converter operation setting                                                                                                    |                                                                                                    | /                                                                                                    | VD converter operation                 |
| 🔘 Unused                                                                                                    | ⊙ Used                                                                                                    | s                                                                                                    | etting: Used                           |
| - Comparator operation setting                                                                                                    |                                                                                                    |                                                                                                    |                                        |
| ◯ Stop                                                                                                    | <ul> <li>Operation</li> </ul>                                                                                                    |                                                                                                    |                                        |
| - Resolution setting                                                                                                    |                                                                                                    |                                                                                                    |                                        |
| 12 bits                                                                                                    | 🔘 8 bits                                                                                                    | (                                                                                                    | Comparator operation                   |
| - VREF(+) setting                                                                                                    |                                                                                                    |                                                                                                    | etting: Operation                      |
| AVDD O AVREFP                                                                                                    | <ul> <li>Internal reference voltage</li> </ul>                                                                                                    |                                                                                                    |                                        |
| -VREF(-) setting                                                                                                    |                                                                                                    |                                                                                                    |                                        |
| <ul> <li>AVSS</li> </ul>                                                                                                    | AVREFM                                                                                                    |                                                                                                    |                                        |
| - Trigger mode setting                                                                                                    |                                                                                                    |                                                                                                    |                                        |
| <ul> <li>Software trigger mode</li> </ul>                                                                                                    |                                                                                                    |                                                                                                    |                                        |
| 🔘 Hardware trigger no wait mode                                                                                                    |                                                                                                    |                                                                                                    |                                        |
| 🔘 Hardware trigger wait mode                                                                                                    |                                                                                                    |                                                                                                    |                                        |
|                                                                                                    |                                                                                                    |                                                                                                    |                                        |
|                                                                                                    |                                                                                                    |                                                                                                    |                                        |
| Scroll the so                                                                                                    | creen to the bottom                                                                                                    |                                                                                                    |                                        |
| Occurring and a office                                                                                                    |                                                                                                    |                                                                                                    |                                        |
| Continuous select mode                                                                                                    | 0                                                                                                    |                                                                                                    | Operation mode setting.                |
|                                                                                                    | Continuous scan mode                                                                                                    |                                                                                                    | Clear all the check beyon              |
| O One-shot select mode                                                                                                    | Continuous scan mode     Dre-shot scan mode                                                                                                    |                                                                                                    | Clear all the check boxes.             |
| One-shot select mode     ANIO ANI/12 shales input selection                                                                                                    | Continuous scan mode     One-shot scan mode                                                                                                    |                                                                                                    | Clear all the check boxes.             |
| One-shot select mode     ANIO - ANI12 analog input selection                                                                                                    | Continuous scan mode     One-shot scan mode     ANIO - ANI12                                                                                                    | <b>v</b>                                                                                                    | Clear all the check boxes.             |
| <ul> <li>One-shot select mode</li> <li>ANIO - ANI12 analog input selection</li> <li>ANI16 - ANI30 analog input selection</li> </ul>                                                                                                    | <ul> <li>Continuous scan mode</li> <li>One-shot scan mode</li> <li>ANIO - ANI12</li> </ul>                                                                                                    | •                                                                                                    | Clear all the check boxes.             |
| One-shot select mode     ANI0 - ANI12 analog input selection     ANI16 - ANI30 analog input selection     ANI16 ANI17                                                                                                    | Continuous scan mode One-shot scan mode ANI0 - ANI12 ANI18 ANI19                                                                                                    | •<br>ANI20                                                                                                    | Clear all the check boxes.             |
| One-shot select mode     ANI0 - ANI12 analog input selection     ANI16 - ANI30 analog input selection     ANI16 ANI17     ANI21 ANI22                                                                                                    | Continuous scan mode One-shot scan mode ANID - ANI12 ANI18 ANI18 ANI19 ANI23 ANI24                                                                                                    | <ul> <li>ANI20</li> <li>ANI25</li> </ul>                                                                                                    | Clear all the check boxes.             |
| <ul> <li>One-shot select mode</li> <li>ANI0 - ANI12 analog input selection</li> <li>ANI16 - ANI30 analog input selection</li> <li>ANI16 ANI17</li> <li>ANI21 ANI22</li> <li>ANI26 ANI27</li> <li>ANI27</li> </ul>                                                                                                    | Continuous scan mode One-shot scan mode ANIO - ANI12 ANI18 ANI18 ANI19 ANI23 ANI24 ANI29 ANI29 ANI2 ANI29 ANI29 ANI29 ANI29 ANI29 ANI29 ANI29 ANI29 ANI29 ANI29 ANI29 ANI29 ANI29 ANI29 ANI29 ANI29 ANI29 ANI29 ANI2 ANI29 ANI29 AN          | ANI20                                                                                                    | Clear all the check boxes.             |
| <ul> <li>One-shot select mode</li> <li>ANI0 - ANI12 analog input selection</li> <li>ANI16 - ANI30 analog input selection</li> <li>ANI16 ANI17</li> <li>ANI16 ANI21</li> <li>ANI21 ANI22</li> <li>ANI26 ANI27</li> <li>AVU channel selection</li> </ul>                                                                                                    | Continuous scan mode One-shot scan mode ANIO - ANI12 ANI18 ANI18 ANI23 ANI23 ANI24 ANI25 ANI25           | ANI20                                                                                                    | A/D channel selection:                 |
| <ul> <li>One-shot select mode</li> <li>ANIO - ANI12 analog input selection</li> <li>ANI16 - ANI30 analog input selection</li> <li>ANI16 ANI17</li> <li>ANI16 ANI27</li> <li>ANI26 ANI27</li> <li>AVU channel selection</li> </ul>                                                                                                    | Continuous scan mode  One-shot scan mode  ANIO - ANI12  ANI18 ANI18 ANI19 ANI23 ANI24 ANI29 ANI29 ANI          | ANI20                                                                                                    | A/D channel selection:<br>Select ANI7. |
| <ul> <li>One-shot select mode</li> <li>ANI0 - ANI12 analog input selection</li> <li>ANI16 - ANI30 analog input selection</li> <li>ANI16 ANI17</li> <li>ANI16 ANI21</li> <li>ANI21 ANI22</li> <li>ANI26 ANI27</li> <li>AVU channel selection</li> </ul>                                                                                                    | Continuous scan mode  One-shot scan mode  ANIO - ANI12  ANI18 ANI18 ANI23 ANI23 ANI24 ANI29 ANI29 Z.7 ≤ AVDD ≤ 3.6                                                                                                    | ANI20                                                                                                    | A/D channel selection:<br>Select ANI7. |
| <ul> <li>One-shot select mode</li> <li>ANI0 - ANI12 analog input selection</li> <li>ANI16 - ANI30 analog input selection</li> <li>ANI16 ANI17</li> <li>ANI16 ANI17</li> <li>ANI21 ANI22</li> <li>ANI26 ANI27</li> <li>AVU channel selection</li> </ul> - Conversion time setting <ul> <li>Power voltage range</li> <li>Conversion time mode</li> </ul>                          | <ul> <li>Continuous scan mode</li> <li>One-shot scan mode</li> <li>ANI0 - ANI12</li> <li>ANI18</li> <li>ANI18</li> <li>ANI19</li> <li>ANI23</li> <li>ANI24</li> <li>ANI25</li> <li>ANI25</li> <li>ANI25</li> <li>ANI26</li> <li>ANI25</li> <li>ANI25</li> <li>ANI25</li> <li>ANI26</li> <li>ANI26</li> <li>ANI25</li> <li>ANI25</li> <li>ANI25</li> <li>ANI26</li> <li>ANI25</li> <li>ANI25</li> <li>ANI26</li> <li>ANI26</li></ul> | ANI20     ANI25     ANI30     ANI30     A | A/D channel selection:<br>Select ANI7. |
| <ul> <li>One-shot select mode</li> <li>ANI0 - ANI12 analog input selection</li> <li>ANI16 - ANI30 analog input selection</li> <li>ANI16 ANI17</li> <li>ANI16 ANI21</li> <li>ANI21 ANI22</li> <li>ANI26 ANI27</li> <li>ANI26 ANI27</li> <li>Conversion time setting</li> <li>Power voltage range</li> <li>Conversion time mode</li> <li>Conversion time</li> </ul>               | Continuous scan mode     One-shot scan mode     ANI0 - ANI12     ANI18 ANI19     ANI23 ANI24     ANI23 ANI25     ANI25                 | <ul> <li>ANI20</li> <li>ANI25</li> <li>ANI30</li> <li>ANI30</li> <li>ANI30</li> <li>(V)</li> <li>(µs)</li> </ul>                                                                                                    | A/D channel selection:<br>Select ANI7. |
| <ul> <li>One-shot select mode</li> <li>ANI0 - ANI12 analog input selection</li> <li>ANI16 - ANI30 analog input selection</li> <li>ANI16 ANI17</li> <li>ANI16 ANI27</li> <li>ANI21 ANI22</li> <li>ANI26 ANI27</li> <li>AVU channel selection</li> </ul> - Conversion time setting <ul> <li>Power voltage range</li> <li>Conversion time mode</li> <li>Conversion time</li> </ul> | <ul> <li>Continuous scan mode</li> <li>One-shot scan mode</li> <li>ANI0 - ANI12</li> <li>ANI18</li> <li>ANI18</li> <li>ANI19</li> <li>ANI23</li> <li>ANI24</li> <li>ANI23</li> <li>ANI24</li> <li>ANI25</li> <li>ANI26</li> <li>ANI26</li> <li>ANI27</li> </ul>                                                                                                    | <ul> <li>ANI20</li> <li>ANI25</li> <li>ANI30</li> <li>ANI30</li> <li>(V)</li> <li>(µs)</li> </ul>                                                                                                    | A/D channel selection:<br>Select ANI7. |

This program only uses ANI7, so clear the check boxes for all the other A/D converter pins AIN16 to AIN30.

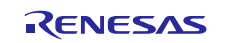

### 7.7.4 Configuring the serial interface

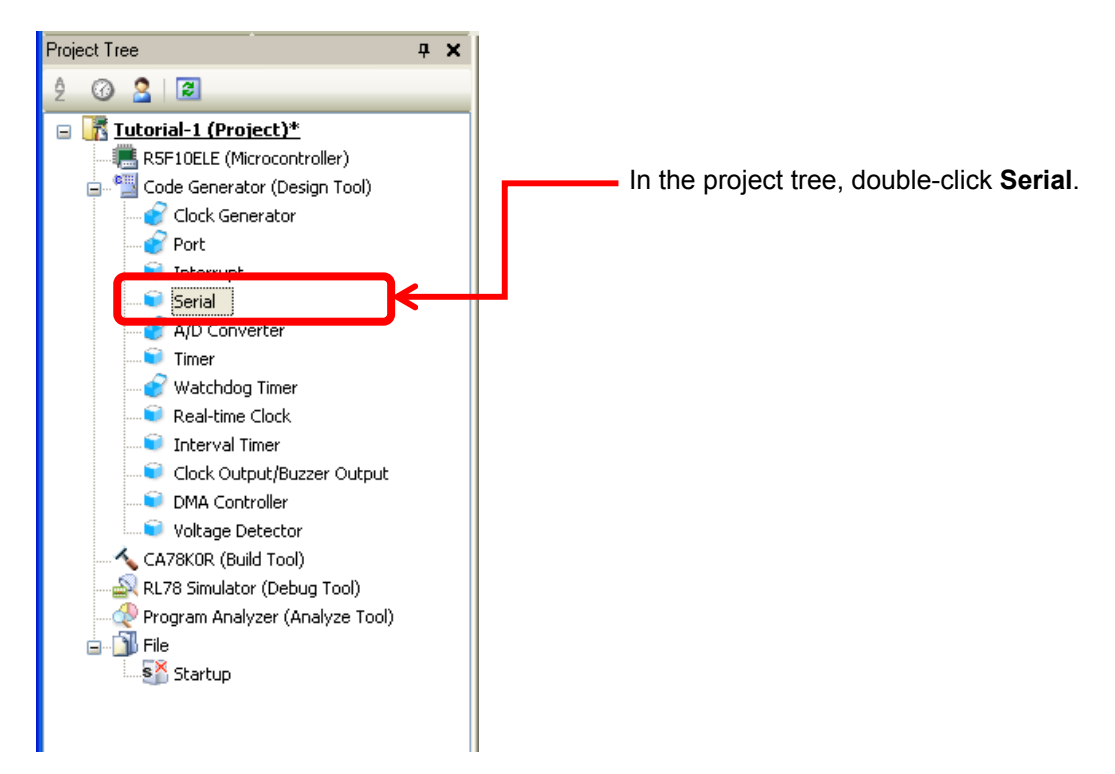

Serial array unit 1 uses channel CSI21, so select "CSI21" and specify its function.

|   |                                                                                                    | <b>ا</b>                                                  | Click the SAU                 | J1 tab.                     |
|---|----------------------------------------------------------------------------------------------------|-----------------------------------------------------------|-------------------------------|-----------------------------|
|   | Reflect in Pin                                                                                                    | Code Generator*                                           | ± ≈ <i>≥ 3</i> % 8 &          | Channel 1:<br>CSI21         |
|   | Channel UART2                                                                                                    | CSI20 CSI21 II0                                           | 20 [ 1021 ]                   | Transmit/receive function   |
|   | Channel O                                                                                                    | Unused 🔽                                                  |                               |                             |
|   | Channel 1                                                                                                    | CSI21 🔽 🗌                                                 | Transmit/receive function 🛛 🗸 |                             |
|   |                                                                                                    |                                                           |                               |                             |
|   |                                                                                                    |                                                           |                               |                             |
| ł |                                                                                                    |                                                           |                               | _                           |
|   | Property                                                                                                    | Code Generator*                                           |                               |                             |
|   | Property                                                                                                    | Code Generator*                                           | <u>i</u> se e e <u>e</u> Q e  | Click the <b>CSI21</b> tab. |
|   | Property MI                                                                                                    | Code Generator*                                           | 🏂 💷 💕 🎜 🚳 🔗                   | Click the <b>CSI21</b> tab. |
|   | Property M<br>Reflect in Pin<br>SAU0 SAU1 IIC<br>Channel UART2                                                                                                    | Code Generator*<br>Generate Code<br>A0<br>CSI21<br>CSI21  | A 1000                        | Click the <b>CSI21</b> tab. |
|   | Property Property Pro | Code Generator*<br>Generate Code<br>A0<br>CSI21 CSI21     | <u>, 5</u> 5                  | Click the <b>CSI21</b> tab. |
|   | Property 12<br>Reflect in Pin<br>SAU0 SAU1 IIC<br>Channel UART2<br>- Function<br>Channel 0                                                                                                    | Code Generator*<br>Generate Code<br>A0<br>CSI21<br>Unused |                               | Click the <b>CSI21</b> tab. |
|   | Property<br>Reflect in Pin<br>SAU0 SAU1 IIC<br>Channel UART2<br>-Function<br>Channel 0<br>Channel 1                                                                                                    | CSI21                                                     | Transmit/receive function     | Click the <b>CSI21</b> tab. |

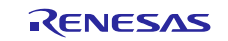

| Property Subscript Code Generator* Code Generator* Code Generator* Code Generator* Code Generator* Channel UART2 CSI20 CSI21 IIC20 IIC21 - Transfer mode setting Code Generator* Code Generator* Code Generato | Cartinuque transformedo                                                                                         |                                                         |
|----------------------------------------------------------------------------------------------------|----------------------------------------------------------------------------------------------------|---------------------------------------------------------|
| Single transfer mode     Data length setting     7 bits     Transfer direction setting     LSB     Specification of data timing                                                                                                    | Continuous transfer mode     8 bits     MSB                                                                     | <ul> <li>Transfer direction<br/>setting: MSB</li> </ul> |
| (The below figures are for MSB data transfer direction<br>• Type 1<br>SCKp<br>SDp<br>SDp<br>SIp input timing<br>• † † † † † † † † †<br>• Type 3<br>SCKp<br>SDp<br>SCKp<br>SDp<br>SCKp<br>SDp<br>SCKp<br>SDp<br>SCKp<br>SDp<br>SCKp<br>SDp<br>SCKp<br>SDp<br>SCKp<br>SDp<br>SCKp<br>SDp<br>SCKp<br>SDp<br>SCKp<br>SCKp<br>SCKp<br>SCK<br>SCR<br>SDp<br>SCK<br>SCR<br>SCR<br>SCR<br>SCR<br>SCR<br>SCR<br>SCR<br>SCR                                                                                                    | Type 2         SCKp         SOp         Sop         Sop         Type 4         SCKp         SCKp         Type 4 |                                                         |
| Scroll the screen to                                                                                                    | the bottom                                                                                                    |                                                         |
| Transfer rate setting     Clock mode     Int     Baudrate     Transfer interrupt priority (INTCSI21)                                                                                                    | ernal clock (master)<br>500    (bps)<br>v                                                                       | 5.49) Transfer rate setting:<br>Baudrate: 312500        |
| Callback function setting     Transmission end                                                                                                    | Reception end 🔽 Overrun error                                                                                   |                                                         |

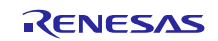

#### 7.7.5 Configuring the watchdog timer

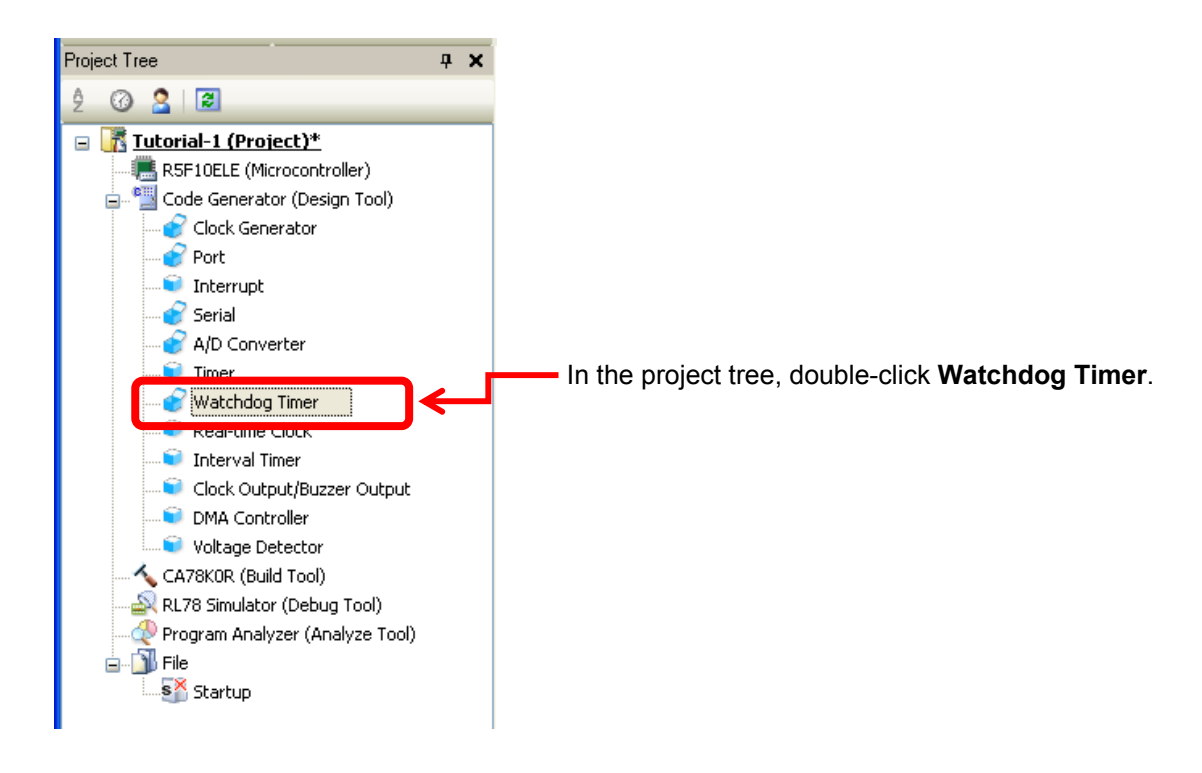

| Property 📲 Code Generator*                       |                     |                            |
|--------------------------------------------------|---------------------|----------------------------|
| 🚮 Reflect in Pin 🛛 🖫 Generate Code 🏾 🔬 🗯         | 💕 🎜 💁 🙆 🔗 🔜 🍈 🐠 🍰 🔒 |                            |
| - Watchdog timer operation setting               |                     |                            |
| 💿 Unused                                         |                     | - Watabdag timor aparation |
| - Operation in HAL1/STOP/SNOOZE mode setting     |                     | softing: Unused            |
| Enabled                                          | Stopped             | Setting. Ondeed            |
| - Overflow time setting                          |                     |                            |
| Overflow time                                    | 4369.07 (2^16/flL)  |                            |
| - Window open period setting                     |                     |                            |
| Window open period                               | 100 🗸               |                            |
| - Interrupt setting                              |                     |                            |
| Enable interval interrupt when 75% of overflow t | me (INTWDTI)        |                            |
| Priority                                         | Low                 |                            |

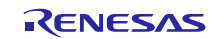

# 7.8 Generating code

#### Click Generate Code to generate code.

In the project tree, under the File folder, C source files and header files are generated.

|                                                                                                   |            |                                                                                           |                                                                                       | Clic                                                         | k <b>Genera</b>            | te Code.   |         |     |
|---------------------------------------------------------------------------------------------------|------------|-------------------------------------------------------------------------------------------|---------------------------------------------------------------------------------------|--------------------------------------------------------------|----------------------------|------------|---------|-----|
|                                                                                                   | Q 0 I      |                                                                                           |                                                                                       |                                                              |                            |            |         |     |
| Project Tree                                                                                      | <b>₽ ×</b> | Property                                                                                  | Code Gunerator                                                                        | <u>а</u>                                                     |                            |            |         |     |
| 2 🕜 🙎 🔳                                                                                           | _          | Reflect in Pin                                                                            | Generate Co                                                                           | ide 🔬 💲                                                      | 🖬 💕 🖉 🖓                    | . 🕲 🔏 🗆    | I 🚯 🐠 🚆 |     |
| RL78 Simulator (Debug To                                                                          | ol) 🔥 📩    | -Watchdog timer o                                                                         | peration setting                                                                      | unde setting                                                 | O Used                     |            |         |     |
| ⊕ The Build tool generated his startup Startup Code Generator                                     | les        | Enabled     Overflow time sett                                                            | ng                                                                                    | loge secting                                                 | O Stoppe                   | d          |         |     |
|                                                                                                   |            | Overflow time                                                                             | ind setting                                                                           |                                                              | 4369.07 (2                 | ^16/IIL)   | ~       |     |
| r_cg_port.c                                                                                       |            | Window open                                                                               | period                                                                                |                                                              | 100                        |            | ~       |     |
| r_cg_port_user.c                                                                                  |            | Enable int                                                                                | erval interrupt when                                                                  | 75% of overflo                                               | w time (INTWDT             |            |         |     |
| r_cg_adc.c                                                                                        | - 21       | Priority                                                                                  |                                                                                       |                                                              | Low                        |            | ~       |     |
| r_cg_adc_user.c                                                                                   | =          | Output                                                                                    |                                                                                       |                                                              |                            |            |         |     |
| r_cg_macroariver<br>r_cg_userdefine.h<br>r_cg_cgc.h<br>r_cg_port.h<br>r_cg_serial.h<br>r_cg_adc.h |            | M0409000:r_cg<br>M0409000:r_cg<br>M0409000:r_cg<br>M0409000:r_cg<br>M0409003:The<br>[EOF] | _serial.h was<br>_adc.c was gen<br>_adc_user.c wa<br>_adc.h was gen<br>operation of g | generated<br>erated.ل<br>s generato<br>erated.ل<br>enerating | با<br>ed.ہا<br>file was su | uccessful. |         |     |
| <                                                                                                 | >          | All Messages                                                                              | *Code Generator                                                                       | / *Rapid B                                                   | Build /                    |            |         |     |
| F1 F2 F3                                                                                          | F4         | FS                                                                                        | FG                                                                                    | F7                                                           | FB                         | F9         | FHB     | FTI |

Files for code that initializes the microcontroller are generated. APIs that control specific features are also generated.

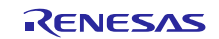

#### 7.8.1 Generating and registering C source files of circuit parameters

Return to the operation using SA-Designer.

Use SA-Designer to generate C source files of the Smart Analog IC parameters and register the generated C source files to Cube Suite+ automatically.

Click the icon enclosed by the red frame in the figure below.

| 😫 Ren   | esas.Register.RAA730500.Sensor-0.11_26_2013.ini (updated) - SA-De 🔳 🔲 👌                                  | × |
|---------|----------------------------------------------------------------------------------------------------|---|
| File    | View Generate Tool Help                                                                                  |   |
| 🏠 Start | 🛃 🔚   🎨 🔳   📴 🔁   🎊   🍞   📼   🛛 RAA730500 (Smart Analog IC500)                                           |   |
|         |                                                                                                    |   |
| SA-Des  | igner Information(100002)                                                                                |   |
| (į)     | Generation of an AFE register data source file and registration of the file to a project were completed. |   |
|         | ок                                                                                                    |   |

Click OK.

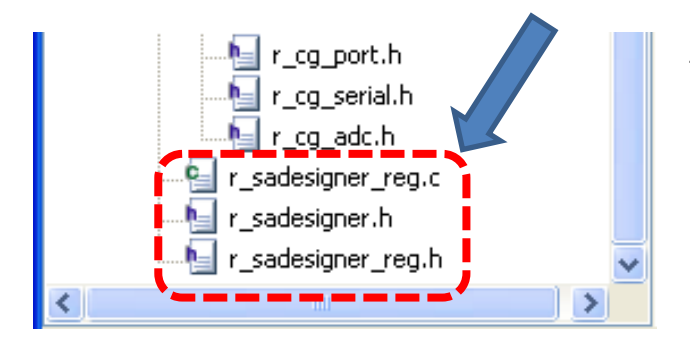

The C source files of circuit parameters are registered in the CubeSuite+ project tree.

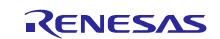

# 7.9 Supplement for the files generated by SA-Designer

The Smart Analog IC parameters are defined as structure variables (const) in CubeSuite+.

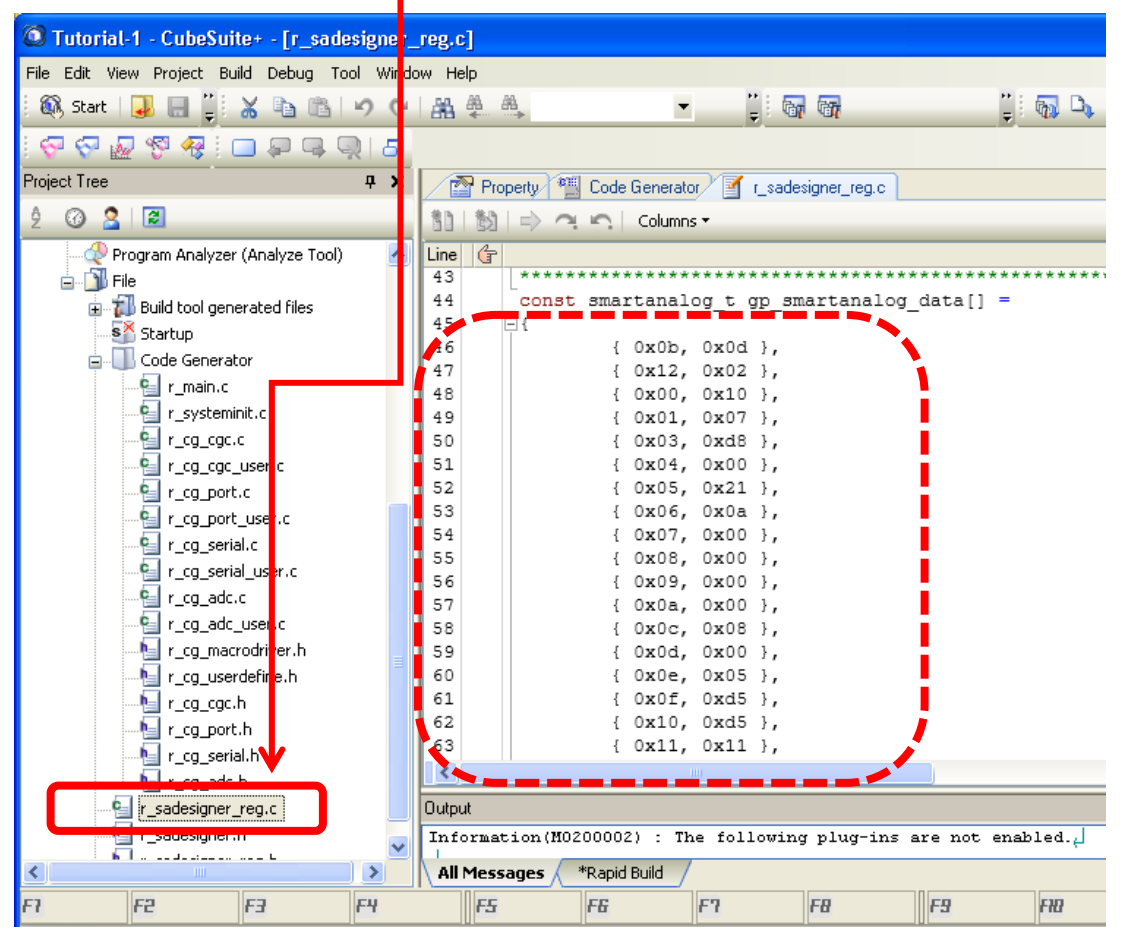

**Double-click** r\_sadesigner\_reg.c.

The circuit parameters are generated as const variables defined in the form of {address, data}.

 $\{0xff, 0x00\}$  in the last line is a delimiter value.

# 7.10 Editing the program

#### 7.10.1 r\_main.c

Open r\_main.c in the project tree. Add the lines **in blue**.

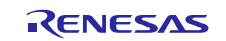

Smart Analog

Includes #include "r\_cg\_macrodriver.h" #include "r\_cg\_cgc.h" #include "r\_cg\_port.h" #include "r\_cg\_serial.h" #include "r\_cg\_adc.h" /\* Start user code for include. Do not edit comment generated here \*/ Include the source files generated by #include "r\_sadesigner.h" /\* End user code. Do not edit comment generated here \*/ SA-Designer. #include "r\_cg\_userdefine.h" Global variables and functions /\* Start user code for global. Do not edit comment generated here \*/ void R\_SAIC\_Write(smartanalog\_t \* const p\_saic\_data); Declare the SPI function and global void R SAIC Create(void); variables. extern const smartanalog\_t gp\_smartanalog\_data[]; \_\_ /\* End user code. Do not edit comment generated here \*/ void R\_MAIN\_UserInit(void); \* Function Name: main \* Description : This function implements main function. \* Arguments : None \* Return Value : None void main(void) { R MAIN UserInit(); /\* Start user code. Do not edit comment generated here \*/ R\_CSI21\_Start(); Configure initial setting of SPI and Smart R\_SAIC\_Create(); Analog IC and start A/D converter. R\_ADC\_Start(); while (1U) { ; } /\* End user code. Do not edit comment generated here \*/ \* Function Name: R\_MAIN\_UserInit \* Description : This function adds user code before implementing main function. \* Arguments : None \* Return Value : None void R\_MAIN\_UserInit(void) { /\* Start user code. Do not edit comment generated here \*/ EI(); /\* End user code. Do not edit comment generated here \*/

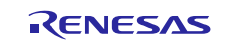

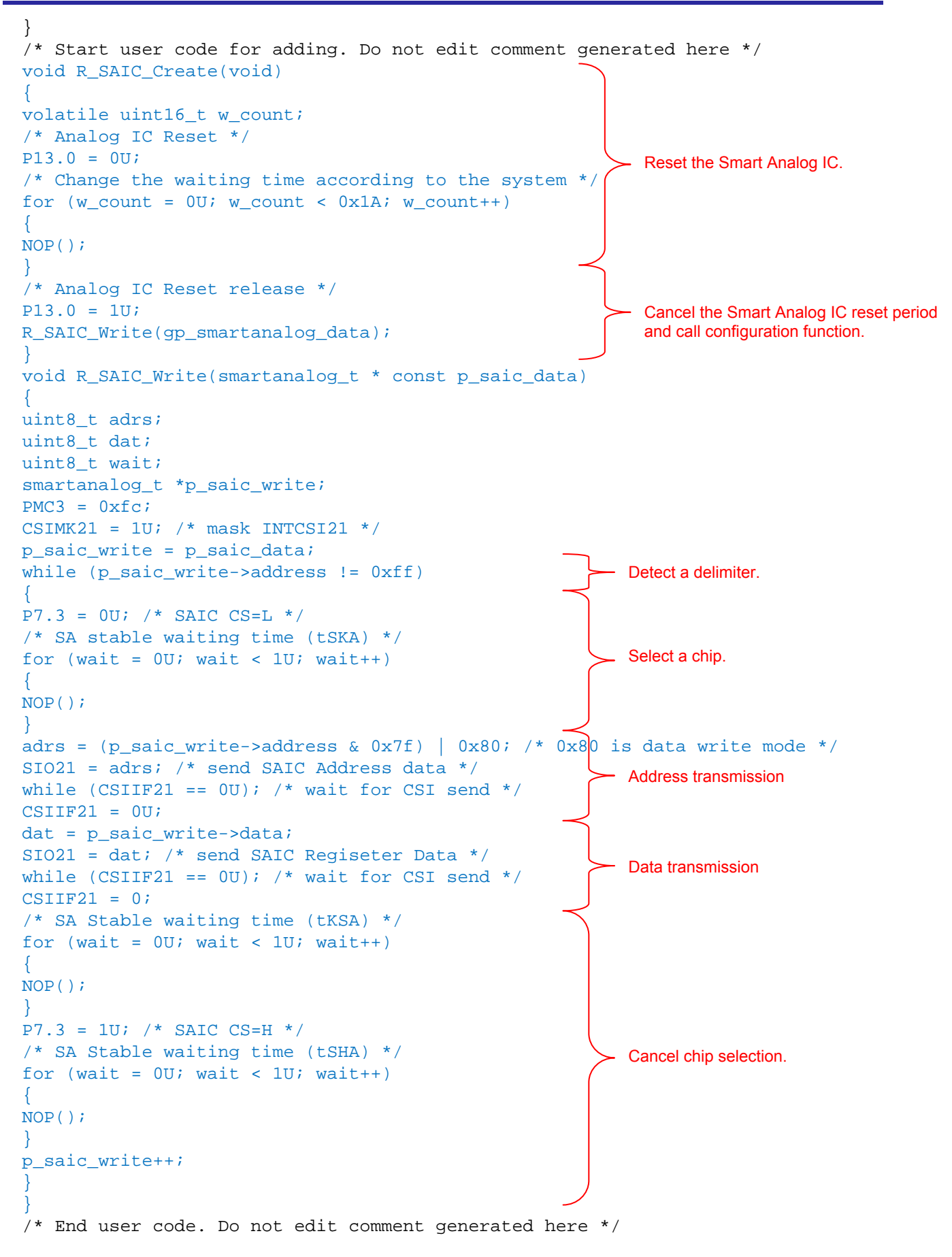

When you complete coding up to here, save the changes.

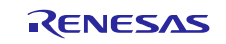

#### 7.10.2 r\_cg\_adc\_user.c

Open r\_cg\_adc\_user.c in the project tree.

```
Add the lines in blue.
```

```
Global variables and functions
/* Start user code for global. Do not edit comment generated here */
                                      Define the variable for acquiring A/D
uint16_t g_tmp = 0;
/* End user code. Do not edit comment generated here */ conversion results.
* Function Name: r_adc_interrupt
* Description : This function is INTAD interrupt service routine.
* Arguments : None
* Return Value : None
_interrupt static void r_adc_interrupt(void)
{
/* Start user code. Do not edit comment generated here */
uint16_t adcr_2bit = 0;
R_ADC_Get_Result(&g_tmp);
/* Example of updating LED by dividing A/D-converted value by 4 */
/* Use higher 2 bits out of A/D-converted lower 12 bits of g_tmp */
adcr_2bit = g_tmp >> 10;
/* Change the LED control port pin output based on 2-bit value. 1: LED = OFF, 0:
LED = ON */
switch (adcr_2bit)
case 0U: P0.0 = 1;
P14.0 = 1;
                                         Divide the A/D conversion result
break;
                                         by 4 to use each for LED control.
case 1U: P0.0 = 0;
P14.0 = 1;
break;
case 2U: P0.0 = 1;
P14.0 = 0;
break;
case 3U: P0.0 = 0;
P14.0 = 0;
break;
default: /* Through */
break;
/* End user code. Do not edit comment generated here */
}
/* Start user code for adding. Do not edit comment generated here */
/* End user code. Do not edit comment generated here */
```

When you complete coding up to here, save the changes.

# 7.11 Building the program

When you complete editing the source files, generate a program (load module) by using the **Builds the project** button. Click the button enclosed by the red frame in the figure below.

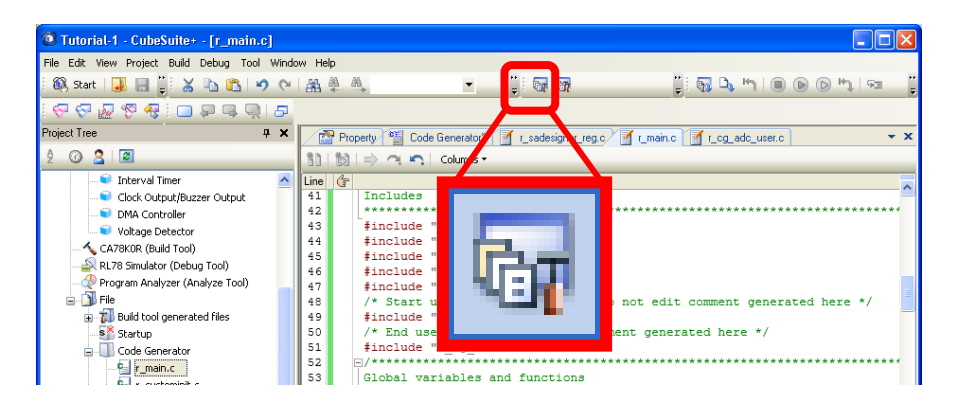

If no error is output here, the program has been generated successfully.

If an error is output, check the error message and review the settings configured in section 7.7 and 7.10.

# 7.12 Creating a program execution environment (connecting the emulator)

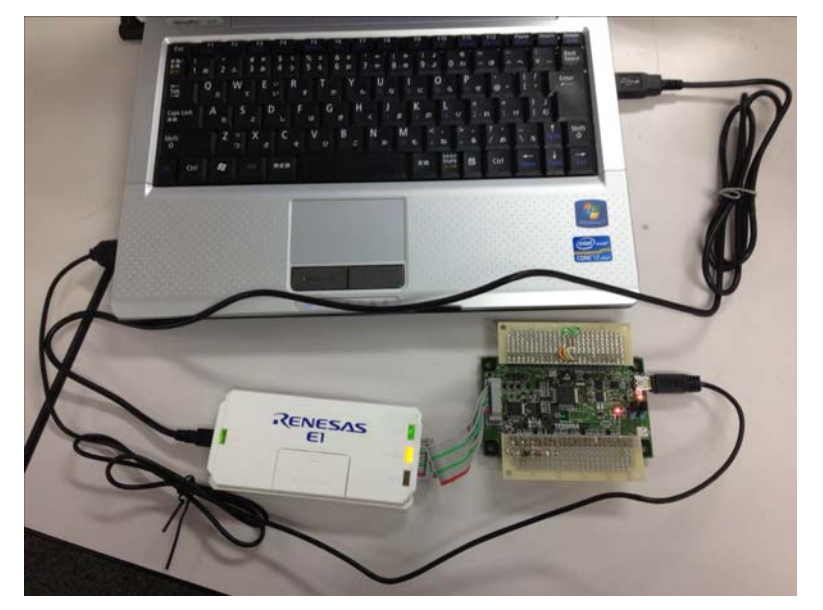

Connect the evaluation board, E1 emulator, and computer.

Prepare two USB cables.

- Use one USB cable to connect the E1 emulator to the computer.
- Use the other USB cable to connect the evaluation board to the computer.

Connect the E1 emulator and evaluation board TSA-IC 500 by using the cable that comes with the E1 emulator.

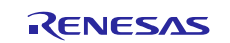

## 7.12.1 Configuring the debug tool

Configure the debug tool.

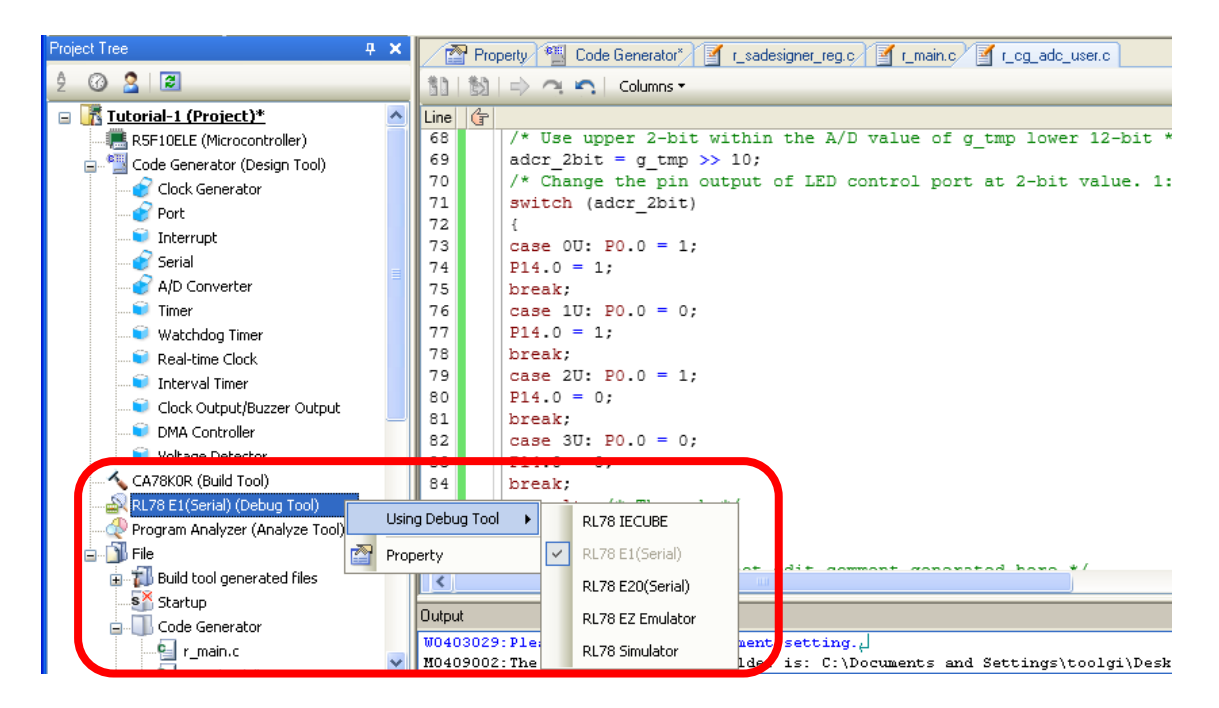

In the project tree, right-click **RL78 E1(Serial)** (**Debug Tool**), point to **Using Debug Tool**, and then click **RL78 E1(Serial**).

Configure the power settings for the E1 emulator connection and the setting to enable memory space access during program execution.

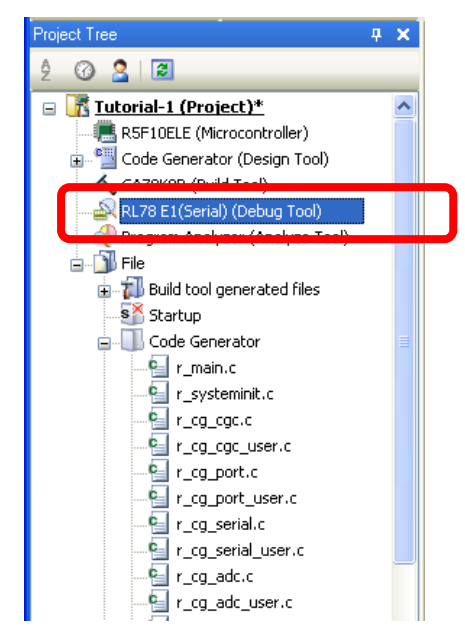

In the project tree, double-click RL78 E1(Serial) (Debug Tool).

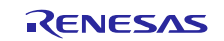

Configure the settings as shown below.

|                                                                                                    | 🔊 Propertu 💷 C                                                                                                    | ode Generator <sup>s</sup> 🖓 r. coder                                                   | rigner regio 📝 rimpin o 📝 ri og odo uper o       |  |
|----------------------------------------------------------------------------------------------------|----------------------------------------------------------------------------------------------------|-----------------------------------------------------------------------------------------|--------------------------------------------------|--|
| K                                                                                                    |                                                                                                    |                                                                                         | signer_reg.c/ = r_main.c/ = r_cg_auc_user.c      |  |
| e la comunicación de la comunicación de la comunica | 🕺 RL78 E1(Serial) Prop                                                                                                    | perty                                                                                   |                                                  |  |
|                                                                                                    | Internal ROM/RAM                                                                                                    |                                                                                         |                                                  |  |
|                                                                                                    | Size of internal ROM[K                                                                                                    | (Bytes]                                                                                 | 64                                               |  |
|                                                                                                    | Size of internal RAM[B                                                                                                    | lytes]                                                                                  | 4096                                             |  |
|                                                                                                    | Size of DataFlash mer                                                                                                    | mory[KBytes]                                                                            | 4                                                |  |
|                                                                                                    | Clock                                                                                                    |                                                                                         |                                                  |  |
|                                                                                                    | Main clock frequency                                                                                                    | [MHz]                                                                                   | Using internal clock                             |  |
|                                                                                                    | Sub clock frequency[k                                                                                                    | (Hz]                                                                                    | Using internal clock                             |  |
|                                                                                                    | Monitor clock                                                                                                    |                                                                                         | System                                           |  |
|                                                                                                    | Connection with Ta                                                                                                    | rget Board                                                                              |                                                  |  |
|                                                                                                    | Power target from the                                                                                                    | emulator.(MAX 200mA)                                                                    | No                                               |  |
|                                                                                                    |                                                                                                    |                                                                                         |                                                  |  |
|                                                                                                    | riasn                                                                                                    |                                                                                         |                                                  |  |
| Γ                                                                                                    | Flash<br>Security ID                                                                                                    |                                                                                         | MEX 000000000000000000000000000000000000         |  |
|                                                                                                    | Security ID<br>Permit flash programm                                                                                                    | ing                                                                                     | HEX 000000000000000000000000000000000000         |  |
|                                                                                                    | Flash<br>Security ID<br>Permit flash programm<br>Use wide voltage mod                                                                            | ing<br>le                                                                               | HEX 000000000000000000000000000000000000         |  |
|                                                                                                    | Flash<br>Security ID<br>Permit flash programm<br>Use wide voltage mod<br>Erase flash ROM when                                                    | ing<br>le<br>n starting                                                                 | HEX 000000000000000000000000000000000000         |  |
|                                                                                                    | Flasm<br>Security ID<br>Permit flash programm<br>Use wide voltage mod<br>Erase flash ROM when                                                    | ing<br>le<br>n starting                                                                 | HEX 000000000000000000000000000000000000         |  |
|                                                                                                    | Flasm<br>Security ID<br>Permit flash programm<br>Use wide voltage mod<br>Erase flash ROM when                                                    | ing<br>le<br>n starting                                                                 | HEX 000000000000000000000000000000000000         |  |
|                                                                                                    | Flash<br>Security ID<br>Permit flash programm<br>Use wide voltage mod<br>Erase flash ROM when                                                    | ing<br>le<br>n starting                                                                 | HEX 000000000000000000000000000000000000         |  |
| P                                                                                                    | Flash<br>Security ID<br>Permit flash programm<br>Use wide voltage mod<br>Erase flash ROM when<br>ower target from the                            | ing<br>le<br>n starting<br>emulator. (MAX 200mA)                                        | HEX 000000000000000000000000000000000000         |  |
| P<br>S                                                                                                    | Flash<br>Security ID<br>Permit flash programm<br>Use wide voltage mod<br>Erase flash ROM when<br>ower target from the<br>elect whether or not to | ing<br>le<br>n starting<br><b>emulator. (MAX 200mA)</b><br>supply power from the emula  | HEX         000000000000000000000000000000000000 |  |
| P<br>S                                                                                                    | Flash<br>Security ID<br>Permit flash programm<br>Use wide voltage mod<br>Erase flash ROM when<br>ower target from the<br>elect whether or not to | ing<br>le<br>n starting<br><b>emulator. (MAX 200mA)</b><br>supply power from the emulat | HEX         000000000000000000000000000000000000 |  |
| P<br>S                                                                                                    | Flash<br>Security ID<br>Permit flash programm<br>Use wide voltage mod<br>Erase flash ROM when<br>ower target from the<br>elect whether or not to | ing<br>le<br>n starting<br>emulator.(MAX 200mA)<br>supply power from the emulat         | HEX       000000000000000000000000000000000000   |  |

**Connect Settings** tab > **Connection with Target Board** > **Power target from the emulator. (MAX 200mA)**:

No

| Property 📲 Code Generator* 🗹 r_sade                   | esigner_reg.c 🛛 🛐 r_main.c 🔄 r_cg_adc_user.c                    |
|-------------------------------------------------------|-----------------------------------------------------------------|
| RL78 E1(Serial) Property                              |                                                                 |
| 🗆 Memory                                              |                                                                 |
| Memory mappings                                       | [0]                                                             |
| Verify on writing to memory                           | Yes                                                             |
| Access Memory While Running                           |                                                                 |
| Access by stopping execution                          | Yes                                                             |
| Update display during the execution                   | Yes                                                             |
| Display update interval[ms]                           | 100                                                             |
| 🗄 Break                                               |                                                                 |
| Hask for input Signal                                 | N                                                               |
| Mask IARGET RESET signal                              | No                                                              |
| Mask INTERNAL RESET signal                            | NU                                                              |
|                                                       |                                                                 |
|                                                       |                                                                 |
|                                                       |                                                                 |
|                                                       |                                                                 |
|                                                       |                                                                 |
|                                                       |                                                                 |
| Display update intervalms]                            |                                                                 |
| Specifies the interval for updating the watch panel a | and memory panel display during execution in units of 100 ms. T |
| specifiable value range is from 100 to 65500. Fractio | ins are rounded up.                                             |
|                                                       |                                                                 |
| Connect Settings Debug Tool Settings                  | Download File Settings / Hook Transaction Settings /            |

**Debug Tool Settings** tab > Access Memory While Running

Access by stopping execution: Yes

Display update interval[ms]: 100

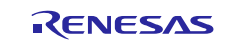

# 7.13 Downloading the program to the microcontroller

Download the created program (load module) to the microcontroller. Click the button enclosed by the red frame in the figure below.

| 🙆 Tutorial-1 - CubeSuite+ - [Property]                        |   |                               |                      |                  |                   |               |                           |  |
|---------------------------------------------------------------|---|-------------------------------|----------------------|------------------|-------------------|---------------|---------------------------|--|
| File Edit View Project Build Debug Tool Window Help           |   |                               |                      |                  |                   |               |                           |  |
| ିଷ୍କ୍ର start 😺 🗟 🧊 🎖 🖻 🖻 🔊 ୧୦ ଲି 🐥 🔍 💌 🎽 🖬 🐨 🎁 🏹 🗑 💽 ୩୦ 🔍 🖓 🖘 |   |                               |                      |                  |                   |               |                           |  |
| i 💎 🖓 🖉 🧐 🖓 💷 🗭 🗣 🔍 15                                        | 7 |                               |                      |                  | Dowr              | in ads the pr | rogram to the debug tool. |  |
| Project Tree 🗛 🗘                                              | × | Property 📲 Code Ge            | nerator* 🝸 r_sadesij | gner_reg.c 🗹 🗹 r | _main.c 🧃 r_cg_ad | dc_usicc      | <b>→</b> X                |  |
| 2 🕜 🙎 🔳                                                       |   | 🚑 RL78 E1(Serial) Property    |                      |                  |                   |               | P -+                      |  |
| 😑 💦 Tutorial-1 (Project)*                                     | ~ | 🗆 Memory                      |                      |                  |                   |               |                           |  |
| R5F10ELE (Microcontroller)                                    |   | Memory mappings               |                      | [0]              |                   |               |                           |  |
| Gode Generator (Design Tool)                                  |   | Verify on writing to memory   |                      | Yes              |                   |               |                           |  |
| CA79K0D (Build Tool)                                          |   | Access Memory While Ru        | nning                |                  |                   |               |                           |  |
|                                                               |   | Access by stopping execution  | 1 IIIII              | Yes              |                   |               |                           |  |
| RL/8 E1(Serial) (Debug Tool)                                  |   | Update display during the exe | cution               | Yes              |                   |               |                           |  |
|                                                               |   | Display update interval[ms]   |                      | 100              |                   |               |                           |  |
| 🚊 🛄 File                                                      |   | 🗄 Break                       |                      |                  |                   |               |                           |  |
| 🛓 📶 Build tool generated files                                |   | 🖃 Mask for Input Signal       |                      |                  |                   |               |                           |  |

# 7.14 Monitoring the A/D-converted values

Values A/D-converted in the program are stored in the variable  $g_tmp$ . To monitor the operation, add  $g_tmp$  to a watch list.

| 🔕 Tutorial-1 - RL78 E1(Serial) - CubeSuite      | + - [r | _cg_adc_user               | .c]          |                                |                            |                         |             |
|-------------------------------------------------|--------|----------------------------|--------------|--------------------------------|----------------------------|-------------------------|-------------|
| File Edit View Project Build Debug Tool Wind    | dow He | lp                         |              |                                |                            |                         |             |
| : 🕅 Start   🚚 🔚 🍟 🔏 🗈 🛍 🔊 🕫                     | 品      | ₩ # <u></u>                |              | - 🚆 🖬 🕅                        |                            | 🖓 🖣 🐂 🔳 💽               | 0 🕑 🖬       |
| i 🖓 🖓 🖉 🧐 🧟 🗖 i 🗖 🖓 🖓                           |        |                            |              |                                |                            |                         |             |
| Project Tree 🛛 🗛 🗙                              | 1      | <pre>f r_sadesigner_</pre> | eg.c         | 🖞 r_main.c/ 🍸 r_cg_adc_user.c* |                            | Local Variables         |             |
| 2 🕜 🙎                                           | 30     | <br>割   ⇒ へ                | <b>n</b>   0 | iolumns 🕶                      |                            | 💈   Notation 🕶   腾      | Encoding    |
| R5F10ELE (Microcontroller)                      | Line   | Address                    | <b>a</b> 6   |                                |                            | Current                 |             |
| 🗉 📲 Code Generator (Design Tool)                | 58     |                            |              | * Description : This           | function                   | None                    |             |
| CA78K0R (Build Tool)                            | 59     |                            |              | * Arguments : None             |                            | Name                    |             |
| RL78 E1(Serial) (Debug Tool)                    | 60     |                            |              | * Return Value : Non           | e                          |                         |             |
|                                                 | 61     |                            |              | *****                          | ******                     |                         |             |
| File                                            | 62     |                            |              | interrupt static v             | oid r_ad                   |                         |             |
| Build tool generated files                      | 63     | 00218                      |              |                                |                            |                         |             |
| S Startup                                       | 64     | 0000-                      |              | /* Start user code.            | Do not e                   |                         |             |
| Gode Coperator                                  | 65     | 00220                      |              | B ADC Cot Boguli (57           | _                          |                         |             |
|                                                 | 67     | 00220                      |              | /* Example of LEU or           | Register                   | to Watch1               |             |
| r_main.c                                        | 68     |                            |              | /* Use upper 2-bit W           | 1. abil. Die eisten        | ha Analysia Chash       | -           |
|                                                 | 69     | 00234                      | 1.1          | adcr 2bit = g tmp >>           | Register                   | to Analysis Chart       |             |
|                                                 | 70     |                            |              | /* Change the pin ou           | 😽 😽 Register               | Action Event            |             |
| r_cg_cgc_user.c                                 | 71     | 00239                      | 1            | switch (adcr 2bit)             | V Cut                      | CIELLY                  | -           |
|                                                 | 72     |                            |              | /                              | a cut                      | Ctri+X                  |             |
| r_cg_port_user.c                                | 73     | 0024a                      |              | case OU: P0.0 = 1;             | Copy                       | Ctrl+C                  |             |
| r_cg_serial.c                                   | 74     | 0024d                      |              | P14.0 = 1;                     | Paste                      | Chrl+V                  |             |
| r_cg_serial_user.c                              | 75     | 00250                      |              | break;                         |                            | Carrie                  | _CPU Regist |
| r_cg_adexe                                      | 76     | 00252                      |              | case 1U: P0.0 = 0;             | 😤 Find                     | Ctrl+F                  |             |
| r_cg_adc_user.c*                                | 77     | 00255                      |              | P14.0 = 1;                     | 🐔 Go To                    | Ctrl+G                  | Composito   |
|                                                 | 78     | 00258                      |              | break;                         | <b>G G G G G G G G G G</b> |                         | ost Ab      |
| - 🔄 r_cg_userdefine.h                           | 79     | 0025a                      |              | case 20: P0.0 = 1;             | - Forward                  | to Next Cursor Position |             |
| 📲 r_cg_cgc.h                                    | 80     | 0025d                      |              | P14.0 = 0;                     | 🔄 Back to L                | ast Cursor Position     |             |
| r ca port.h                                     | 82     | 00260                      |              | DICAK;                         |                            |                         |             |
|                                                 | 02     | 00262                      |              | Case 50: P0.0 - 0;             | 👌 Go to He                 | re                      |             |
|                                                 |        | m.                         |              |                                | 🧼 Set PC to                | Here                    | <u>/*</u> / |
| F1 F2 F3 F4                                     |        | FS                         | FG           | F7 F8                          | 🦂 Jump to i                | Function F12            | Fi2         |
| Performs registration to Watc Line 66/93 Column | 24 1   | Insert Wester              | n Europe     | an (Windows) 🔳 BREAK           | Tag Jump                   | 5 Shift+F12             | 200.00      |

In the project tree, double-click " $r_cg_adc_user.c$ ". In the right pane, double-click  $g_tmp$  in code, right-click the same  $g_tmp$ , and then select **Register to Watch1**.

If **Register to Watch1** does not appear, on the menu bar, click **Debug** and then **Download** to add the watch registration function.

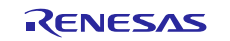

### 7.15 Running the program to check the sensor operation

Run the program downloaded to the microcontroller to check the sensor operation.

Click the button enclosed by the red frame in the figure below.

| Tutorial-1 - RL78 E1(Serial) - CubeSuite:<br>File Edit View Project Build Debug Tool Wind                                                                                                    | + - <b>[Watch1]</b><br>ow Help                                                                                                    |                                                                                                    |                                                                                                    |
|----------------------------------------------------------------------------------------------------|----------------------------------------------------------------------------------------------------|----------------------------------------------------------------------------------------------------|----------------------------------------------------------------------------------------------------|
| 🏽 🖗 Start   🛃 🔚 🍟 👗 🗈 🖺 🛩 (*                                                                                                    | 🚜 🎄 🐴 💌                                                                                                    | - <b>G</b>                                                                                                    | ୍ମା 🖓 🗅 🦏 🗐 📵 💽 🗠 🛤 🥛                                                                                                    |
| Project Tree       A         2       3         B       RSF10ELE (Microcontroller)         Code Generator (Design Tool)         CA78K0R (Build Tool)         RL78 E1(Serial) (Debug Tool)         Program Analyzer (Analyze Tool)         File         File | Image: Section 2       Image: Section 2       Image: Section 2       Image: Section 2         Image: Section 2       Image: Section 2       Image: Section 2       Image: Section 2         Image: Section 2       Image: Section 2       Image: Section 2       Image: Section 2         Image: Section 2       Image: Section 2       Image: Section 2       Image: Section 2         Section 2       Image: Section 2       Image: Section 2       Image: Section 2         60       Image: Section 2       Image: Section 2       Image: Section 2         61       Image: Section 2       Image: Section 2       Image: Section 2         62       Image: Section 2       Image: Section 2       Image: Section 2         63       00218       Image: Section 2       Image: Section 2 | anc r_cg_adc_user.c* ₹ 4 1<br>Description : This function<br>Arguments : None<br>Return Value : None<br>                      | Watch1     # X       Image: Second state     Image: Second state       Image: Second state     Image: Second state       Image: Second state |
| Startup<br>Code Generator                                                                                                    | 64 /*<br>65 0022c uin<br>66 0022d R.2<br>67 /*                                                                                                    | <pre>Start user code. Do not o<br/>nt16_t actr_2bit = 0;<br/>NDC_Got_Result(&amp;g_tmg);e<br/>Example of LED_display.up</pre> | er                                                                                                    |
| r_systeminit.c                                                                                                    | 68                                                                                                    | Watch1                                                                                                    | <b>ч х</b>                                                                                                    |
|                                                                                                    |                                                                                                    | 🗷 🛞 🐇 🖑 🗙 🕨                                                                                                    | Notation - H                                                                                                    |
|                                                                                                    |                                                                                                    | Watch                                                                                                    | Value Type(Byte Size)                                                                                                    |
|                                                                                                    |                                                                                                    | ♥ g_tmp                                                                                                    | <pre>175 (0x00af) unsigned short(2)</pre>                                                                                                    |

The value of g\_tmp that has been added is displayed.

Take an action such as holding your hand above the sensor or move the sensor to a light source such as a fluorescent light, and confirm that the g\_tmp value changes according to the sensor operation.

Also check that the LEDs light.

Here, display the sensor operation in graph form to make it easy to grasp.

Stop the program. Click the button enclosed by the red frame in the figure below.

| 🙆 Tutorial-1 - RL78 E1(Serial) - CubeSuite    | -frcgadc    | user.c]      |              |                             |              |           |                |                   |
|-----------------------------------------------|-------------|--------------|--------------|-----------------------------|--------------|-----------|----------------|-------------------|
| File Edit View Project Build Debug Tool Windo | w Help      |              |              |                             |              |           |                |                   |
| 🚳 Start   🚚 📄 🍟 🔏 🖻 🚳 🔊 🔿                     | A & A       |              | •            | " i 😽 😽 i                   | DefaultBuild | - 200     | Dy 🐂 🦲 🕞       | 🕞 🐴   Se Çe 🛛 🦉   |
|                                               |             |              |              |                             |              |           |                |                   |
| Project Tree 🛛 📮 🗙                            | 1 I r_sades | igner_reg.c  | r_main.c     | a <del>a</del> <b>a → x</b> | Watch1       |           |                | <b>д Х</b>        |
| 2 🕜 🙎 🔳                                       | 30 80 ->    | 0 <b>5</b> 0 | olumns •     |                             | 2 🧶 ≵        | 🖓 🗙 🛛 Not | ation 🕶 📴      |                   |
| R5F10ELE (Microcontroller)                    | Line 🙀 Ad   | dress 🔟 👉    |              |                             | Watch        |           | Value 1        | Type(Byte Size)   |
| 🗊 📲 Code Generator (Design Tool)              | 58          |              | * Descriptio | on : This                   | 😜 g_tmp      |           | 175 (0x00af) u | unsigned short(2) |
| - 🔨 CA78KOR (Build Tool)                      | 59          |              | * Arguments  | : None                      |              |           |                |                   |
|                                               | 61          |              | *********    | *******                     |              |           |                |                   |
| Program Analyzer (Analyze Tool)               | 62          |              |              | static v                    |              |           |                |                   |
| Build tool generated files                    | 63 0        | 0218         |              |                             |              |           |                |                   |
| Startup                                       | 65 0        | 022c         | uint16_t add | r code<br>r_2bit =          |              |           |                |                   |

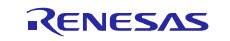

# 7.16 Displaying the sensor operation in graph form on the Analysis Chart panel

To display the sensor operation in graph form, perform the following steps 1 to 3.

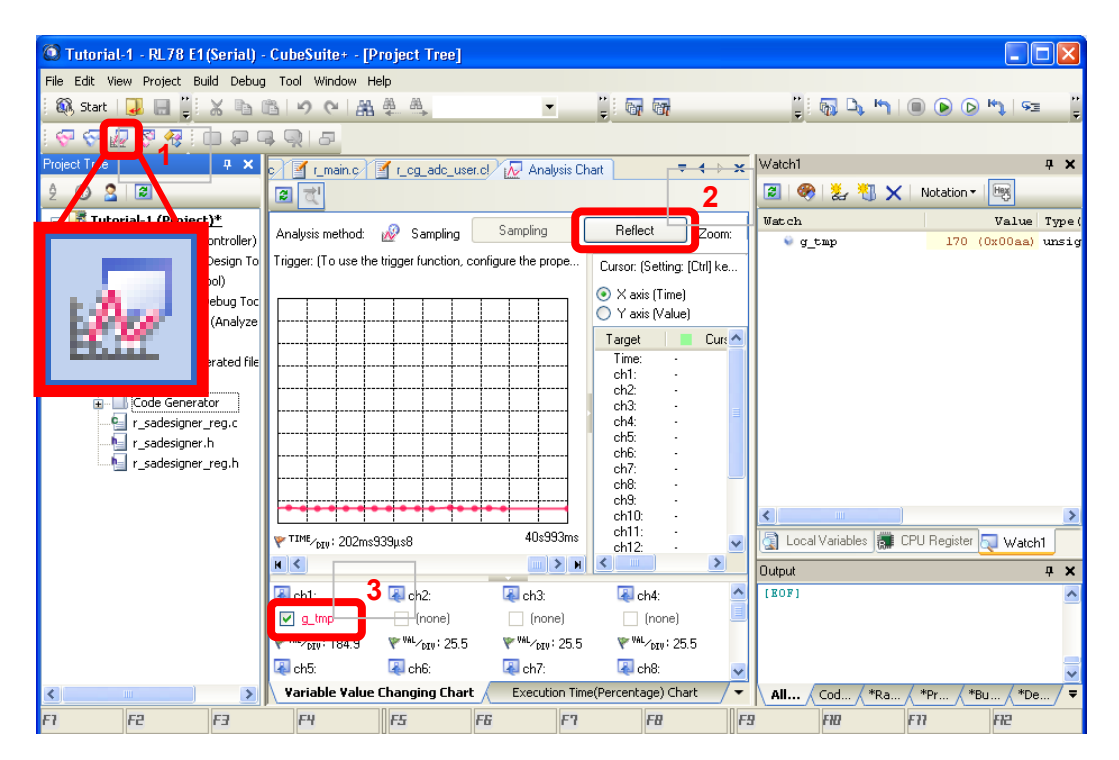

- 1. Click the Displays Analysis Chart panel icon on the top left of the screen.
- 2. A blank graph appears. Click the **Reflect** button above the graph.
- 3. Confirm that g\_tmp has been added below the graph.

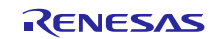

Tutorial-1 - RL78 E1(Serial) - CubeSuite+ - [Property] File Edit View Project Build Debug Tool Window Help 🚳 Start 🔒 🔠 🦆 🔉 🖻 🛍 🖌 🖓 🗮 🌉 🦀 🍹 😽 😽 DefaultBuild 🔹 🦉 🖓 🐂 💷 🕑 🕑 🐂 🖙 🖓 • 💎 🖓 🖉 🧖 🐻 💷 🗭 🖳 🗩 Project Tree **μ** Χ 🚰 Property 🌇 Disassemble1 🧃 r\_sadesigner\_reg.c. 🗃 r\_main.c. 🗃 r\_cg\_adc\_u 🔻 🔸 🗙 Watch1 **д X** 2 🕜 🙎 🔳 Malysis Chart Property +- ۹ 😰 | 🎨 | 🐉 🌯 🗙 | Notation - 🖳 🗆 General Watch 🖃 [ Tutorial-1 (Project)\* ~ Value Type ( Analysis method Real-time sampling E R5F10ELE (Microcontrolle 170 (OxOOaa) unsig 🛯 g\_tmp 🛓 🔚 Code Generator (Design Auto adjustment None 🔨 CA78KOR (Build Tool) Time per grid[Time/Div] 500m: 🕀 Program Analyzer (Analy: Specify foreground color and background color No Cursor-A color PaleGreen 📶 Build tool generated f Cursor-B color PaleTurquoise Zoom-1 color 64, 255, 10, 79 💕 Startup Zoom-2 color Zoom-3 color 64, 91, 228, 22 🛓 🔲 Code Generator 64, 5, 109, 239 🔄 r\_sadesigner\_reg.c Zoom-4 color 64, 255, 84, 28 r\_sadesigner.h 🗆 Triager 🚽 r\_sadesigner\_reg.h Use trigger function No 🗆 Channel 1 Variable/Address 1 g\_tmp 500 Value per grid[Val/Div] 1 Offset 1 -2000 🗆 Channel 2 Variable/Address 2 🗿 Local Variables 🗱 CPU Register 🏹 Watch1 Type/Size 2 Auto Value per grid[Val/Div] 2 25.5 Output **џ** × Offset 2 n. [EOF] 192, 91, 228, 22 Color 2 🗆 Channel 3 Y Offset 1 Specify the offset for the variable value. The offset is added to the variable value in drawing chart. Variable Value Changing < All... Cod... \*Ra... / \*Pr... \*Bu... 🖌 \*De... F7 F2 F3 FG F7 FB FS FHD FTT FH2 F4 III F5 BREAK > 0x00290 === RL78 E1(Serial) 👸 40.792 s

In the project tree, double-click **Program Analyzer (Analyze Tool)**.

Variable Value Changing tab > General >

Auto adjustment: None

Time per grid[Time/Div]: 500ms

Channel 1 > Value per grid[Val/Div] 1: 500

Offset 1: -2000

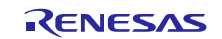

When you have finished the above settings, click the icon enclosed by the red frame in the figure below to run the program again.

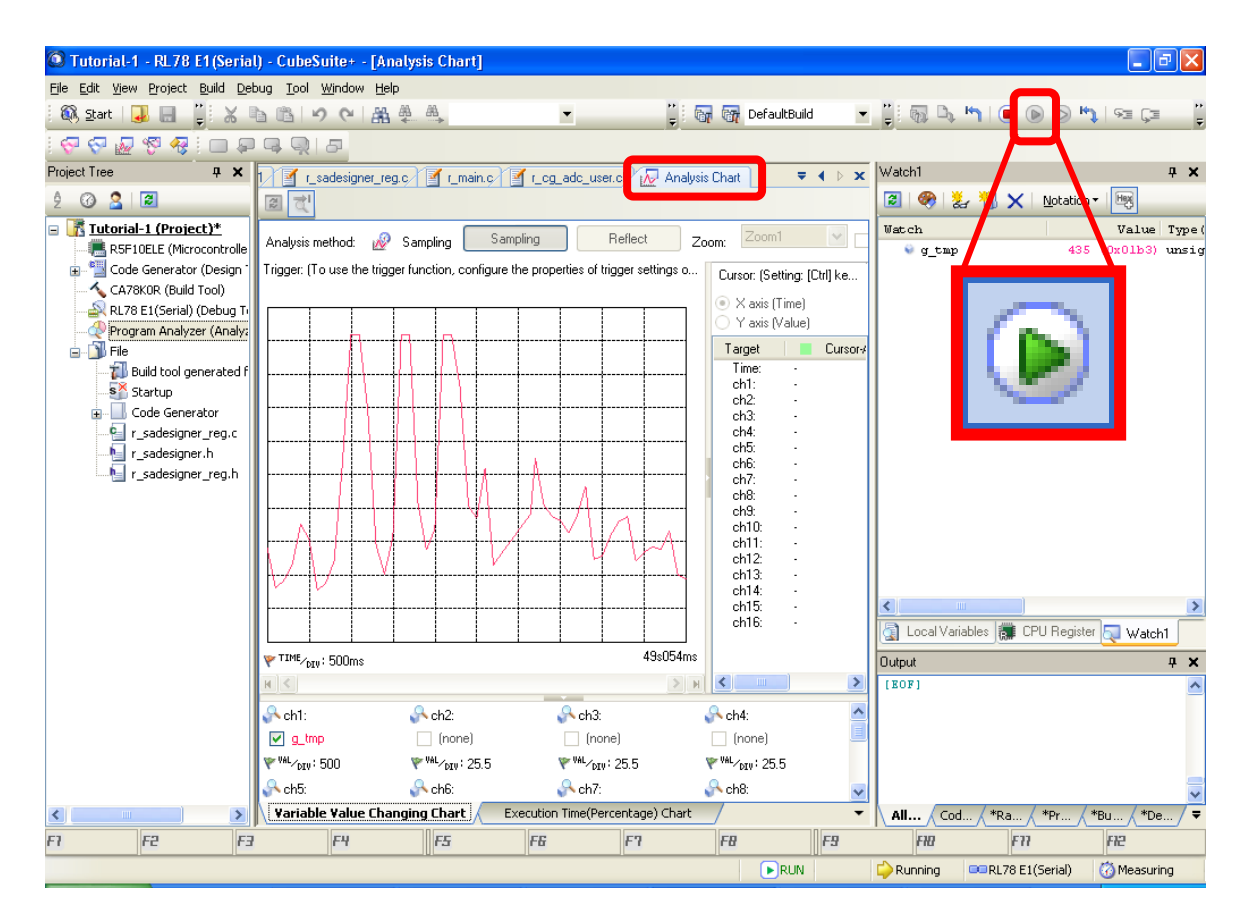

On the **Analysis Chart** tab, take an action such as holding your hand above the sensor or moving the sensor to a light source such as a fluorescent light, and confirm that the sensor operation is displayed in graph form.

The program is now created.

Stop the program.

Click the button enclosed by the red frame in the figure below.

| 🙆 Tutorial-1 - RL78 E1 (Seria                                                                            | l) - CubeSuite+ - [Analysis Chart]                                                                       | -7×                             |
|----------------------------------------------------------------------------------------------------|----------------------------------------------------------------------------------------------------|---------------------------------|
| <u>File E</u> dit <u>Vi</u> ew <u>Project B</u> uild <u>D</u> e                                          | bug <u>T</u> ool <u>Wi</u> ndow <u>H</u> elp                                                             |                                 |
| 🏽 🔍 <u>S</u> tart   🛃 🔚 🍟 🐰 l                                                                            | 🐚 🕼 🔊 🔍 🚆 🤐 🗸 🔍 🔍 🥊 🦉 🦉 DefaultBuild 📼 🎉 🚳 🗅 🐂 🔘 🔘 ઉ                                                     | ) HJ 23 C3 🕺                    |
| - 💎 🖓 🖉 😵 🖓 💷 📮                                                                                          |                                                                                                    |                                 |
| Project Tree 7 X                                                                                         | 1 🝸 r_sadesigner_reg.c. 🏹 r_main.c. 🏹 r_cg_adc_user.cl. 📈 Analysis Chart 🛛 🗢 🖌 🗙 Watch1                  | <b>џ х</b>                      |
| 2 🕜 🙎 🔳                                                                                                  | ति दा                                                                                                    | n. Heg                          |
| Intorial-1 (Project)*     Intorial-1 (Project)*     R5F10ELE (Microcontrolle     Code Generator (Design) | Analysis method:        Image: Sampling     Sampling     Reflect     Zoom:     Zoom1     Image: Sampling | Value Type(<br>5 (0x01b3) unsig |
| CA78k0R (Build Tool)<br>RL78 E1(Serial) (Debug Tr<br>Program Analyzer (Analy:<br>E I) File               | Cursor: [Setting: [Ctr] ke     Axis (Time)     Yaxis (Value)     Target     Cursor:                      |                                 |
| Build tool generated f                                                                                   | Time:                                                                                                    |                                 |

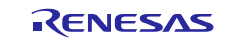

Terminate the debug tool to finish debugging.

Click the icon enclosed by the red frame in the figure below.

| 🙆 Tutorial-1 - RL78 E1(Seria                                    | il) - Cu     | ıbeSuite+ - [r_main.c           | ]                    |                   |            |                    |                                       |                         | PX            |
|-----------------------------------------------------------------|--------------|---------------------------------|----------------------|-------------------|------------|--------------------|---------------------------------------|-------------------------|---------------|
| <u>File E</u> dit <u>Vi</u> ew <u>Project B</u> uild <u>D</u> e | bug <u>T</u> | ool <u>W</u> indow <u>H</u> elp |                      |                   |            |                    |                                       |                         |               |
| 🏽 🚳 <u>S</u> tart   🛃 🔚 🎒 🖁 👗                                   | b C          | 90 🏦 🚆                          | -                    | 100%              | - 67       | 🚮 DefaultBuild     | - 🔨                                   |                         |               |
| l 💎 🖓 🖉 💖 🤻 🗀 🖗                                                 |              |                                 |                      |                   |            | i 🚮 🗅 🐂            | 🔳 🕟 🕞 🔫 🔳                             | ÇI 🖆 👗                  |               |
| Project Tree 🛛 📮 🗙                                              | 1/12         | r_sadesigner_reg.c              | r_main.c [ 🛐 r_cg_ad | dc_user.cl 📈 Anal | ysis Chart | ₹ <b>1</b> Disconn | Watch1<br>ects from the debug tool an | nd stops vebugging, (Sh | п⊻<br>ift+F6) |
| 2 🕜 🙎 🔳                                                         | 30           | 📸   🔿 🗠 🖍   Co                  | lumns 🕶              |                   |            |                    | 🔳 🦁 🏖 🐧 🗙                             | N cation •              |               |
| 🖃 [ Tutorial-1 (Project)* 🔼                                     | Line         | 🟭 Address <u> </u> 🕞            |                      |                   |            |                    | Watch                                 |                         | Type (        |
| R5F10ELE (Microcontr                                            | 58           |                                 | extern const s       | martanalog_t      | gp_smart   | analog_dat         | 😜 g_tmp                               | 3.2                     | unsig         |
| 🛓 🖳 Code Generator (Desi                                        | 59           |                                 | /* End user co       | de. Do not ed     | it comme   | nt generat(        |                                       |                         |               |
| CA78KOR (Build Tool)                                            | 60           |                                 | void R_MAIN_Us       | erInit(void);     |            |                    |                                       |                         |               |
| RL78 E1(Serial) (Debu                                           | 61           |                                 | =/**********         | **********        | ******     | ********           |                                       |                         |               |
|                                                                 | 62           |                                 | * Function Nam       | e: main           |            |                    |                                       |                         |               |
| Eile                                                            | 63           |                                 | * Description        | : This function   | on imple   | ments main         |                                       |                         | •             |
| The Puild heat generate                                         | 64           |                                 | * Arguments : I      | None              |            |                    |                                       |                         |               |
| States                                                          | 65           |                                 | * Return Value       | : None            |            |                    |                                       |                         |               |
| SA Startun                                                      | 66           |                                 | ************         | **********        | *******    | ******             | 1                                     |                         | 1             |

Save the project and terminate CubeSuite+.

| 🙆 Tutorial-1 - RL7   | 78 E1(Serial) - CubeSuite+ - [Project Tree]   |                                                                                      |                            | _ 7 🗙                     |
|----------------------|-----------------------------------------------|--------------------------------------------------------------------------------------|----------------------------|---------------------------|
| File Edit View Proje | ct Build Debug Tool Window Help               |                                                                                      |                            |                           |
| 🕺 🚳 Start 🛛 🌄 🌃      | Create New Project                            | ▼ 100% ▼ 🔐 ன DefaultBuild                                                            | - 🔨                        |                           |
| i 💎 💎 📈 🌃            | Open Project                                  |                                                                                      | 🔳 🕑 🗠 🕽 🖅 🖉 🕘              |                           |
| Project Tree         | Favorite Projects                             | 🛛 🗹 r_cg_adc_user.cl 📈 Analysis Chart 🛛 🗢 🗙                                          | Watch1                     | <b>д X</b>                |
| 2 🕜 🙎 🛛              | Add                                           |                                                                                      | 🗃   🥮   🐉 🌂 🗙   Notation 🕶 | Hex                       |
| 🖃 🚺 Tutorial- 🎆      | Set Tutorial-1 as Active Project              |                                                                                      | Watch                      | Value Type(               |
| R5F1C                | Dependent Projects Settings                   | h const smartanalog_t gp_smartanalog_dat<br>i user code. Do not edit comment generat | 👻 g_tmp 171 (0:            | <mark>x00ab)</mark> unsig |
|                      | Close Project                                 | R_MAIN_UserInit(void);                                                               |                            |                           |
|                      | Save Project Ctrl+Shift+S                     | ion Name: main                                                                       |                            |                           |
| E J File ABOA        | SaroTrojočkism                                | ments : None                                                                         |                            |                           |
|                      | Remove from Project Shift+Del                 | urn Value : None                                                                     |                            |                           |
|                      | Save Project and Development Tools as Package | hain(void)                                                                           |                            |                           |

Remark: When CubeSuite+ is started the next time and this project is loaded, the above settings are automatically restored.

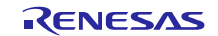

On the File menu, click Exit to terminate CubeSuite+.

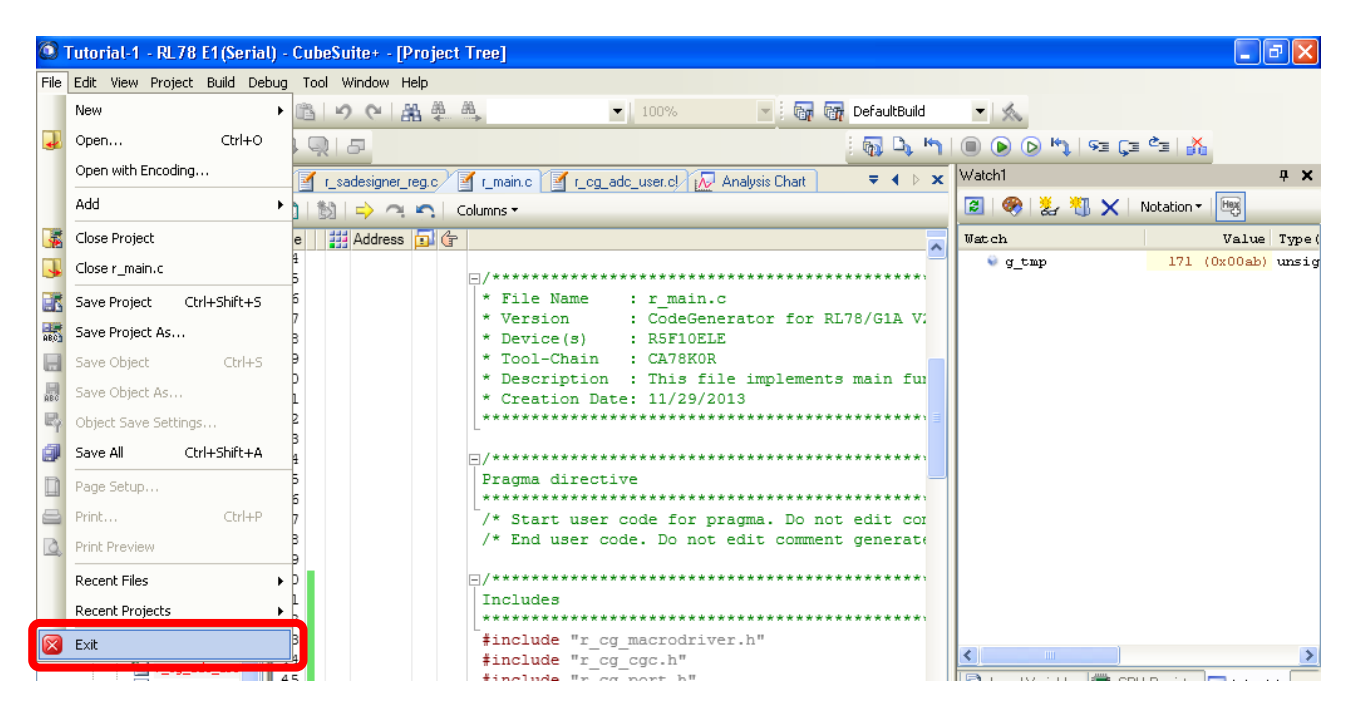

Terminate SA-Designer.

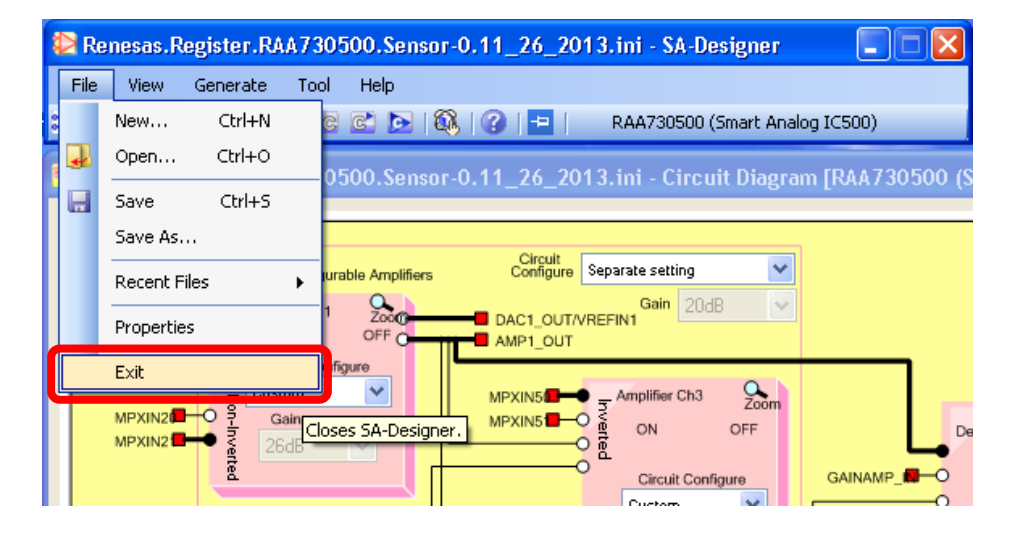

On the File menu, click Exit to terminate SA-Designer.

You are asked whether to save the AFE register file used here. Save the file, as necessary.

Keep the evaluation board, the E1 emulator, and the computer connected because they will be used to write the program to the microcontroller in the next step.

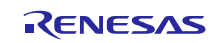

### 7.17 Writing the program to the microcontroller

Write the program to the RL78/G1A. Start the programming tool from the Start menu.

All Programs > Renesas Electronics Utilities > Programming Tools > Renesas Flash Programmer Vx.xx

| Welcome!                                                                                             |                                                              |
|----------------------------------------------------------------------------------------------------|--------------------------------------------------------------|
| <ul> <li>Create new workspace.</li> <li><u>B</u>asic mode</li> <li>Open latest workspace.</li> </ul> | ◯ <u>F</u> ull mode                                          |
| C:\Documents and Settings <ul> <li>O Open workspace.</li> </ul>                                      | \toolgi\Local Settings\Application Data\Renesas Flash Progra |
|                                                                                                    |                                                              |

In the Welcome dialog box, select Create new workspace, Basic mode, and then click Next.

| Create new workspace                |                            |                              |                |
|-------------------------------------|----------------------------|------------------------------|----------------|
| <u>M</u> icrocontroller:<br>Eilter: | RL78<br>G1A                | •                            |                |
| Using Target Microcontroler:        |                            |                              |                |
|                                     | Device Name                | Information                  | ^ <b>^</b>     |
| HL/8/G1A                            | K5F10EBC                   |                              |                |
| RL78/G1A                            | R5F10EBD                   |                              |                |
| RL78/G1A                            | R5F10EBE                   |                              |                |
| RL78/G1A                            | R5F10EGA                   |                              |                |
| RL78/G1A                            | R5F10EGC                   |                              |                |
| RL78/G1A                            | R5F10EGD                   |                              |                |
| RL78/G1A                            | R5F10EGE                   |                              | =              |
| RL78/G1A                            | R5F10ELC                   |                              |                |
| PI 79/G1A                           | R5E10ELD                   |                              |                |
| RL78/G1A                            | R5F10ELE                   |                              |                |
|                                     |                            |                              | <u></u>        |
| Workspace Name:                     |                            |                              |                |
| Project Name:                       |                            |                              |                |
| Folder:                             | C:\Documents and Settings\ | .ocal Settings\Application I | Dat Browse     |
|                                     |                            | Next                         | <u>C</u> ancel |

On the **Create new workspace** screen, select RL78/G1A - R5F10ELE under **Group** and **Device Name**, type any workspace name, and then click **Next**.

(The workspace name is automatically inserted to the **Project Name** box.)

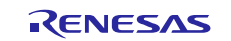

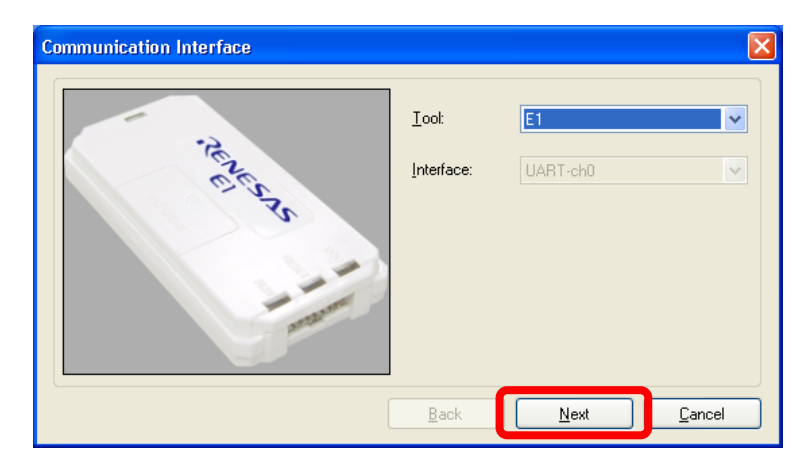

Confirm that **Tool** is set to "E1", and then click **Next**.

| Frequency                                                        |                                |      |
|------------------------------------------------------------------|--------------------------------|------|
| Target Device Connecti<br>Interface:<br>Interface <u>S</u> peed: | on<br>UART-ch0<br>1,000,000bps |      |
| Supply Oscillator                                                |                                |      |
| <u>F</u> requency:<br><u>M</u> ultiply rate:                     | Internal-OSC MHz               |      |
|                                                                  | Back Next Car                  | icel |

Use the interface speed selected by default as is. Click Next.

| Power Supply                                                   |
|----------------------------------------------------------------|
| Power supply from the emulator Power target from the emulator. |
| Supply voltage: 3.3V 5.0V(USB VBUS)                            |
| Additional Settings                                            |
| Input <u>V</u> oltage: [V]                                     |
| <u>B</u> ack <u>N</u> ext <u>C</u> ancel                       |

Click Next.

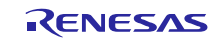

| - Device lafe metice File   |              |
|-----------------------------|--------------|
| File name                   | R5F10ELE pr5 |
| File version                | V1.00        |
| ∃ Target                    |              |
| Interface                   | UART-ch0     |
| Communication transfer rate | 1,000,000bps |
| Supply oscillator           | Target       |
| Frequency [MHz]             | Internal-OSC |
| Multiply rate               | 1.00         |
| Supply power                | Target       |
| 3 Using Tool                |              |
| Tool name.                  | E1           |
|                             |              |
| Device Information File     |              |

Click Complete.

| Renesas Flash Progr    | ammer (Supported Version) |                            |
|------------------------|---------------------------|----------------------------|
| File Tool Microcontrol | er Help                   |                            |
|                        |                           |                            |
| Microcontroller:       | R5FIUELE                  |                            |
| User/Data area:        |                           | <u>B</u> rowse             |
| User Boot area:        |                           | Browse                     |
| Command:               | Autoprocedure(E.P)        |                            |
|                        | Start                     |                            |
|                        |                           |                            |
|                        |                           | <u>^</u>                   |
|                        |                           |                            |
|                        |                           | ~                          |
|                        |                           | <u>C</u> lear Output Panel |

Click the **Browse** button and specify *filename*. hex from the project files created in the above procedure.

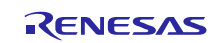

| ʎ Renesas Flash Progra              | mmer (Supported Version)   |                  |
|-------------------------------------|----------------------------|------------------|
| File Tool Microcontrolle            | r Help                     |                  |
| Microcontroller:<br>User/Data area: | R5F10ELE<br>Tutorial-1.hex | Browse           |
| User Boot area:<br>Command:         | Autoprocedure(E.P)         | Browse           |
|                                     | Start                      |                  |
|                                     |                            |                  |
|                                     |                            |                  |
|                                     |                            |                  |
|                                     |                            | ~                |
|                                     |                            | ear Output Panel |

Click Start. Programming then starts.

| Renesas Flash Progra                                                                                                    | mmer (Supported Version)                         |                            |
|----------------------------------------------------------------------------------------------------|--------------------------------------------------|----------------------------|
| File Tool Microcontrolle                                                                                                    | r Help                                           |                            |
| Microcontroller:<br>User/Data area:<br>User Boot area:<br>Command:                                                                                 | R5F10ELE<br>Tutorial-1.hex<br>Autoprocedure(E.P) | Browse                     |
|                                                                                                    | Start                                            |                            |
|                                                                                                    | PASS                                             |                            |
| 20%<br>30%<br>40%<br>50%<br>60%<br>70%<br>80%<br>90%<br>100%<br>PASS<br>Autoprocedure(E.P) PASS<br>End(Autoprocedure(E.F<br>======= (Disconnect) = | ))                                               |                            |
|                                                                                                    |                                                  | <u>C</u> lear Output Panel |

When **PASS** is displayed, the program has been written successfully.

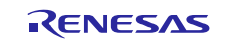

| 🖟 Renesas Flash Programmer (Supported Version)                                                                                                    |                    |
|----------------------------------------------------------------------------------------------------|--------------------|
| File Tool Microcontroller Help                                                                                                    |                    |
| Create a new workspace                                                                                                    |                    |
| Open a workspace                                                                                                    |                    |
| Exit                                                                                                    | <u>B</u> rowse     |
| User Boot area:                                                                                                    | Browse             |
| Command: Autoprocedure(E.P)                                                                                                    |                    |
| Start                                                                                                    |                    |
| PASS                                                                                                    |                    |
| 20%<br>30%<br>40%<br>50%<br>60%<br>70%<br>80%<br>90%<br>100%<br>PASS<br>Autoprocedure(E.P) PASS<br>End(Autoprocedure(E.P))<br>=============================== |                    |
|                                                                                                    | Clear Output Panel |

On the File menu, click Exit to terminate the Renesas Flash Programmer.

The program is now written.

Disconnect the cables between the computer and E1 emulator, and between the E1 emulator and evaluation board TSA-IC 500.

Do not disconnect the cable between the computer and evaluation board TSA-IC 500 because it is used to supply power to the evaluation board.

The program creation by using SA-Designer and CubeSuite+ is now complete.

Finally, check the operation.

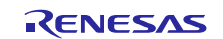

### 8. Checking the operation on a real machine

Check the operation on a real machine.

Press the RESET (SW2) switch on the evaluation board to reset the IC on the evaluation board.

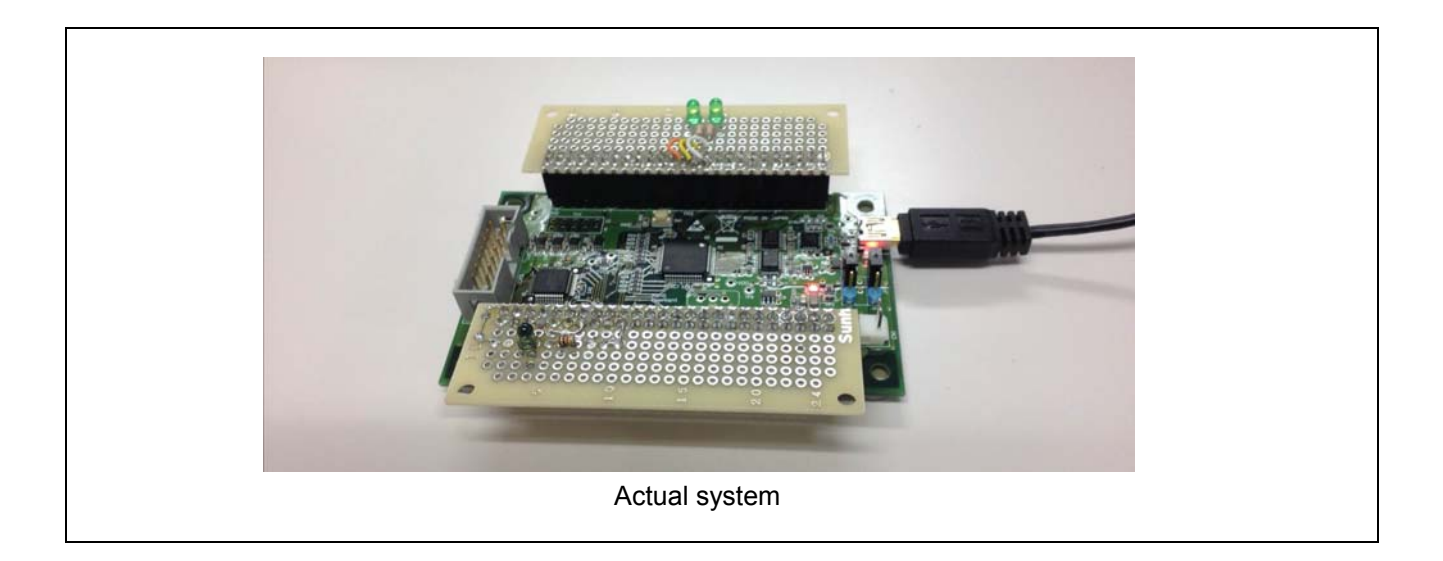

Hold your hand above the sensor (seen on the near side in the above figure) to confirm that indication of the LEDs changes according to the luminance around the sensor.

The Smart Analog system has now been developed.

If you still have time to go further, try the following:

- Tune the sensitivity of the sensor by changing the gain setting in Renesas VA.
- Increase the number of LEDs.
- Light LEDs in different ways.

#### If your system do not work properly

If your system does not work properly, review the following:

- Read section 7 and confirm that the settings and program code are correct.
- Check that the evaluation board, sensor board, and LED board are connected correctly.

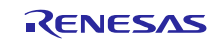

# 9. Supplement

This application note describes how to simulate the sensor operation, how to develop a program for microcontroller operation, and how to verify the operation on a real machine, for those who use Smart Analog for the first time.

Based on the knowledge presented in this application note, we recommend you to try controlling other types of sensor and using Smart Analog internal features (such as filtering and synchronous detector).

Smart Analog products offer additional useful features. Three representative examples are provided below.

### 9.1 Multi-sensor control

A Smart Analog IC incorporates multiplexers with six channels, each of which has a differential pair on its input stage.

By using a multiplexer and the configurability (that enables changing the amplifier usage among inverting, non-inverting, differential, and transimpedance dynamically) of the built-in amplifier, you can use multi-sensor control that allows you to control multiple sensors with different control method at the same time.

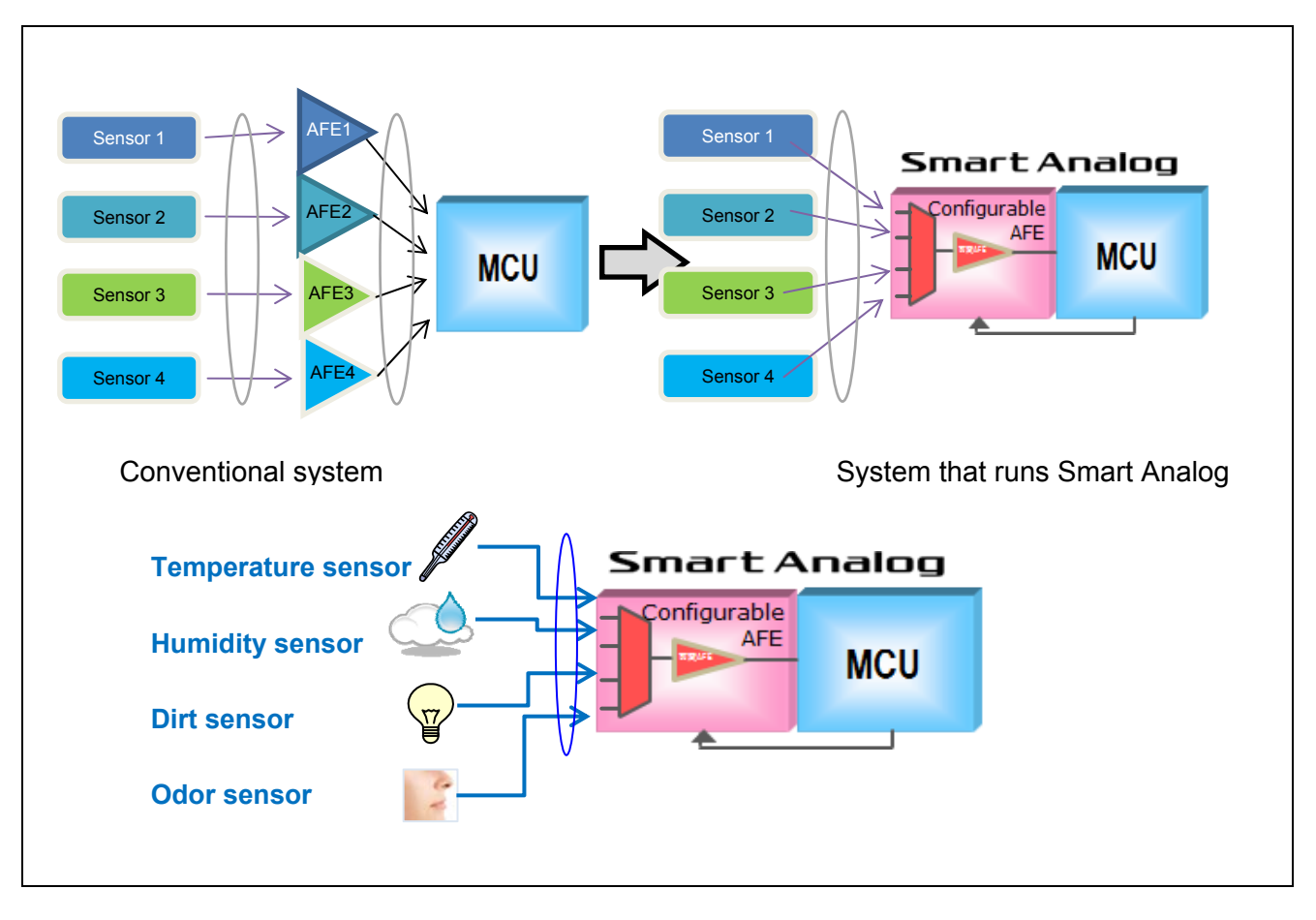

#### Example of multi-sensor control using Smart Analog

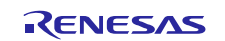

# 9.2 Low power operation achieved by intermittent operation

In a Smart Analog IC, the incorporated analog circuit blocks can be turned on and off individually.

By using this feature, you can control an analog circuit block so that it is turned on when it is sensing, and off when it is not sensing, which reduces the power consumption.

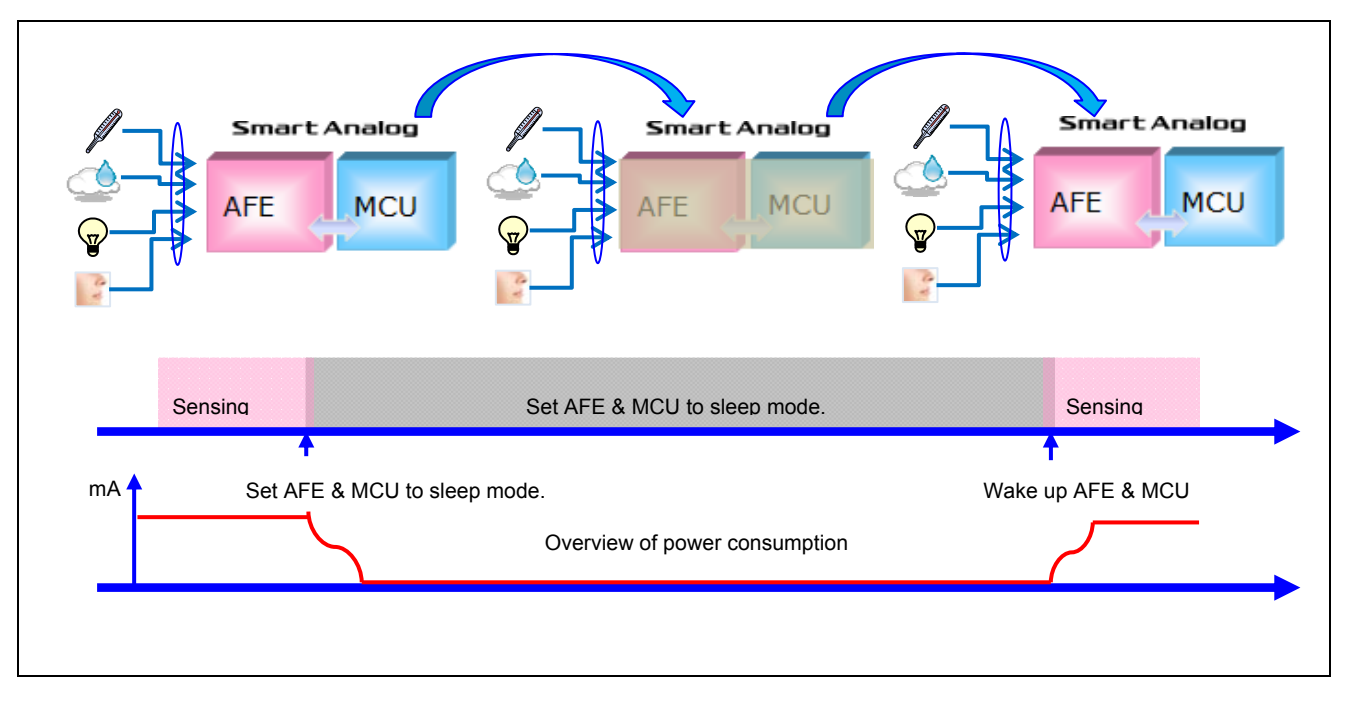

Example of low-power operation using Smart Analog

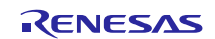

# 9.3 Auto calibration control

In Smart Analog ICs, you can change the parameters such as the gain and offset voltage for internal analog circuits dynamically.

By using this feature, a sensitivity drop caused by dirt or long-term sensor drift can automatically be corrected.

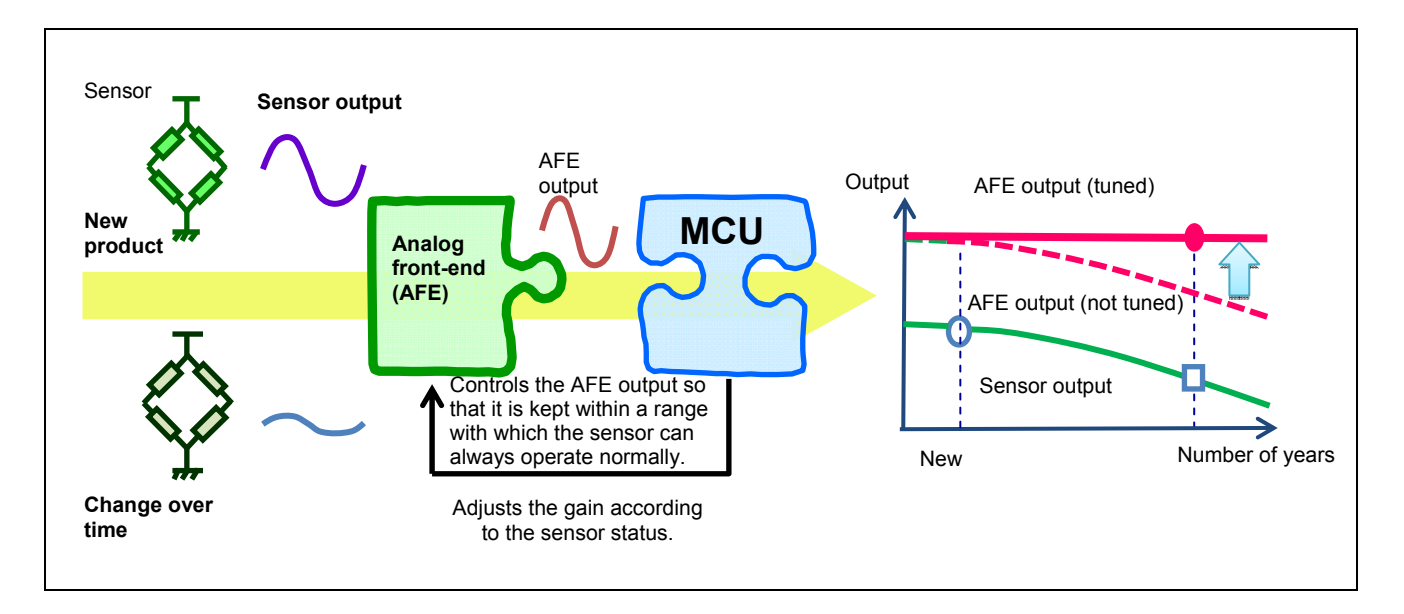

Example of auto calibration control using Smart Analog

In addition to the above features, you can use many other features.

Try your new idea with Smart Analog.

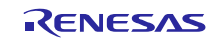
## Website and Support

Renesas Electronics Website <u>http://www.renesas.com/</u>

Inquiries

http://www.renesas.com/contact/

All trademarks and registered trademarks are the property of their respective owners.

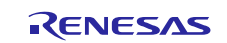

# **Revision Record**

|          |              | Description |                      |
|----------|--------------|-------------|----------------------|
| Rev.     | Date         | Page        | Summary              |
| Rev.1.00 | Mar 31, 2014 |             | First edition issued |
|          |              |             |                      |

# General Precautions in the Handling of MPU/MCU Products

The following usage notes are applicable to all MPU/MCU products from Renesas. For detailed usage notes on the products covered by this document, refer to the relevant sections of the document as well as any technical updates that have been issued for the products.

### 1. Handling of Unused Pins

Handle unused pins in accordance with the directions given under Handling of Unused Pins in the manual.

— The input pins of CMOS products are generally in the high-impedance state. In operation with an unused pin in the open-circuit state, extra electromagnetic noise is induced in the vicinity of LSI, an associated shoot-through current flows internally, and malfunctions occur due to the false recognition of the pin state as an input signal become possible. Unused pins should be handled as described under Handling of Unused Pins in the manual.

## 2. Processing at Power-on

The state of the product is undefined at the moment when power is supplied.

- The states of internal circuits in the LSI are indeterminate and the states of register settings and pins are undefined at the moment when power is supplied.
  In a finished product where the reset signal is applied to the external reset pin, the states of pins are not guaranteed from the moment when power is supplied until the reset process is completed.
  In a similar way, the states of pins in a product that is reset by an on-chip power-on reset function are not guaranteed from the moment when power is supplied until the power reaches the level at which resetting has been specified.
- 3. Prohibition of Access to Reserved Addresses

Access to reserved addresses is prohibited.

- The reserved addresses are provided for the possible future expansion of functions. Do not access these addresses; the correct operation of LSI is not guaranteed if they are accessed.
- 4. Clock Signals

After applying a reset, only release the reset line after the operating clock signal has become stable. When switching the clock signal during program execution, wait until the target clock signal has stabilized.

- When the clock signal is generated with an external resonator (or from an external oscillator) during a reset, ensure that the reset line is only released after full stabilization of the clock signal. Moreover, when switching to a clock signal produced with an external resonator (or by an external oscillator) while program execution is in progress, wait until the target clock signal is stable.
- 5. Differences between Products

Before changing from one product to another, i.e. to a product with a different part number, confirm that the change will not lead to problems.

— The characteristics of an MPU or MCU in the same group but having a different part number may differ in terms of the internal memory capacity, layout pattern, and other factors, which can affect the ranges of electrical characteristics, such as characteristic values, operating margins, immunity to noise, and amount of radiated noise. When changing to a product with a different part number, implement a system-evaluation test for the given product.

#### Notice

- Descriptions of circuits, software and other related information in this document are provided only to illustrate the operation of semiconductor products and application examples. You are fully responsible for the incorporation of these circuits, software, and information in the design of your equipment. Renesas Electronics assumes no responsibility for any losses incurred by you or third parties arising from the use of these circuits, software, or information.
- Renesas Electronics has used reasonable care in preparing the information included in this document, but Renesas Electronics does not warrant that such information is error free. Renesas Electronics assumes no liability whatsoever for any damages incurred by you resulting from errors in or omissions from the information included herein.
- Renesas Electronics does not assume any liability for infringement of patents, copyrights, or other intellectual property rights of third parties by or arising from the use of Renesas Electronics products or technical information described in this document. No license, express, implied or otherwise, is granted hereby under any patents, copyrights or other intellectual property rights of Renesas Electronics or
- 4. You should not alter, modify, copy, or otherwise misappropriate any Renesas Electronics product, whether in whole or in part. Renesas Electronics assumes no responsibility for any losses incurred by you or third parties arising from such alteration, modification, copy or otherwise misappropriation of Renesas Electronics product.
- 5. Renesas Electronics products are classified according to the following two quality grades: "Standard" and "High Quality". The recommended applications for each Renesas Electronics product depends on the product's quality grade, as indicated below.

\*Standard\*: Computers; office equipment; communications equipment; test and measurement equipment; audio and visual equipment; home electronic appliances; machine tools; personal electronic equipment; and industrial robots etc.

"High Quality": Transportation equipment (automobiles, trains, ships, etc.); traffic control systems; anti-disaster systems; anti-crime systems; and safety equipment etc.

Renesas Electronics products are neither intended nor authorized for use in products or systems that may pose a direct threat to human life or bodily injury (artificial life support devices or systems, surgical implantations etc.), or may cause serious property damages (nuclear reactor control systems, military equipment etc.). You must check the quality grade of each Renesas Electronics product before using it in a particular application. You may not use any Renesas Electronics product for which it is not intended. Renesas Electronics.

- 6. You should use the Renesas Electronics products described in this document within the range specified by Renesas Electronics, especially with respect to the maximum rating, operating supply voltage range, movement power voltage range, heat radiation characteristics, installation and other product characteristics. Renesas Electronics shall have no liability for malfunctions or damages arising out of the use of Renesas Electronics products beyond such specified ranges.
- 7. Although Renesas Electronics endeavors to improve the quality and reliability of its products, semiconductor products have specific characteristics such as the occurrence of failure at a certain rate and malfunctions under certain use conditions. Further, Renesas Electronics products are not subject to radiation resistance design. Please be sure to implement safety measures to guard them against the possibility of physical injury, and injury or damage caused by fire in the event of the failure of a Renesas Electronics product, such as safety design for hardware and software including but not limited to redundancy, fire control and malfunction prevention, appropriate treatment for aging degradation or any other appropriate measures. Because the evaluation of microcomputer software alone is very difficult, please evaluate the safety of the final products or systems manufactured by you.
- 8. Please contact a Renesas Electronics sales office for details as to environmental matters such as the environmental compatibility of each Renesas Electronics product. Please use Renesas Electronics products in compliance with all applicable laws and regulations that regulate the inclusion or use of controlled substances, including without limitation, the EU RoHS Directive. Renesas Electronics assumes no liability for damages or losses occurring as a result of your noncompliance with applicable laws and regulations.
- 9. Renesas Electronics products and technology may not be used for or incorporated into any products or systems whose manufacture, use, or sale is prohibited under any applicable domestic or foreign laws or regulations. You should not use Renesas Electronics products or technology described in this document for any purpose relating to military applications or use by the military, including but not limited to the development of weapons of mass destruction. When exporting the Renesas Electronics products or technology described in this document, you should comply with the applicable export control laws and regulations.
- 10. It is the responsibility of the buyer or distributor of Renesas Electronics products, who distributes, disposes of, or otherwise places the product with a third party, to notify such third party in advance of the contents and conditions set forth in this document, Renesas Electronics assumes no responsibility for any losses incurred by you or third parties as a result of unauthorized use of Renesas Electronics products.
- 11. This document may not be reproduced or duplicated in any form, in whole or in part, without prior written consent of Renesas Electronics.
- 12. Please contact a Renesas Electronics sales office if you have any questions regarding the information contained in this document or Renesas Electronics products, or if you have any other inquiries.
- (Note 1) "Renesas Electronics" as used in this document means Renesas Electronics Corporation and also includes its majority-owned subsidiaries
- (Note 2) "Renesas Electronics product(s)" means any product developed or manufactured by or for Renesas Electronics.

Refer to "http://www.renesas.com/" for the latest and detailed information

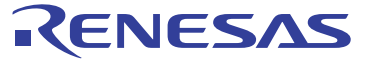

#### SALES OFFICES

others

### **Renesas Electronics Corporation**

http://www.renesas.com

Renesas Electronics America Inc. 2801 Scott Boulesvard Santa Clara, CA 95050-2549, U.S.A. Tel: +1-408-588-6000, Fax: +1-408-588-6130 Renesas Electronics Canada Limited 1101 Nicholson Road, Newmarket, Ontario L3Y 9C3, Canada Tel: +1-905-989-5441, Fax: +1-905-898-3220 Renesas Electronics Europe Limited Dukes Meadow, Milboard Road, Bourne End, Buckinghamshire, SL8 5FH, U.K Tel: +44-1628-585-100, Fax: +44-1628-585-900 Renesas Electronics Europe GmbH Arcadiastrasse 10, 40472 Düsseldorf, Germany Tel: +49-211-6503-0, Fax: +44-1628-585-900 Renesas Electronics (China) Co., Ltd. Renesas Electronics (China) Co., Ltd. Rom 1709, Quantum Plaza, No.27 ZhiChunLu Haidian District, Beijing 100191, P.R.China Tel: +86-10-235-1155, Fax: +86-10-235-7679 Renesas Electronics (Shanghal) Co., Ltd. Niti 301, Tower A, Contral Towers, 555 Langao Road, Putuo District, Shanghai, P. R. China 200333 Tel: +86-10-235-1155, Fax: +88-21-2226-0989 Renesas Electronics Hong Kong Limited Unit 1601-1613, 16/F., Tower 2, Grand Century Place, 193 Prince Edward Road West, Mongkok, Kowloon, Hong Kong Tel: +88-10-255-6588, Fax: +858-2022/9044 Renesas Electronics Inwar Co., Ltd. 13F, No. 383, Fu Shing North Road, Taipei 10543, Taiwan Tel: +88-0-8175-9600, Fax: +886 2-8175-9670 Renesas Electronics Mangore Pte. Ltd. 80 Bendemeer Road, Unit 100-155, 9670 Renesas Electronics Mangyais 20.24 Mylux Innovation Centre, Singapore 339949 Tel: +58-21-2020, Fax: +656-21300 Renesas Electronics Mangyais 30n.Bhd. Unit 906, Bloch B, Menara Amoorp. Amoorp Trade Centre, No. 18, Jln Persiaran Barat, 46050 Petaling Jaya, Selangor Darul Ehsan, Malaysia Tel: +60-3-7955-9390, Fax: +60-3-7955-9510